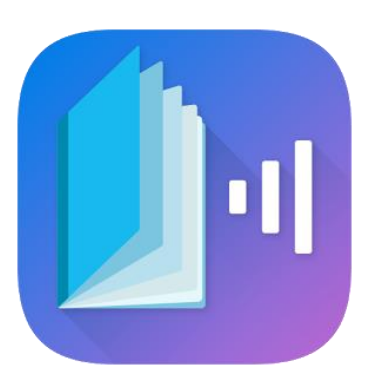

# คู่มือการใช้งาน

ระบบฐานข้อมูลหนังสืออิเล็กทรอนิกส์ที่ทุกคนเข้าถึงและใช้ประโยชน์ได้

สำหรับผู้ดูแลระบบ สำหรับผู้แต่ง สำหรับผู้ใช้งานทั่วไป

โครงการพัฒนาโปรแกรมสำหรับสร้างและอ่านหนังสืออิเล็กทรอนิกส์ และแฟลตฟอร์มสำหรับแบ่งปันหนังสือ สำหรับนักเรียนพิการ

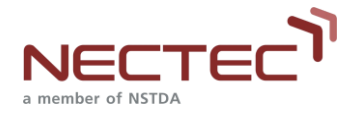

# สารบัญ

| เรื่อ | ঀ       |                                     | หน้า |
|-------|---------|-------------------------------------|------|
| .1    | คู่มือก | าารใช้งานสำหรับผู้ดูแลระบบ          | 1    |
|       | 1.1     | การเข้าสู่ระบบ                      | 1    |
|       | 1.2     | ้<br>การดูรายงานต่าง ๆ หรือแดชบอร์ด | 3    |
|       | 1.3     | ้การจัดการหนังสือ                   | 7    |
|       | 1.4     | การเรียกดูสถิติผู้ใช้งาน            | 9    |
|       | 1.5     | การจัดการข้อมูลพื้นฐาน              | 13   |
|       | 1.6     | การจัดการหนังสือผู้แต่ง             | 15   |
|       | 1.7     | การอัพโหลดหนังสือ                   | 17   |
|       | 1.8     | การจัดการเทมเพลตตั้งต้น             | 19   |
|       | 1.9     | การจัดการคำสำคัญ (Tags)             | 21   |
|       | 1.10    | การจัดการผู้ใช้งาน                  | 22   |
|       | 1.11    | การตรวจสอบการขอสิทธิ์ผู้ใช้งาน      | 24   |
|       | 1.12    | การตรวจสอบหนังสือ                   | 25   |
|       | 1.13    | การตรวจสอบคำอธิบายรูปภาพ            | 26   |
| 2.    | คู่มือก | าารใช้งานสำหรับผู้แต่ง              | . 27 |
|       | 2.1     | การเข้าสู่ระบบ                      | 27   |
|       | 2.2     | การสมัครสมาชิก                      | 28   |
|       | 2.3     | การจัดการหนังสือของผู้แต่ง          | 29   |
|       | 2.4     | การอัพโหลดหนังสือ                   | 30   |
|       | 2.5     | การตรวจสอบหนังสือ                   | 33   |
|       | 2.6     | การตรวจสอบคำอธิบายรูปภาพ            | 34   |
| 3.    | คู่มือก | าารใช้งานสำหรับผู้อ่าน              | . 35 |
|       | 3.1     | การเข้าสู่ระบบ                      | 35   |
|       | 3.2     | การสมัครสมาชิก                      | 36   |
|       | 3.3     | การค้นหาหนังสือ                     | 37   |
|       | 3.4     | การใช้งานหนังสือ                    | 38   |
|       | 3.5     | การตรวจสอบหนังสือ                   | 39   |
|       | 3.6     | การตรวจสอบคำอธิบายรูปภาพ            | 40   |
|       | 3.7     | การศึกษาคู่มือใช้งาน                | 41   |

ระบบบริหารจัดการและตรวจสอบสิทธิ์ในการเข้าถึงหนังสือ EPUB บนแพลตฟอร์มสำหรับแบ่งปันหนังสือ

# สารบัญภาพ

| ภาพ                                                           | หน้า |
|---------------------------------------------------------------|------|
| <b>ภาพที่ 1</b> หน้าแรกของระบบ                                | 1    |
| <b>ภาพที่ 2</b> หน้า Log in                                   | 1    |
| <b>ภาพที่ 3</b> หน้าแรกของผู้บริหารจัดการระบบ                 | 2    |
| <b>ภาพที่ 4</b> การเลือกช่วงเวลาเรียกดูรายงาน                 | 3    |
| <b>ภาพที่ 5</b> รายงานจำนวนหนังสือทั้งหมดแยกตามการแสดงผล      | 3    |
| <b>ภาพที่ 6</b> รายงานจำนวนหนังสือตามชนิดหนังสือ              | 4    |
| <b>ภาพที่ 7</b> รายงานจำนวนหนังสือแยกตามประเภทหนังสือ         | 4    |
| <b>ภาพที่ 8</b> รายงานจำนวนการอัพโหลดหนังสือในแต่ละเดือน      | 5    |
| <b>ภาพที่ 9</b> รายงานจำนวนดาวน์โหลดแยกตามช่องทางในแต่ละเดือน | 5    |
| <b>ภาพที่ 10</b> รายงานจำนวนการอ่านในแต่ละเดือน               | 6    |
| <b>ภาพที่ 11</b> หน้าการจัดการหนังสือ                         | 7    |
| <b>ภาพที่ 12</b> หน้าแก้ไขรายละเอียดหนังสือ                   | 8    |
| <b>ภาพที่ 13</b> หน้าแก้ไขให้หนังสือไม่แสดงบนแอพ              | 8    |
| <b>ภาพที่ 14</b> หน้าสถิติอัพโหลดหนังสือ                      | 9    |
| <b>ภาพที่ 15</b> หน้าสถิติอัพโหลดหนังสือตามเล่ม               | 9    |
| <b>ภาพที่ 16</b> หน้าสถิติภาพรวมการอัพโหลดหนังสือ             | 10   |
| <b>ภาพที่ 17</b> หน้าสถิติดาวน์โหลดหนังสือ                    | 10   |
| <b>ภาพที่ 18</b> หน้าสถิติภาพรวมการดาวน์โหลดหนังสือ           | 10   |
| <b>ภาพที่ 19</b> หน้าสถิติดาวน์โหลดเทมเพลต                    | 11   |
| <b>ภาพที่ 20</b> หน้าสถิติการอ่านหนังสือ                      | 11   |
| <b>ภาพที่ 21</b> หน้าสถิติภาพรวมการอ่านหนังสือ                | 11   |
| <b>ภาพที่ 22</b> หน้าสถิติการให้สิทธิ์แต่ละประเภท             | 12   |
| <b>ภาพที่ 23</b> หน้าสถิติการให้สิทธิรายบุคคล                 | 12   |
| <b>ภาพที่ 24</b> หน้าการจัดการข้อมูลประเภทหนังสือ             | 13   |
| <b>ภาพที่ 25</b> หน้าเพิ่มรายการข้อมูลประเภทหนังสือ           | 13   |
| <b>ภาพที่ 26</b> หน้าแก้ไขข้อมูลประเภทหนังสือ                 | 14   |
| <b>ภาพที่ 27</b> หน้าลบข้อมูลประเภทหนังสือ                    | 14   |
| <b>ภาพที่ 28</b> หน้าจัดการหนังสือของผู้แต่ง                  | 15   |
| <b>ภาพที่ 29</b> หน้าแก้ไขหนังสือของผู้แต่ง (1)               | 15   |
| <b>ภาพที่ 30</b> หน้าแก้ไขหนังสือของผู้แต่ง (2)               | 16   |
| <b>ภาพที่ 31</b> หน้าแก้ไขให้หนังสือของผู้แต่งให้ไม่แสดงบนแอพ | 16   |

| <b>ภาพที่ 32</b> ขั้นตอนที่ 1 กรอกข้อมูลหนังสือที่ต้องการอัพโหลด | 17               |
|------------------------------------------------------------------|------------------|
| <b>ภาพที่ 33</b> ขั้นตอนที่ 2 กำหนดสิทธิ์การซื้อขาย              | 17               |
| <b>ภาพที่ 34</b> ขั้นตอนที่ 3 กำหนดสิทธิ์การเข้าถึง              | 18               |
| <b>ภาพที่ 35</b> ขั้นตอนที่ 4 ยอมรับข้อตกลงลิขสิทธิ์             | 18               |
| <b>ภาพที่ 36</b> หน้าจอยืนยันการอัพโหลด และแสดงข้อผิดพลาดขอ      | งหนังสือ 18      |
| <b>ภาพที่ 37</b> หน้าเทมเพลตส่วนของหน้าแรก                       | 19               |
| <b>ภาพที่ 38</b> หน้าเทมเพลตตามรายวิชา                           | 19               |
| <b>ภาพที่ 39</b> หน้าตัวอย่างหนังสือ                             | 20               |
| <b>ภาพที่ 40</b> หน้าอัพโหลดเทมเพลต                              | 20               |
| <b>ภาพที่ 41</b> หน้าจัดการคำสำคัญ (Tags)                        | 21               |
| <b>ภาพที่ 42</b> หน้าเพิ่มหรือแก้ไขคำสำคัญ                       | 21               |
| <b>ภาพที่ 43</b> หน้าการจัดการผู้ใช้งาน                          | 22               |
| <b>ภาพที่ 44</b> หน้ากรอกรายละเอียดของข้อมูลผู้ใช้งาน            | 23               |
| <b>ภาพที่ 45</b> หน้าการตรวจสอบการขอสิทธิผู้ใช้งาน               | 24               |
| <b>ภาพที่ 46</b> หน้าการตรวจสอบหนังสือ                           | 25               |
| <b>ภาพที่ 47</b> หน้าแสดงผลการตรวจสอบหนังสือ                     | 25               |
| <b>ภาพที่ 48</b> หน้าการตรวจสอบความถูกต้องของรูปภาพสำหรับห       | นังสือ 26        |
| <b>ภาพที่ 49</b> หน้าแสดงผลการตรวจสอบความถูกต้องของรูปภาพส       | สำหรับหนังสือ 26 |
| <b>ภาพที่ 50</b> หน้าแรกของระบบ                                  | 27               |
| <b>ภาพที่ 51</b> หน้า Log in                                     | 27               |
| <b>ภาพที่ 52</b> หน้าลงทะเบียนเพื่อสร้างบัญชีผู้ใช้              | 28               |
| <b>ภาพที่ 53</b> หน้าจอจัดการหนังสือของผู้แต่ง                   | 29               |
| <b>ภาพที่ 54</b> หน้าแก้ไขรายละเอียดหนังสือ                      | 29               |
| <b>ภาพที่ 55</b> ขั้นตอนที่ 1 กรอกข้อมูลหนังสือที่ต้องการอัพโหลด | 30               |
| <b>ภาพที่ 56</b> ขั้นตอนที่ 2 กำหนดสิทธิ์ชื้อขาย                 | 31               |
| <b>ภาพที่ 57</b> ขั้นตอนที่ 3 กำหนดสิทธิ์การเข้าถึง              | 31               |
| <b>ภาพที่ 58</b> ขั้นตอนที่ 4 ยอมรับข้อตกลงลิขสิทธิ์             | 31               |
| <b>ภาพที่ 59</b> หน้าจอยืนยันการอัพโหลด และแสดงข้อผิดพลาดขอ      | งหนังสือ 32      |
| <b>ภาพที่ 60</b> หน้าการตรวจสอบหนังสือ                           | 33               |
| <b>ภาพที่ 61</b> หน้าแสดงผลการตรวจสอบหนังสือ                     | 33               |
| <b>ภาพที่ 62</b> หน้าการตรวจสอบความถูกต้องของรูปภาพสำหรับห       | นังสือ 34        |
| <b>ภาพที่ 63</b> หน้าแสดงผลการตรวจสอบความถูกต้องของรูปภาพส       | สำหรับหนังสือ 34 |
| <b>ภาพที่ 64</b> หน้าแรกของระบบ                                  | 35               |
| <b>ภาพที่ 65</b> หน้า Log in                                     | 35               |

| ภาพที่ | 66 หน้าลงทะเบียนเพื่อสร้างบัญชีผู้ใช้                    | 36 |
|--------|----------------------------------------------------------|----|
| ภาพที่ | 67 หน้าจอแสดงรายการหนังสือทั้งหมด                        | 37 |
| ภาพที่ | 68 หน้าจอแสดงผลการค้นหาหนังสือ                           | 37 |
| ภาพที่ | 69 หน้าจอแสดงรายละเอียดของหนังสือ                        | 38 |
| ภาพที่ | 70 หน้าการตรวจสอบหนังสือ                                 | 39 |
| ภาพที่ | 71 หน้าแสดงผลการตรวจสอบหนังสือ                           | 39 |
| ภาพที่ | 72 หน้าการตรวจสอบความถูกต้องของรูปภาพสำหรับหนังสือ       | 40 |
| ภาพที่ | 73 หน้าแสดงผลการตรวจสอบความถูกต้องของรูปภาพสำหรับหนังสือ | 40 |
| ภาพที่ | 74 คู่มือใช้งานแอปพลิเคชั่น                              | 41 |
| ภาพที่ | 75 คู่มือการแก้ไขปัญหาการ Export EPUB จาก InDesign       | 41 |
| ภาพที่ | 76 คู่มือการแก้ไขข้อผิดพลาดจากการตรวจสอบหนังสือ          | 42 |

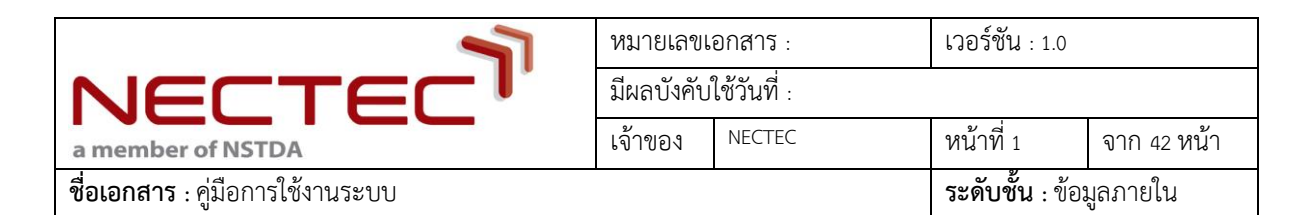

#### 1. คู่มือการใช้งานสำหรับผู้ดูแลระบบ

1.1 การเข้าสู่ระบบ

การเข้าสู่ระบบบริหารจัดการและตรวจสอบสิทธิ์ในการเข้าถึงหนังสือ EPUB บนแพลตฟอร์มสำหรับ แบ่งปันหนังสือ จะต้องเข้าไปที่ <u>https://epub.aid.in.th/</u> เมื่อเข้าไปตาม URL นี้แล้ว ระบบจะแสดงหน้าแรก จากนั้นกดปุ่ม "เข้าสู่ระบบ" ที่อยู่มุมขวาบนของหน้าจอ เพื่อเข้าไปยังหน้ากรอก Username และ Password

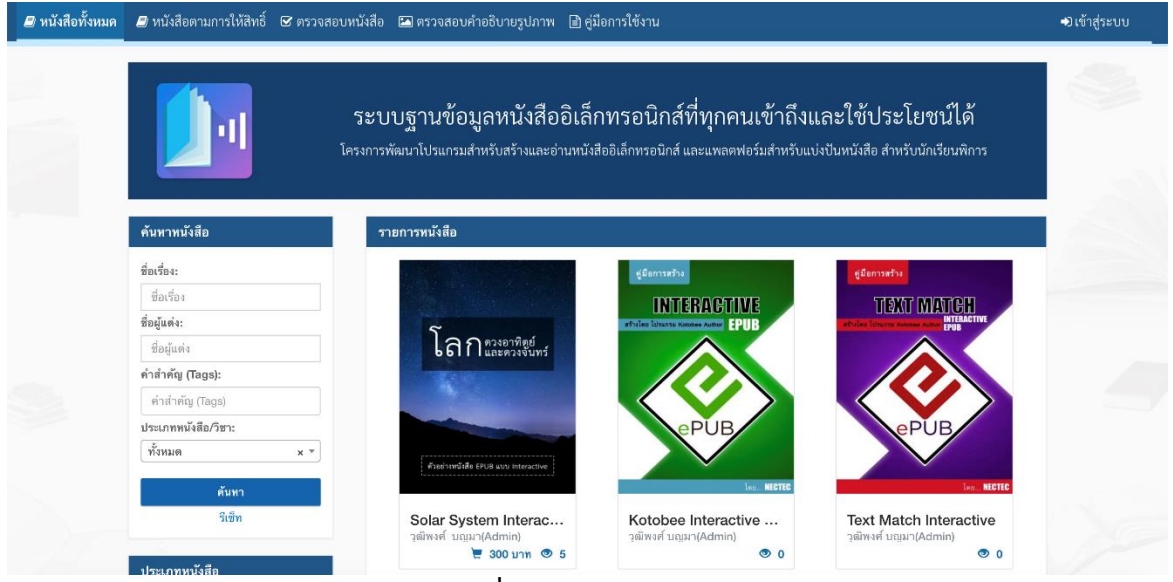

ภาพที่ 1 หน้าแรกของระบบ

กรอก Username และ Password ที่ได้รับสิทธิ์เป็นผู้บริหารจัดการระบบ จากนั้นกดปุ่ม "เข้าสู่ระบบ"

| 🝠 หนังสือทั้งหมด 🛯 หนังสือตามการให้สิทธิ์ 🕑 ตรวจสอบหนังสือ                                                                                                    | 🖾 ตรวจสอบคำอธิบายรูปภาพ 🗈 คู่มีอการใช้งาน | +๋)เข้าสู่ระบบ |  |  |  |  |  |  |
|----------------------------------------------------------------------------------------------------|-------------------------------------------|----------------|--|--|--|--|--|--|
| ระบบฐานข้อมูลหนังสืออิเล็กทรอนิกส์ที่ทุกคนเข้าถึงและใช้ประโยชน์ได้<br>โครงการพัฒนาโปรแกรมสำหรับสร้างและอ่านหนังสืออิเล็กทรอนิกส์ และแพลตฟอร์มสำหรับแบ่งปันหนังสือ สำหรับนักเรียนพิการ |                                           |                |  |  |  |  |  |  |
|                                                                                                    |                                           |                |  |  |  |  |  |  |
|                                                                                                    | Ladmin@gmail.com                          |                |  |  |  |  |  |  |
|                                                                                                    | Q                                         |                |  |  |  |  |  |  |
|                                                                                                    | ເຮົາຢູ່າະນນ                               |                |  |  |  |  |  |  |
|                                                                                                    | สร้างบัญชีผู้ใช้ไหม่                      |                |  |  |  |  |  |  |
|                                                                                                    | หนังสือขอสิทธิ์ ใช้งานระบบ 😡 🕒            |                |  |  |  |  |  |  |

**ภาพที่ 2** หน้า Log in

| 7                                       | หมายเลขเอกสาร :       |        | เวอร์ชัน : 1.0 |             |
|-----------------------------------------|-----------------------|--------|----------------|-------------|
| NECTEC                                  | มีผลบังคับใช้วันที่ : |        |                |             |
| a member of NSTDA                       | เจ้าของ               | NECTEC | หน้าที่ 2      | จาก 42 หน้า |
| <b>ชื่อเอกสาร</b> : คู่มือการใช้งานระบบ |                       |        |                | มูลภายใน    |

จากนั้นจะระบบจะแสดงหน้าแดชบอร์ดหรือหน้าสรุปรายงานต่าง ๆ ผู้บริหารจัดการระบบสามารถ เลือกเมนูอื่น ๆ เพื่อจัดการตามความต้องการ ซึ่งระบบจะแสดงแถบเมนูด้านซ้ายมือประกอบด้วยเมนูดังนี้

- 1) จัดการหนังสือ
- 2) สถิติผู้ใช้งาน
- 3) ข้อมูลพื้นฐาน
- 4) หนังสือของผู้แต่ง
- 5) อัพโหลดหนังสือ
- เทมเพลตตั้งต้น
- 7) จัดการ Tags
- 8) จัดการผู้ใช้งาน
- 9) ตรวจสอบการขอสิทธิ์ผู้ใช้งาน
- 10) ตรวจสอบหนังสือ
- 11) ตรวจสอบคำอธิบายรูปภาพ

| <u>]</u> epub.aid                                                                                             | =                                                  |                                                            |           |                                    | 🧕 ຜູ້ຄູແລຈະນນ (1) |
|----------------------------------------------------------------------------------------------------|----------------------------------------------------|------------------------------------------------------------|-----------|------------------------------------|-------------------|
| 🕞 แดชบอร์ด<br>🗍 นัดการหนังสือ                                                                                 | แดชบอร์ด                                           |                                                            |           |                                    |                   |
| [] จักหัวหมายเมือ<br>[]] สถิติผู้ใช้งาน ><br>□] ข้อมูลพื้บฐาน ><br>Ⅲ] หนังสือของผู้แต่ง<br>[]] อัหโหลดหนังสือ | ดูตามช่วงวันที่<br>วันที่เริ่มดัน<br>วันที่ขึ้มขุด | ใส่วันที่เริ่มเงิน<br>ใส่วันที่มีบทุด<br>ดูรายงาน ด้างชั่ง | 040       |                                    |                   |
| © เหมเพลดตั้งต้น ><br>♥ จัดการ Tags £ จัดการผู้ใช้งาน                                                         | กราฟแสดงจำนวนหนังสือทั้งหมดแยกตา                   | มการแสดงผล                                                 |           | กราฟแสดงจำนวนหนังสือตามชนิดหนังสือ |                   |
| <ul> <li>ครารสอบการออสิทธิ์ผู้ใช้งาน</li> <li>ครารสอบกังอิน</li> <li>ครารสอบกังอินายรูปภาพ</li> </ul>         |                                                    | หมังโอเลละบรร้างคำ หมังโอโมโอเลอบร                         | ນການຄຳ    | Reformable Faced-tr                | out Uncategorized |
|                                                                                                    | การ                                                | 1.69.919                                                   | จำนวนเล่ม | ชนิดหนังสือ                        | จำนวนหนังสือ      |
|                                                                                                    | หนังสือแสดงบนร้านค้า                               |                                                            | 313       | Reflowable                         | 6                 |

#### ภาพที่ 3 หน้าแรกของผู้บริหารจัดการระบบ

| <b>7</b>                                | หมายเลขเอกสาร :       |        | เวอร์ชัน : 1.0          |             |
|-----------------------------------------|-----------------------|--------|-------------------------|-------------|
| NECTEC                                  | มีผลบังคับใช้วันที่ : |        |                         |             |
| a member of NSTDA                       | เจ้าของ               | NECTEC | หน้าที่ 3               | จาก 42 หน้า |
| <b>ชื่อเอกสาร</b> : คู่มือการใช้งานระบบ |                       |        | <b>ระดับชั้น</b> : ข้อม | มูลภายใน    |

#### 1.2 การดูรายงานต่าง ๆ หรือแดชบอร์ด

เลือกเมนู "แดชบอร์ด" เพื่อดูรายงานสรุปเชิงกราฟิก (Dashboard) โดยสามารถกำหนดช่วงเวลา เรียกดูรายงานได้ โดยการกรอกวันที่เริ่มต้น และวันที่สิ้นสุด

| <u>]</u> epub.aid   | ≡                            |                     | 🕘 ຜູ້ຄູແລຈະນນ (1) |
|---------------------|------------------------------|---------------------|-------------------|
| 🎧 แคชบอร์ด          | แดชบอร์ด                     |                     |                   |
| 🔲 จัดการหนังสือ     |                              |                     |                   |
| DD สถิติผู้ใช้งาน > | ดูตามช่วงวันที่<br>อังส์ส่าน |                     |                   |
| 🖵 ข้อมูลพื้นฐาน >   | ามหรมหม                      | ได้รับที่เริ่มต้น   |                   |
| 🎟 หนังสือของผู้แต่ง | วันที่สิ้นสุด                | ใส่รับที่สิ้นสุด    |                   |
| 🗹 อัพโหลดหนังสือ    |                              | ดูรายงาน ล้างข้อมูล |                   |
| 😂 เทมเพลดตั้งต้น >  |                              |                     |                   |

**ภาพที่ 4** การเลือกช่วงเวลาเรียกดูรายงาน

รายงานสรุปเชิงกราฟิกประกอบด้วย รายงานจำนวนหนังสือทั้งหมดแยกตามการแสดงผล แยกตามชนิด หนังสือ และแยกตามประเภทหนังสือ รายงานจำนวนการอัพโหลดในแต่ละเดือน รายงานจำนวนดาวน์โหลด แยกตามช่องทางในแต่ละเดือน และจำนวนการอ่านในแต่ละเดือน ดังนี้

1.2.1 รายงานจำนวนหนังสือทั้งหมดแยกตามการแสดงผล

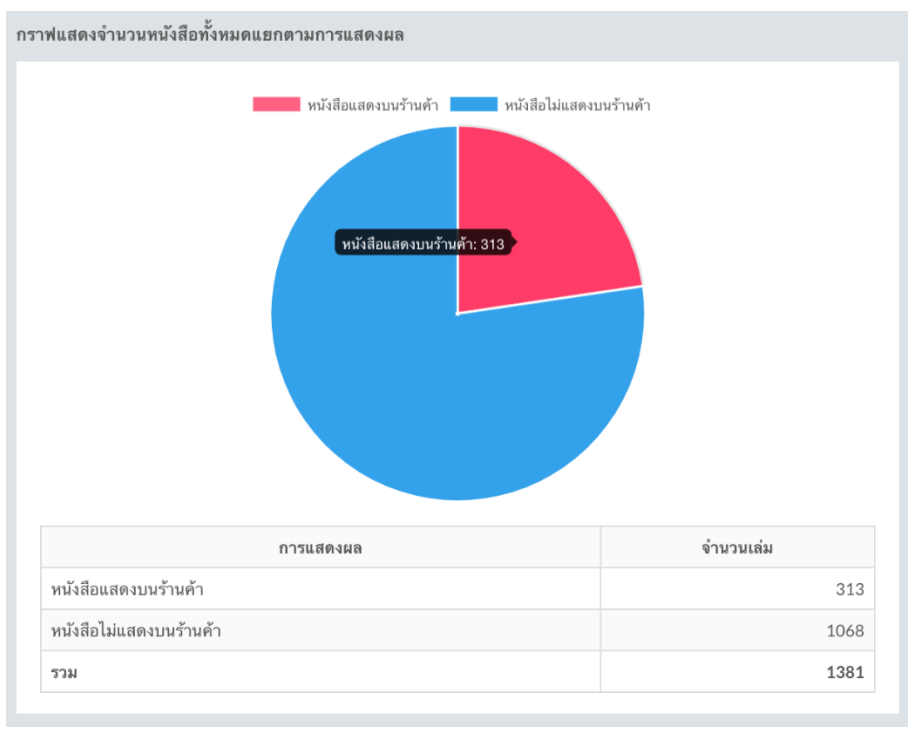

**ภาพที่ 5** รายงานจำนวนหนังสือทั้งหมดแยกตามการแสดงผล

| NECTEC                                  | หมายเลขเอกสาร :       |        | เวอร์ชัน : 1.0 |             |
|-----------------------------------------|-----------------------|--------|----------------|-------------|
|                                         | มีผลบังคับใช้วันที่ : |        |                |             |
| a member of NSTDA                       | เจ้าของ               | NECTEC | หน้าที่ 4      | จาก 42 หน้า |
| <b>ชื่อเอกสาร</b> : คู่มือการใช้งานระบบ |                       |        |                | มูลภายใน    |

#### 1.2.2 รายงานจำนวนหนังสือตามชนิดหนังสือ

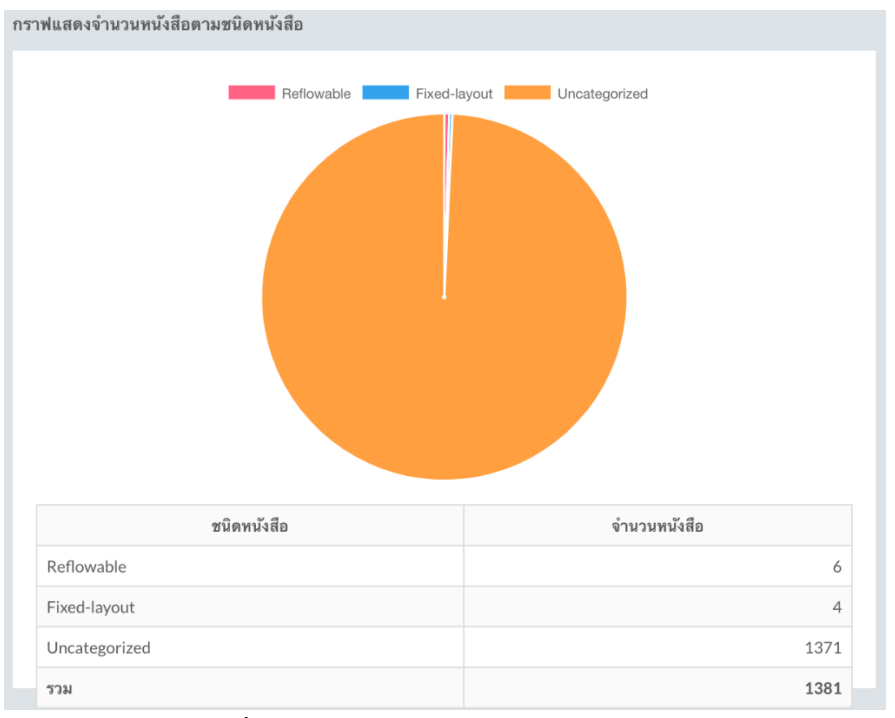

# **ภาพที่ 6** รายงานจำนวนหนังสือตามชนิดหนังสือ

#### 1.2.3 รายงานจำนวนหนังสือแยกตามประเภทหนังสือ

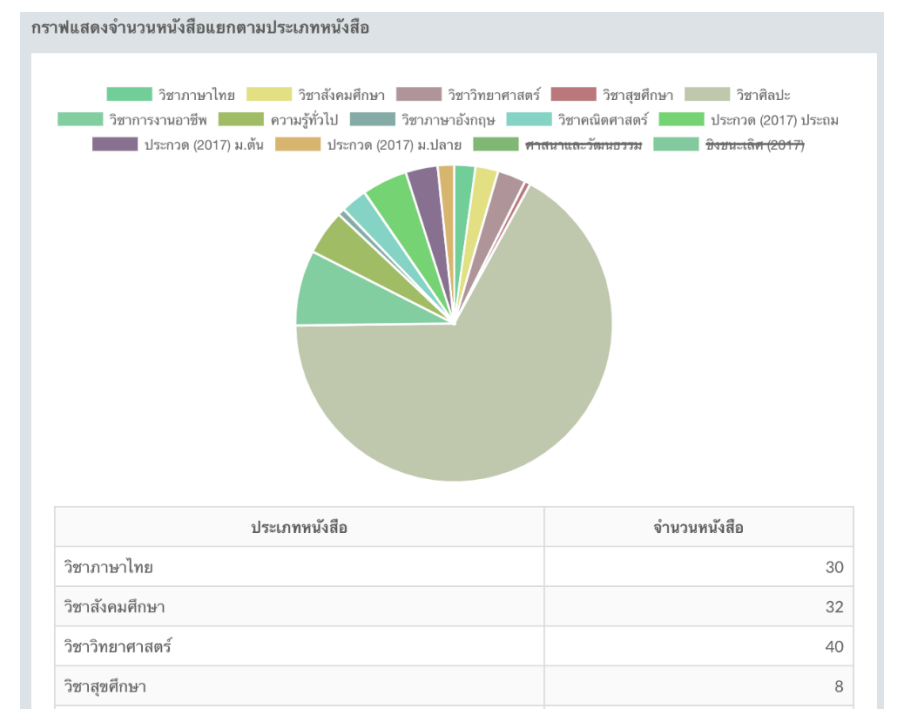

### **ภาพที่ 7** รายงานจำนวนหนังสือแยกตามประเภทหนังสือ

| 7                                | หมายเลขเอกสาร :       |        | เวอร์ชัน : 1.0 |             |
|----------------------------------|-----------------------|--------|----------------|-------------|
| NECTEC                           | มีผลบังคับใช้วันที่ : |        |                |             |
| a member of NSTDA                | เจ้าของ               | NECTEC | หน้าที่ 5      | จาก 42 หน้า |
| ชื่อเอกสาร : คู่มือการใช้งานระบบ |                       |        |                | มูลภายใน    |

#### 1.2.4 รายงานจำนวนการอัพโหลดหนังสือในแต่ละเดือน

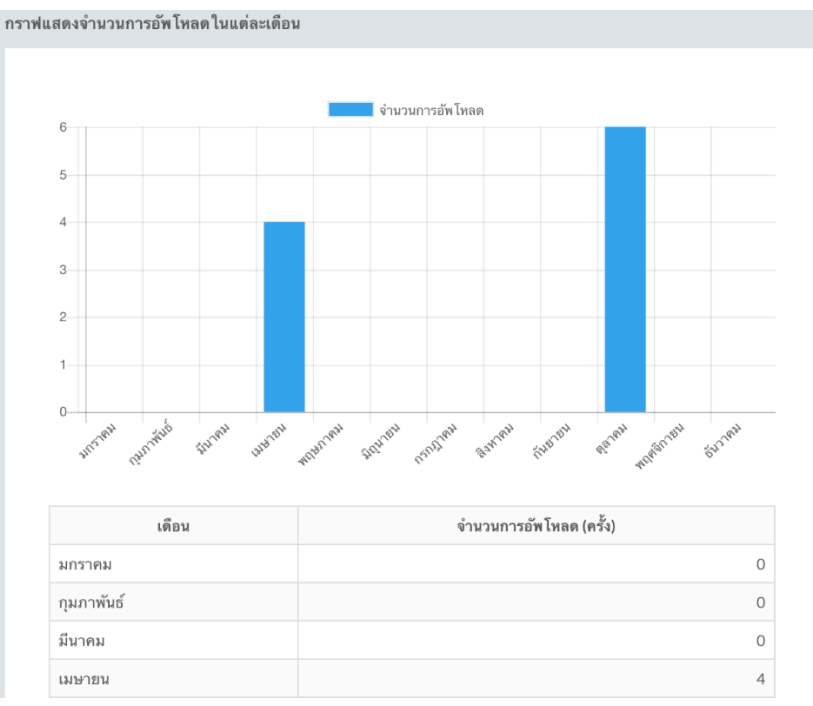

#### **ภาพที่ 8** รายงานจำนวนการอัพโหลดหนังสือในแต่ละเดือน

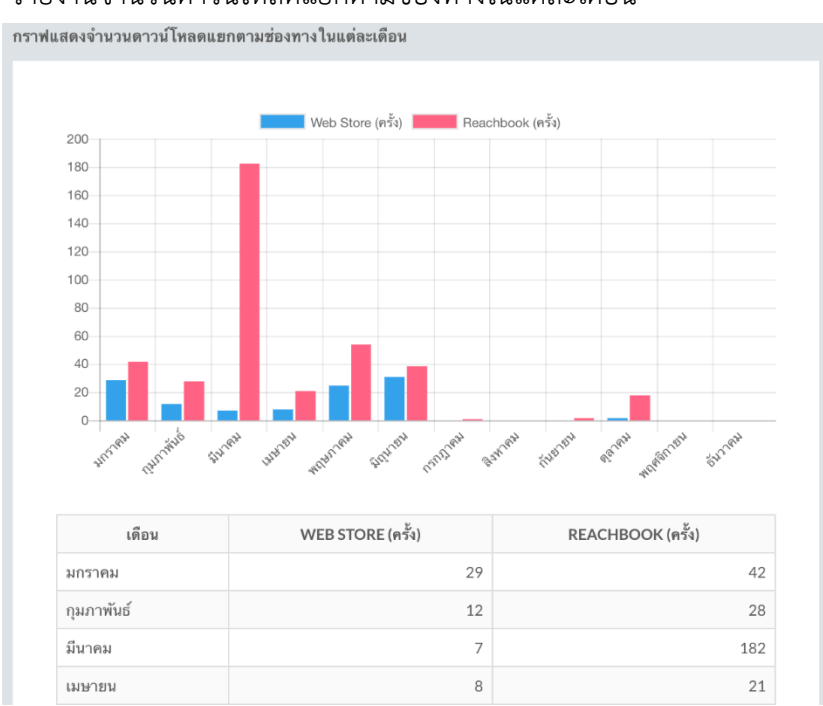

#### 1.2.5 รายงานจำนวนดาวน์โหลดแยกตามช่องทางในแต่ละเดือน

**ภาพที่ 9** รายงานจำนวนดาวน์โหลดแยกตามช่องทางในแต่ละเดือน

| 7                                       | หมายเลขเอกสาร :       |        | เวอร์ชัน : 1.0 |             |
|-----------------------------------------|-----------------------|--------|----------------|-------------|
| NECTEC                                  | มีผลบังคับใช้วันที่ : |        |                |             |
| a member of NSTDA                       | เจ้าของ               | NECTEC | หน้าที่ 6      | จาก 42 หน้า |
| <b>ชื่อเอกสาร</b> : คู่มือการใช้งานระบบ |                       |        |                | มูลภายใน    |

# 1.2.6 รายงานจำนวนการอ่านในแต่ละเดือน

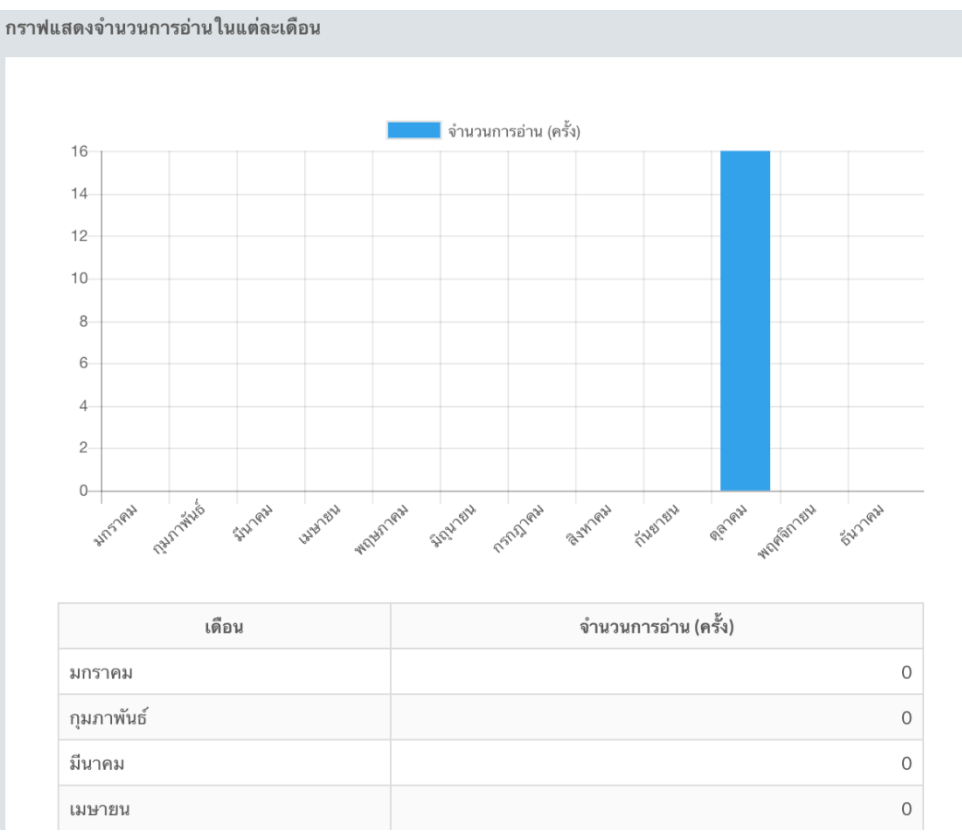

**ภาพที่ 10** รายงานจำนวนการอ่านในแต่ละเดือน

| <b>7</b>                                | หมายเลขเอกสาร : เวอร์ชัน : 1.0 |        |                         |             |  |  |
|-----------------------------------------|--------------------------------|--------|-------------------------|-------------|--|--|
| NECTEC                                  | มีผลบังคับใช้วันที่ :          |        |                         |             |  |  |
| a member of NSTDA                       | เจ้าของ                        | NECTEC | หน้าที่ 7               | จาก 42 หน้า |  |  |
| <b>ชื่อเอกสาร</b> : คู่มือการใช้งานระบบ |                                |        | <b>ระดับชั้น</b> : ข้อม | มูลภายใน    |  |  |

#### 1.3 การจัดการหนังสือ

เลือกเมนู "จัดการหนังสือ" เพื่อค้นหา แก้ไข และกำหนดการแสดงผลบนแอพของหนังสือ หากต้องการ ค้นหาหนังสือ ให้กรอกรายละเอียดหนังสือที่ต้องการ และกดปุ่ม "ค้นหา" หากต้องการแก้ไขข้อมูลหนังสือกด ปุ่ม "แก้ไข" และหากต้องการเลือกว่าจะให้หนังสือถูกแสดงบนแอพหรือไม่ ให้กดปุ่ม "แสดงบนแอพ" ซึ่งใน หน้าจอนี้ สามารถกดปุ่ม "เพิ่มรายการใหม่" ที่มุมบนด้านขวา เพื่อเข้าสู่แดชบอร์ด "อัพโหลดหนังสือ" ได้

| 🛆 แดชบอร์ด<br>🔲 จัดการหนังสือ | จัดการ     | หนังสือ                       |                                                                                                    |                   |                 |                 |               |              |       | เพิ่มรายการไหม |
|-------------------------------|------------|-------------------------------|----------------------------------------------------------------------------------------------------|-------------------|-----------------|-----------------|---------------|--------------|-------|----------------|
| [c] สถิติผู้ใช้งาน >          | ⊘ ด้นหา    | ทนังสือ                       |                                                                                                    |                   |                 |                 |               |              |       |                |
| 🖵 ข้อมูลพื้นฐาน >             | ชื่อเรื่อง |                               |                                                                                                    | ประเภท            | ทั้งหมด         | ×               | 🛫 ผู้แต่ง     | ทั้งหมด      |       | X #            |
| 🎟 หนังสือของผู้แต่ง           | วันที่เผง  | ยแพร่                         | in in the second second second second second second second second second second second second second second se | วันที่เผยแพร่ ถึง | Sulineau and Ro | đ               | ธ สถานะ       | ขั้งหมด      |       | × -            |
| 🕑 อัพโหลดหนังสือ              | ตั้งแต่    |                               |                                                                                                    |                   |                 | -               |               |              |       |                |
| 😂 เทมเพลดตั้งต้น >            | ดับหาด     | หามการให้สิทธิ์ (คลิกเพื่อแสด | ตัวเลือก)                                                                                                    |                   |                 |                 |               |              |       |                |
| 🖉 จัดการ Tags                 |            |                               |                                                                                                    |                   |                 |                 |               |              |       |                |
| 🕰 จัดการผู้ใช้งาน             | ค้นห       | າ ຈິເອົາ                      |                                                                                                    |                   |                 |                 |               |              |       |                |
| 🔍 ตรวจสอบการขอสิทธิ์ผู้ใช้งาน | พบจำนวน    | ו 1,376 דרופרד                |                                                                                                    |                   |                 |                 |               |              |       |                |
| 🗅 ตรวจสอบหนังสือ              | ID~        | รูปปก                         | ชื่อเรื่อง                                                                                                    | ประ               | เภท             | ម្ល័យទាំរ       | วันที่เมยแพร่ | สถานะ        | แก้ไข | การแสดงผลบนแอพ |
| 🖂 ดรวจสอบคำอธิบายรูปภาพ       | 1563       |                               | test4                                                                                                    | วิชา              | สุขศึกษา        | ຜູ້ສູແລະະນນ (1) | 29/10/2561    | ไม่แสดงบนแอพ | แก้ไข | แสดงบนแอพ      |
|                               | 1562       | 2                             | test3                                                                                                    | ີງສາເ             | ภาษาไทย         | ຜູ້ສູແລຈະນນ (1) | 29/10/2561    | ไม่แสดงบนแอพ | แก้ไข | แสดงบนแอพ      |
|                               | 1561       | 2                             | test2                                                                                                    | ວິຫາ.             | กาษาไทย         | ຜູ້ສູແລຈະນນ (1) | 29/10/2561    | ไม่แสดงบนแอพ | แก้ไข | แสดงบนแอพ      |
|                               | 1560       | 2                             | asdfsdaf                                                                                                    | ວິສາ.             | ภาษาไทย         | ຜູ້ສູແລະະນນ (1) | 29/10/2561    | ไม่แสดงบนแอพ | แก้ไข | แสดงบนแอพ      |
|                               | 1559       | 2                             | asdfast                                                                                                    | วิชา              | สังคมศึกษา      | ຜູ້ສູແລະະນນ (1) | 29/10/2561    | ไม่แสดงบนแอพ | แก้ไข | แสดงบนแอพ      |
|                               | 1558       |                               | sdfdsf                                                                                                    | ວິຫາ              | สังคมศึกษา      | ຜູ້ສູແລະະນນ (1) | 29/10/2561    | ไม่แสดงบนแอพ | แก้ไข | แสดงบนแอพ      |

**ภาพที่ 11** หน้าการจัดการหนังสือ

| 7                                       | หมายเลขเอกสาร : เวอร์ชัน : 1.0 |        |                         |                 |  |
|-----------------------------------------|--------------------------------|--------|-------------------------|-----------------|--|
| NECTEC                                  | มีผลบังคับใช้วันที่ :          |        |                         |                 |  |
| a member of NSTDA                       | เจ้าของ                        | NECTEC | หน้าที่ 8               | จาก 42 หน้า     |  |
| <b>ชื่อเอกสาร</b> : คู่มือการใช้งานระบบ |                                |        | <b>ระดับชั้น</b> : ข้อม | <u>ู</u> ลภายใน |  |

กรณีต้องการแก้ไขหนังสือ เมื่อกดปุ่ม "แก้ไข" ระบบจะแสดงหน้าให้กรอกหรือแก้ไขรายละเอียดต่าง ๆ เมื่อแก้ไขเสร็จแล้วกดปุ่ม "บันทึกข้อมูล" ดังภาพต่อไปนี้

| ชื่อหนังสือ*:                             | Solar System Interactive                 |   |
|-------------------------------------------|------------------------------------------|---|
| ประเภทหนังสือ*:                           | ความรู้ทั่วไป                            | × |
| ชื่อไฟล์:                                 | store/12/12_1525066215/Solar System.epub |   |
| ขนาดไฟล์:                                 | 20.59 MB                                 |   |
| ภาษา*:                                    | ไทย                                      | Ψ |
| รายละเอียดหนังสือ*:                       | ด้วอย่างหนังสือ Interactive              |   |
|                                           |                                          |   |
|                                           |                                          |   |
|                                           |                                          |   |
| คำสำคัญ (Tags):                           |                                          |   |
| ความสามารถของหนังสือ:                     | Video Video audio                        |   |
| รูปแบบหนังสือ:                            | Fixedlayout >                            | v |
| วันที่ดีพิมพ์*:                           | 30/04/2561                               |   |
| สถานะ:                                    | แสดงบนแอพ                                | × |
|                                           |                                          |   |
| กำหนดสิทธิ์การเข้าถึง                     |                                          |   |
| 🤜 อบุญาดให้ทุกคนอ่านและดาวน์โหลดหนังสือ 🦳 | อนุญาตเฉพาะกลุ่ม                         |   |
| . Y. A. Y.                                |                                          |   |
| บนทกขอมูล                                 |                                          |   |

# **ภาพที่ 12** หน้าแก้ไขรายละเอียดหนังสือ

กรณีต้องการไม่ให้หนังสือแสดงบนแอพ ให้กดปุ่ม "ไม่แสดงบนแอพ" และกดปุ่ม "OK" ดังภาพต่อไปนี้

| <u>]</u> epub.aid                                                                                       | =                        | localhost:9001 says                                  |                 |                 |           |       | 🧕 ຜູ້ຄູແລຈະນນ (1) |
|----------------------------------------------------------------------------------------------------|--------------------------|------------------------------------------------------|-----------------|-----------------|-----------|-------|-------------------|
| <ul> <li>แตชบอร์ด</li> <li>จัดการหนังสือ</li> </ul>                                                     | จัดการหนังสือ            | ขึ้นขั้นการเปลี่ขนสถานะเป็นไม่่แสดงบนแอพ ?<br>Cancel | ок              |                 |           |       | เพิ่มรายการไหม่   |
| [j] สถิติผู้ใช้งาน >                                                                                    | 🔗 ด้นหาหนังสือ           |                                                      |                 |                 |           |       |                   |
| 🖵 ข้อมูลพื้นฐาน >                                                                                       | ชื่อเรื่อง               | ประเภท ขั้นหมด                                       |                 | × ~ ชื่อผู้แต่ง |           |       |                   |
| ⊞ หนังสือของผู้แต่ง<br>மீ อัพไหลดหนังสือ                                                                | วัมที่เผยแพร่<br>ตั้งแต่ | วันที่เผยแพร่ ถึง<br>วันที่สราง ถึง                  |                 |                 | ทั้งหมด   |       | × Ŧ               |
| 😂 เทมเพลตตั้งต้น >                                                                                      |                          |                                                      |                 |                 |           |       |                   |
| Фялтя Tags                                                                                              | พบจำนวน 1,376 รายการ     |                                                      |                 |                 |           |       |                   |
| 🗘 จัดการผู้ใช้งาน                                                                                       | ID ~ รูปปก สื่อเรื่อง    | ประเภท ที่                                           | ชื่อผู้แต่ง     | วันที่เผยแพร่   | สถานะ     | แก้ไข | การแสดงผลบนแอพ    |
| <ul> <li>ดรวจสอบการขอสิทธิ์ผู้ใช้งาน</li> <li>ดรวจสอบหนังสือ</li> <li>ดรวจสอบด้าอธีบายรูปภาพ</li> </ul> | 1554 test                | วิชาสังหมดีหมา เ                                     | ຜູ້ຊຸແລະະນນ (1) | 02/10/2561      | แสดงบบแอพ | แก้ไข | ไม่แสดงบานเอพ     |

ภาพที่ 13 หน้าแก้ไขให้หนังสือไม่แสดงบนแอพ

| <b>7</b>                                | หมายเลขเอกสาร : เวอร์ชัน : 1.0 |        |                         |             |  |  |
|-----------------------------------------|--------------------------------|--------|-------------------------|-------------|--|--|
| NECTEC                                  | มีผลบังคับใช้วันที่ :          |        |                         |             |  |  |
| a member of NSTDA                       | เจ้าของ                        | NECTEC | หน้าที่ 9               | จาก 42 หน้า |  |  |
| <b>ชื่อเอกสาร</b> : คู่มือการใช้งานระบบ |                                |        | <b>ระดับชั้น</b> : ข้อม | มูลภายใน    |  |  |

#### 1.4 การเรียกดูสถิติผู้ใช้งาน

เลือกเมนู "สถิติผู้ใช้งาน" จากนั้นเลือกสถิติที่ต้องการเรียกดู โดยระบบสามารถที่จะแสดง สถิติอัพโหลด หนังสือ สถิติอัพโหลดหนังสือตามเล่ม สถิติภาพรวมการอัพโหลดหนังสือ สถิติดาวน์โหลดหนังสือ สถิติภาพรวม การดาวน์โหลดหนังสือ สถิติการดาวน์โหลดเทมเพลต สถิติการอ่านหนังสือ สถิติภาพรวมการอ่าน สถิติการให้ สิทธิ์แต่ละประเภท และสถิติการให้สิทธิรายบุคคล เมื่อเลือกสถิติที่ต้องการแล้ว ให้กรอกรายละเอียด และกด ปุ่ม "ค้นหา" ซึ่งระบบจะแสดงหน้าจอตามภาพต่อไปนี้

| <ul> <li>แดชบอร์ด</li> <li>จัดการหนังสือ</li> </ul>                         | สถิต                                                                                                    | ดิอัพ โหลเ                 | าหนังสือ           |                                |                |                          |     |               |                          |                   |
|-----------------------------------------------------------------------------|----------------------------------------------------------------------------------------------------|----------------------------|--------------------|--------------------------------|----------------|--------------------------|-----|---------------|--------------------------|-------------------|
| [cd] สถิติผู้ไข้งาน :                                                       | Ø                                                                                                    | 🔗 ดังหาสถิติอัทโหลดหนังสือ |                    |                                |                |                          |     |               |                          |                   |
| <ul> <li>สถิติอัพโหลดหนังสือ</li> <li>สถิติอัพโหลดหนังสือ (เล่ม)</li> </ul> | ź                                                                                                    | ชื่อ-สกุล                  |                    |                                | โรงเรียน       | ทั้งหมด                  | × × | สถานะ         | ทั้งหมด                  | × *               |
| <ul> <li>สถิติภาพรวมการอัทโหลด</li> </ul>                                   | 1                                                                                                    | ประเภทหนังสือ              | ทั้งหมด            | × *                            | วันที่เริ่มต้น | วันที่เริ่มต้น           |     | วันที่สิ้นสุด | วันที่สิ้นสุด            | Ē                 |
| <ul> <li>สถิติดาวน์โหลดหนังสือ</li> </ul>                                   | แล้ติดาวน์โพลตหนังสือ ดีแหา นี้เขีท                                                                                                    |                            |                    |                                |                |                          |     |               |                          |                   |
| <ul> <li>สถิติภาพรวมการดาวน์โหลด</li> </ul>                                 | audizeranization and a second and a second a |                            |                    |                                |                |                          |     |               |                          |                   |
| <ul> <li>สถิติดาวน์ไหลดเหมเหลด</li> <li>สถิติการอ่านหนังสือ</li> </ul>      | WU                                                                                                    | จำนวน 1,120 ราย            | การ                |                                |                |                          |     |               |                          |                   |
| <ul> <li>สถิติภาพรวมการอ่าน</li> </ul>                                      | 10                                                                                                    | D ชื่อผู้ใช้งา             | u                  | ชื่อ-สกุล                      |                | โรงเรียน                 |     | จังหวัด       | ภาค                      | อัพโหลด (ครั้ง) ~ |
| <ul> <li>สถิติการให้สิทธิ์ (ประเภท)</li> </ul>                              | 38                                                                                                    | 89 mar_kua                 | n@hotmail.com      | โรงเรียนอุบลปัญญานุกูล จังหวัด | อุบลราชธานี 01 | โรงเรียนอุบลปัญญานุกูล   |     | อุบลราชธานี   | ภาคตะวันออกเฉียงเหนือ    | 32                |
| <ul> <li>สถิติการให้สิทธิ์ (บุคคล)</li> </ul>                               | 12                                                                                                    | 2 woottipe                 | ngboonma@gmail.com | วุฒิพงศ์ บญมา(Admin)           |                |                          |     |               |                          | 16                |
| 🖵 ข้อมูลพื้นฐาน >                                                           | 38                                                                                                    | 86 coyaki74                | 11@gmail.com       | โรงเรียนอุบลปัญญานุกูล จังหวัด | อุบลราชธานี    | โรงเรียนอุบลปัญญานุกูล   |     | อุบลราชธานี   | ภาคตะวันออกเฉียงเหนือ    | 16                |
| m                                                                           | 1:                                                                                                    | 194 sutitchai              | rat@gmail.com      | ศุทิฐชาไชยราช                  |                | มหาวิทยาลัยเชียงใหม่     |     | เชียงใหม่     | ภาคเหนือ                 | 14                |
| mm มหางขององพิกษา                                                           | 15                                                                                                    | 5 mr.pdf@r                 | me.com             | ประสิทธิ์ คล่องงูเหลือม        |                |                          |     |               |                          | 11                |
| 🕑 อัพโหลดหนังสือ                                                            | 5:                                                                                                    | 19 madjung                 | day@gmail.com      | โรงเรียนอุบลปัญญานุกูล จังหวัด | อุบลราชธานี02  | โรงเรียนอุบลปัญญานุกูล   |     | อุบลราชธานี   | ภาคตะวันออกเฉียงเหนือ    | 11                |
| 😂 เทมเพลตตั้งต้น >                                                          | 33                                                                                                    | 37 boythai1                | 010@gmail.com      | สรายุทธ เมืองคำ                |                | โรงเรียนธาตุพนม          |     | นครพบม        | ภาคตะวันออกเฉียงเหนือ    | 10                |
| () Secon Tage                                                               | 10                                                                                                    | 051 pratump                | orn2011@gmail.com  | สิปภา โซติโกคินสุข             |                | โรงเรียนเขาข้อยวิทธา     |     | เพชรบุรี      | ภาคกลาง-ตะวันออก-ตะวันตก | 10                |
| A ANILLY LOED                                                               | 65                                                                                                    | 58 kritsana                | @wjd.ac.th         | กฤษณะ สมุททารีนทร์             |                | โรงเรียนเวียงเจดีย์วิทยา |     | ล่าพูน        | ภาคเหนือ                 | 7                 |

# **ภาพที่ 14** หน้าสถิติอัพโหลดหนังสือ

| 🗇 แดชบอร์ด<br>🔲 จัดการหนังสือ                                                                                                    | สถิติอัพโหลดหนังสือ (ตามเล่ม)                |                                   |                                |                                     |                       |                      |                    |            |
|----------------------------------------------------------------------------------------------------|----------------------------------------------|-----------------------------------|--------------------------------|-------------------------------------|-----------------------|----------------------|--------------------|------------|
| (c) สถิติผู้ใช้งาน :                                                                                                    | ⊙ ค้นหาห                                     | านังสือ                           |                                |                                     |                       |                      |                    |            |
| <ul> <li>อธิติอัทโหลดหนังสือ</li> <li>อธิติอัทโหลดหนังสือ (เล่ม)</li> <li>อธิติอางชรรมการอัทโหลด</li> <li>อธิติอางน์โหลดหนังสือ</li> <li>อธิติอางน์โหลดหนังสือ</li> <li>อธิติอางน์โหลดหนังสือ</li> </ul> | ชื่อเรื่อง<br>วันที่อัพไ<br>ตั้งแต่<br>ดันหา | วันสันสรมหร่งกินเก่ 🗎             | ประเภท<br>วันที่อัพโหลด<br>ถึง | <b>ทั้งหมด</b><br>วันที่เลยแพร่ ถึง | x v                   | ผู้แต่ง 1<br>สถานะ 1 | ขึ้งหมด<br>ขั้งหมด | x *<br>x * |
| <ul> <li>สถิติดาวน์โหลดเทมเพลต</li> <li>สถิติการอ่านหนังสือ</li> </ul>                                                                                                    | พบจำนวน                                      | 1,376 ราชการ                      |                                |                                     |                       |                      |                    |            |
| <ul> <li>สถิติภาพรวมการย่าน</li> </ul>                                                                                                    | ID ~                                         | ชื่อเรื่อง                        | ประเภท                         |                                     | ผู้แต่ง               | วันที่อัพโหลด        | REACHBOOK          | WEBSTORE   |
| <ul> <li>สถิติการให้สิทธิ์ (ประเภท)</li> </ul>                                                                                                    | 1563                                         | test4                             | วิชาสุชศึกษา                   |                                     | ຜູ້ຄູແລຈະນນ (1)       | 29/10/2561           | 0                  | 0          |
| <ul> <li>สถิติการให้สิทธิ์ (บุคคล)</li> </ul>                                                                                                    | 1562                                         | test3                             | วิชาภาษาไทย                    |                                     | ຜູ້ທູແລະະນນ (1)       | 29/10/2561           | 0                  | 0          |
| 🖵 ข้อมูลพื้นฐาน >                                                                                                    | 1561                                         | test2                             | วิชาภาษาไทย                    |                                     | ຜູ້ທູແລຈະນນ (1)       | 29/10/2561           | 0                  | 0          |
| 🎟 หนังสือของนับต่อ                                                                                                    | 1560                                         | asdfsdaf                          | วิชาภาษาไทย                    |                                     | ຜູ້ຄູແລຈະນນ (1)       | 29/10/2561           | 0                  | 0          |
| - Antio Do tigant                                                                                                    | 1559                                         | asdfasf                           | วิชาสังคมศึกษา                 |                                     | ຜູ້ທູແລະະນນ (1)       | 29/10/2561           | 0                  | 0          |
| 🖉 อัพโหลดหนังสือ                                                                                                    | 1558                                         | sdfdsf                            | วิชาสังคมศึกษา                 |                                     | ຜູ້ສູແລຈະບບ (1)       | 29/10/2561           | 0                  | 0          |
| 😂 เทมเพลดตั้งต้น >                                                                                                    | 1512                                         | Solar System Interactive          | ความรู้ทั่วไป                  |                                     | วุฒิพงศ์ บญมา(Admin)  | 30/04/2561           | 1                  | 5          |
| (7) จัดการ Tags                                                                                                    | 1511                                         | Kotobee Interactive EPUB Tutorial | ความรู้ทั่วไป                  |                                     | วุฒิพงศ์ บญมา(Admin)  | 30/04/2561           | 1                  | 0          |
|                                                                                                    | 1510                                         | Taxt Match Interactive            | ดาามรัส่ำไป                    |                                     | วเมืองส์ และเว(Admin) | 30/04/2561           | 1                  | 0          |

**ภาพที่ 15** หน้าสถิติอัพโหลดหนังสือตามเล่ม

| 7                                       | หมายเลขเอกสาร : เวอร์ชัน : 1.0 |        |                          |             |  |  |
|-----------------------------------------|--------------------------------|--------|--------------------------|-------------|--|--|
| NECTEC                                  | มีผลบังคับใช้วันที่ :          |        |                          |             |  |  |
| a member of NSTDA                       | เจ้าของ                        | NECTEC | หน้าที่ 10               | จาก 42 หน้า |  |  |
| <b>ชื่อเอกสาร</b> : คู่มือการใช้งานระบบ |                                |        | <b>ระดับชั้น</b> : ข้อมู | มูลภายใน    |  |  |

| 🛱 แตขมอร์ด                                                                                                    | สถิติภาพรวมการอัพ โหลดหนังสื        | D                        |                |
|----------------------------------------------------------------------------------------------------|-------------------------------------|--------------------------|----------------|
| 🖸 สติสิผู้ใช้งาน                                                                                                    | ⊘ ด้นหาสถิติภาพรวมการอัพโหลดหนังสือ |                          |                |
| <ul> <li>สถิติอัทโหลดหนังสือ</li> <li>สถิติอัทโหลดหนังสือ (เล่น)</li> <li>สถิติอาหรวมการอัทโหลด</li> <li>จถิติอาราโนออจะโปล</li> </ul> | ปี 2561<br>คัมหา รีเข้ท             | x *                      |                |
| <ul> <li>สถิติภาพรวมการตาวน์โหลด</li> </ul>                                                                                            | เดือน                               | หนังสือแสดงบนร้านหนังสือ | หนังสือทั้งหมด |
| <ul> <li>สถิติดาวน์โหลดเหมเพลด</li> </ul>                                                                                              | มกราคม                              | 0                        | 0              |
| <ul> <li>สถิติการอ่านหนังสือ</li> </ul>                                                                                                | กุมภาพันธ์                          | 0                        | 0              |
| <ul> <li>สถิติภาพรวมการอ่าน</li> </ul>                                                                                                 | มีนาคม                              | 0                        | 0              |
| <ul> <li>ลถดการ เพลทธ (บระเภท)</li> <li>สรีชีวอราในชีวิษร์ (บระเภท)</li> </ul>                                                         | เมษายน                              | 4                        | 4              |
|                                                                                                    | พฤษภาคม                             | 0                        | 0              |
| 🖵 ซ้อมูลพื้นฐาน >                                                                                                    | มีอุนายน                            | 0                        | 0              |
| 🎟 หนังสีอของผู้แต่ง                                                                                                    | กรกฎาคม                             | 0                        | 0              |
| 🕑 อัพโหลดหนังสือ                                                                                                    | สิงหาคม                             | 0                        | 0              |
| Q                                                                                                    | กันขายน                             | 0                        | 0              |
| © [M][M80H]N] >                                                                                                    | ซุลาคม                              | 0                        | 6              |
| 🖉 จัดการ Tags                                                                                                    | หฤศจิกายน                           | 0                        | 0              |

# **ภาพที่ 16** หน้าสถิติภาพรวมการอัพโหลดหนังสือ

| 🛱 แตชบอร์ด                                                                                                    | สถิติดาว                                                                                              | น์โหลดหนังสือ                    |               |                               |               |                |           |
|----------------------------------------------------------------------------------------------------|----------------------------------------------------------------------------------------------------|----------------------------------|---------------|-------------------------------|---------------|----------------|-----------|
| [c] สถิติผู้ใช้งาน                                                                                                    | 🕑 ค้นหาสถ่                                                                                            | วิติดาวน์โหลดหนังสือ             |               |                               |               |                |           |
| <ul> <li>สมัติอัทโทลดหน้งสือ</li> <li>สมัติอัทโทลดหน้งสือ (เล่ม)</li> <li>สมัติอัทรรวมการอัทโทลด</li> <li>สมัติอารม์โหลดหน้งสือ</li> <li>สมัติอารม์โหลดหน้งสือ</li> </ul> | ชื่อหนังสือ<br>วันที่เริ่มตั<br>ดับหา                                                                 | ม<br>วันที่เริ่มกัน<br>ริเอ็ม    | ประเภทหนังสือ | <b>ท้านมด</b><br>วันที่อันสุด | x • สถานะ     | <b>ทั้งหมด</b> | X ¥       |
| <ul> <li>สถิติดาวน์โหลดเทมเหลด</li> <li>สถิติการอ่านหนังสือ</li> </ul>                                                                                                    | <ul> <li>อธิธัดราวมีโหลดหมเหลด</li> <li>ตมีสิงกรุณหมรินัติ</li> <li>พมงข้ามวน 1.381 รายการ</li> </ul> |                                  |               |                               |               |                |           |
| <ul> <li>สถิติภาพรวมการอ่าน</li> </ul>                                                                                                    | ID                                                                                                    | ชื่อหนังสือ                      | ญัแต่ง        | ประเภทหนังสือ                 | วันที่อัพโหลด | WEBSTORE ~     | REACHBOOK |
| <ul> <li>สถิติการให้สิทธิ์ (ประเภท)</li> </ul>                                                                                                    | 151                                                                                                   | กระด่ายกับเค่า - Fixed_Layout    | วุฒิพงศ์บุญมา | ตวามรู้ทั่วไป                 | 01/07/2559    | 366            | 51        |
| <ul> <li>สถิติการให้สิทธิ์ (บุคคล)</li> </ul>                                                                                                    | 5                                                                                                    | ตัวอย่างหนังสือพิลปะ             | วุฒิพงศ์บุญมา | วิชาศิลปะ                     | 24/06/2559    | 130            | 13        |
| 🖵 ข้อมูลพื้นราบ >                                                                                                    | 1                                                                                                    | ตัวอย่างหนังสือภาษาไทย           | วุฒิพงศ์บุญมา | วิชาภาษาไทย                   | 24/06/2559    | 104            | 34        |
|                                                                                                    | 8                                                                                                    | หนังสือสมเด็จพระเทพรัดนราชสุดา   | วุฒิพงศ์บุญมา | ความรู้ทั่วไป                 | 26/06/2559    | 77             | 15        |
| 🎟 หนังสือของผู้แต่ง                                                                                                    | 543                                                                                                   | ร่างรัฐธรรมนูญแห่งราชอาณาจักรไทย | สวทช. nstda   | ความรู้ทั่วไป                 | 02/08/2559    | 65             | 33        |
| 🖉 อัพโทลดหนังสือ                                                                                                    | 23                                                                                                    | หนังสือศิลปะ(ทดสอบ)              | วุฒิพงศ์บญมา  | วิชาศิลปะ                     | 28/06/2559    | 60             | 0         |
| 🛞 เทมเพลดตั้งดัน >                                                                                                    | 3                                                                                                    | ตัวอย่างหนังสือวิทยาศาสตร์       | วุฒิพงศ์บุญมา | วิชาวิทยาศาสตร์               | 24/06/2559    | 53             | 34        |
| /9 /                                                                                                    | 2                                                                                                    | ด้วอข่างหนังสือสังคมศึกษา        | วุฒิพงศ์บุญมา | วิชาสังคมศึกษา                | 24/06/2559    | 49             | 30        |
| V want is regs                                                                                                    | 1438                                                                                                  | รอบรู้เรื่องสังคมศึกษา           |               | ประกวด (2017) ประกม           | 30/05/2560    | 47             | 139       |

# **ภาพที่ 17** หน้าสถิติดาวน์โหลดหนังสือ

| 🛱 แครมอร์ค                                                                                                    | ) แรมชาต์<br>สถิติภาพรวมการดาวน์โหลดหนังสือ |                              |                            |  |  |  |  |  |
|----------------------------------------------------------------------------------------------------|---------------------------------------------|------------------------------|----------------------------|--|--|--|--|--|
| [c] สถิติผู้ใช้งาน :                                                                                                    | 🔗 ด้นหาสถิติภาพรวมการดาวน์โหลดหน้           | เสีย                         |                            |  |  |  |  |  |
| <ul> <li>สธิสิสัพโหลดหนังสือ</li> <li>สธิสิสัพโหลดหนังสือ (เล่ม)</li> <li>สธิสิภาพรวมการอัทโหลด</li> <li>สธิสิภาพรวมการอัทโหลด</li> </ul> | ปี 2561<br>คันหา วีเซ็ท                     | x •                          |                            |  |  |  |  |  |
| <ul> <li>สถิติภาพรวมการดาวน์โหลด</li> </ul>                                                                                               | เดือน                                       | ตาวม์โหลด REACHBOOK (ค≥้ั้ง) | ดาวน์โหลด WEBSTORE (ครั้ง) |  |  |  |  |  |
| <ul> <li>สถิติดาวน์โหลดเทมเพลต</li> </ul>                                                                                                 | มกราคม                                      | 29                           | 42                         |  |  |  |  |  |
| <ul> <li>สถิติการอ่านหนังสือ</li> </ul>                                                                                                   | กุมภาพันธ์                                  | 12                           | 28                         |  |  |  |  |  |
| <ul> <li>สถิติภาพรวมการอ่าน</li> </ul>                                                                                                    | มีนาคม                                      | 7                            | 182                        |  |  |  |  |  |
| <ul> <li>สถตการ เหสทธ (ประเภท)</li> </ul>                                                                                                 | เมษายน                                      | 8                            | 21                         |  |  |  |  |  |
| <ul> <li>สอดการ เหสทธ (บุคคล)</li> </ul>                                                                                                  | พฤษภาคม                                     | 25                           | 54                         |  |  |  |  |  |
| 🖵 ข้อมูลพื้นฐาน 🛛 🔅                                                                                                    | มิถุนายน                                    | 31                           | 39                         |  |  |  |  |  |
| 🎟 หนังสือของผู้แต่ง                                                                                                    | กรกฎาคม                                     | 0                            | 1                          |  |  |  |  |  |
| 🕑 อัพโหลดหนังสือ                                                                                                    | ลิงหาคม                                     | 0                            | 0                          |  |  |  |  |  |
| 0 17                                                                                                    | กันขายน                                     | 0                            | 2                          |  |  |  |  |  |
| 🎯 เทมเพลดตงต่น >                                                                                                    | สุลาคม                                      | 2                            | 18                         |  |  |  |  |  |
| Филот Tags                                                                                                    | พฤศจิกายน                                   | 0                            | 0                          |  |  |  |  |  |

ภาพที่ 18 หน้าสถิติภาพรวมการดาวน์โหลดหนังสือ

| 7                                       | หมายเลขเ                              | หมายเลขเอกสาร : เวอร์ชัน : 1.0 |                         |          |  |  |
|-----------------------------------------|---------------------------------------|--------------------------------|-------------------------|----------|--|--|
| NECTEC                                  | มีผลบังคับ                            | ใช้วันที่ :                    |                         |          |  |  |
| a member of NSTDA                       | เจ้าของ NECTEC หน้าที่ 11 จาก 42 หน้า |                                |                         |          |  |  |
| <b>ชื่อเอกสาร</b> : คู่มือการใช้งานระบบ |                                       |                                | <b>ระดับชั้น</b> : ข้อม | มูลภายใน |  |  |

| 🛆 แตรบอร์ด                                     | สถิ                                                                        | ติดา | วบ์โหลดเห      | ามเพลต          |                                                                                                    |           |  |  |  |  |  |
|------------------------------------------------|----------------------------------------------------------------------------|------|----------------|-----------------|----------------------------------------------------------------------------------------------------|-----------|--|--|--|--|--|
| 🔲 จัดการหนังสือ                                | 01011                                                                      |      | 0.00 011010101 | 1010110171      |                                                                                                    |           |  |  |  |  |  |
| [b] สถิติผู้ใช้งาน :                           | าน 🗘 เพมเพลดดี้เดี่น 🕕 เพมเพลดดามราชวิชา 🗘 ด้วยช่างหนังสือ 🖂 หน้าปกหนังสือ |      |                |                 |                                                                                                    |           |  |  |  |  |  |
| <ul> <li>สถิติอัพโหลดหนังสือ</li> </ul>        |                                                                            | #    | ชื่อ           | ชื่อไฟล์        | รายละเอียด                                                                                                    | ดาวม์โทลด |  |  |  |  |  |
| <ul> <li>สถิติอัพโหลดหนังสือ (เล่ม)</li> </ul> |                                                                            | 1    | Firstpage1     | Firstpage1.docx | ชื่อหน่วยการเรียน , ดัวขี้วัด , ผังสาระการเรียนรู้ให้ไส่รูปภาพ                                                               | 19        |  |  |  |  |  |
| <ul> <li>สถิติภาพรวมการอัพโหลด</li> </ul>      |                                                                            | 2    | Firstpage2     | Firstpage2.docx | ชื่อหน่วยการเรียน , กิจกรรมนำเข้าสู่บทเรียน ให้ไส่ข้อความและรูปภาพ                                                           | 9         |  |  |  |  |  |
| <ul> <li>สถิติดาวน์โหลดหนังอือ</li> </ul>      |                                                                            | 3    | Firstpage3     | Firstpage3.docx | ชื่อหน่วยการเรียน, ดัวชี้วัดชั้นปี, สาระพื้นฐาน, ความวู้ฝังแน่นดีดดัวผู้เรียน, กิจกรรมนำเข้าสู่บทเรียนให้ไส่ข้อความและรูปภาพ | 5         |  |  |  |  |  |
| <ul> <li>สถิติภาพรวมการดาวน์โหลด</li> </ul>    |                                                                            | 4    | Firstpage4     | Firstpage4.docx | ชื่อหน่วยการเรียน, ดัวชี้วัดขึ้นปี, สาระที่มฐาน, ความรู้ฝังแน่นติดดัวผู้เรียน, กิจกรรมนำเข้าสู่บทเรียนให้ไส่ข้อความและรูปภาพ | 3         |  |  |  |  |  |
| <ul> <li>สถิติดาวน์โหลดเทมเพลด</li> </ul>      |                                                                            | 5    | Firstpage5     | Firstpage5.docx | ช้อความ, รูปภาพ                                                                                                    | 5         |  |  |  |  |  |
| <ul> <li>สถิติการอ่านหนังสือ</li> </ul>        |                                                                            | 6    | Content1       | Content1.docx   | ทัวข้อหลัก, ทัวข้อของ, หัวข้อข่อย, เนื้อความ, รูปภาพ                                                                         | 6         |  |  |  |  |  |
| <ul> <li>สถิติภาพรวมการอ่าน</li> </ul>         |                                                                            | 7    | Content2       | Content2.docx   | ชื่อบท ชื่อเรื่อง, ทัวข้อหลัก, ข้อความชิดข้าย, รูปชิดชวา                                                                     | 1         |  |  |  |  |  |
| <ul> <li>สถิติการไห้สิทธิ (ประเภท)</li> </ul>  |                                                                            | 8    | Content3       | Content3.docx   | ชื่อบท ชื่อเรื่อง, หัวข้อหลัก, หัวข้อรอง, ข้อความ, รูปหลายรูป                                                                | 2         |  |  |  |  |  |
| <ul> <li>สถิติการให้สิทธิ (บุคคล)</li> </ul>   |                                                                            | 9    | Content4       | Content4.docx   | ชื่อบท ชื่อเรื่อง, ทัวข้อหลัก, ข้อความ, รูปภาพชิดด้านข้าย                                                                    | 1         |  |  |  |  |  |
| 🖵 ข้อมูลพื้บฐาน >                              |                                                                            | 10   | Content5       | Content5.docx   | เป็นกล่องข้อความพร้อมรูปภาพ                                                                                                  | 2         |  |  |  |  |  |
| 🎟 หนังสีอของผู้แต่ง                            |                                                                            | 11   | Practice1      | Practice1.docx  | แบบฝึกหัดประวัย                                                                                                    | 2         |  |  |  |  |  |
| 🖓 อัพโหลดหนังสือ                               |                                                                            | 12   | Practice2      | Practice2.docx  | แบบฝึกหัดอัดนัย                                                                                                    | 1         |  |  |  |  |  |
|                                                |                                                                            | 13   | Practice3      | Practice3.docx  | แบบฝึกหัดทำเครื่องหมายถูกผิด                                                                                                 | 1         |  |  |  |  |  |
| 😂 เทมเพลตดังดับ 🔅                              |                                                                            | 14   | Practice4      | Practice4.docx  | แบบฝึกหัดจับคู่ ค่าถาม-ค่าดอบเท่ากัน                                                                                         | 1         |  |  |  |  |  |
| 🖉 จัดการ Tags                                  |                                                                            | 15   | Practice5      | Practice5.docx  | แบบฝึกห้องับสู่ คำถามน้อยกว่าคำตอบ                                                                                           | 1         |  |  |  |  |  |

# **ภาพที่ 19** หน้าสถิติดาวน์โหลดเทมเพลต

|                                                                                | สถิติการ      | รอ่านหนังสือ                            |   |               |                  |                    |               |                |
|--------------------------------------------------------------------------------|---------------|-----------------------------------------|---|---------------|------------------|--------------------|---------------|----------------|
| อดการหมงสอ<br>[b] สถิติผู้ใช้งาน                                               | ⊘ ด้นหาส      | ถิติการอ่านหนังสือ                      |   |               |                  |                    |               |                |
| <ul> <li>สถิติอัพโหลดหนังสือ</li> </ul>                                        | ชื่อหนังสีเ   |                                         |   | ประเภทหนังสือ | ทั้งหมด          | × •                | สถานะ ทั้งหมด | x *            |
| <ul> <li>ฮถิติอัพโหลดหนังชื่อ (เล่ม)</li> <li>ฮถิติภาพรวมการอัพโหลด</li> </ul> | วันที่เริ่มด้ | ใน วันที่เริ่มดับ                       |   | วันที่สิ้นสุด | วันที่สิ้นสุด    |                    |               |                |
| <ul> <li>สถิติดาวน์โหลดหนังสือ</li> </ul>                                      | ต้มหา         | รีเอ็ท                                  |   |               |                  |                    |               |                |
| <ul> <li>สถิติภาพรวมการดาวน์ไหลด</li> <li>สถิติดาวน์โหลดเทมเพลด</li> </ul>     | พบອຳນານ 1     | 381 ราชการ                              |   |               |                  |                    |               |                |
| <ul> <li>สถิติการส่านหนังสือ</li> </ul>                                        | ID            | ชื่อหนังสือ                             |   | ធុ័ណ          | ńa               | ประเภทหนังสือ      | วันที่อัพโทลด | จำนวนการอ่าน ~ |
| <ul> <li>ສຕິສິຄາຮ໌ ໃห້ສຶກຮ໌ (ປรະເທກ)</li> </ul>                                | 1496          | tech                                    |   | ຄືປ.          | กา โชติโภคินสุข  | วิชาการงานอาชีพ    | 14/06/2560    | 9              |
| <ul> <li>อถิติการให้สิทธิ์ (บุคคล)</li> </ul>                                  | 1512          | Solar System Interactive                |   | ງໜຶ           | พงศ์ บญมา(Admin) | ความรู้ทั่วไป      | 30/04/2561    | 5              |
| 🖵 ข้อมลพื้นงาน >                                                               | 1495          | technology                              |   | ສ <u>ິ</u> ປ. | กา โชติโกคินสุข  | วิชาการงานอาชีพ    | 14/06/2560    | 1              |
|                                                                                | 1500          | การไข้เครื่องมือแถบ Home ในโปรแกรม Pain | t |               |                  | ประกวด (2017) ประก | ม 21/06/2560  | 1              |
| 888 หนังสอของผู้แต่ง                                                           | 1             | ตัวอย่างหนังสือภาษาไทย                  |   | 56            | พงศ์บุญมา        | วิชาภาษาไทย        | 24/06/2559    | 0              |
| 🖉 อัพโหลดหนังสือ                                                               | 2             | ตัวอย่างหนังสือสังคมศึกษา               |   | 569           | พงศ์บุญมา        | วิชาสังคมศึกบา     | 24/06/2559    | 0              |
| 🛇 เทมเพลดตั้งกัน >                                                             | 3             | ตัวอย่างหนังสือวิทยาศาสตร์              |   | <b>5</b> 89   | พงศ์บุญมา        | วิชาวิทยาศาสตร์    | 24/06/2559    | 0              |
| /B Janua Tana                                                                  | 4             | หนังสือด้วอย่างสุขดึกษา                 |   | 56            | พงศ์บุญมา        | วิชาสุลศึกษา       | 24/06/2559    | 0              |
| △ ann ra rags                                                                  | 5             | ตัวอย่างหนังสือศิลปะ                    |   | 269           | พงศ์บุญมา        | วิชาศิลปะ          | 24/06/2559    | 0              |

# **ภาพที่ 20** หน้าสถิติการอ่านหนังสือ

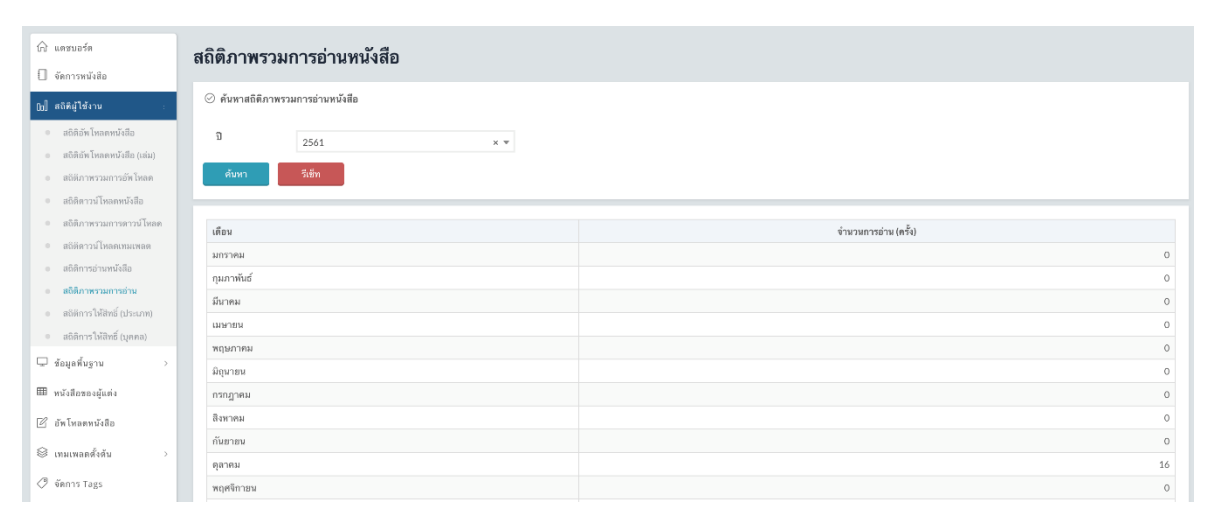

**ภาพที่ 21** หน้าสถิติภาพรวมการอ่านหนังสือ

| <b>7</b> ]                              | หมายเลขเ                              | อกสาร :     | เวอร์ชัน : 1.0          |          |  |
|-----------------------------------------|---------------------------------------|-------------|-------------------------|----------|--|
| NECTEC                                  | มีผลบังคับ                            | ใช้วันที่ : |                         |          |  |
| a member of NSTDA                       | เจ้าของ NECTEC หน้าที่ 12 จาก 42 หน้า |             |                         |          |  |
| <b>ชื่อเอกสาร</b> : คู่มือการใช้งานระบบ |                                       |             | <b>ระดับชั้น</b> : ข้อม | มูลภายใน |  |

| 🛆 แดชบอร์ด                                     | สถิติการให้สิทธิ์แต่ละประเภท ณ          | เถิตการให้สิทธิ์แต่ละประเภท ณ วันที่ 30/10/2561 |           |  |  |  |
|------------------------------------------------|-----------------------------------------|-------------------------------------------------|-----------|--|--|--|
| 🔲 จัดการหนังสือ                                |                                         |                                                 |           |  |  |  |
| Ed) สถิติผู้ใช้งาน :                           | and we have the                         |                                                 |           |  |  |  |
| <ul> <li>ສຕິສິລັພ ໂພລສທນັ້ນຊື່ວ</li> </ul>     | สทธการอาม                               |                                                 |           |  |  |  |
| <ul> <li>สถิติภัพโหลดหนังสือ (เสม)</li> </ul>  | ประเภทสิทธิ์                            | จำนวนเล่ม                                       |           |  |  |  |
| <ul> <li>สถิติภาพรวมการอัพโหลด</li> </ul>      | Mg                                      |                                                 | 312       |  |  |  |
| <ul> <li>สถิติดาวน์โหลดหนังสือ</li> </ul>      | มีค่าใช้จำบ                             |                                                 | 1         |  |  |  |
| <ul> <li>สถิติภาพรวมการดาวน์โหลด</li> </ul>    |                                         |                                                 |           |  |  |  |
| <ul> <li>สถิติดาวน์โหลดเหมเหลด</li> </ul>      | สิทธิ์การอ่านตามความพิการ               |                                                 |           |  |  |  |
| <ul> <li>สถิติการอ่านหนังสือ</li> </ul>        | ประเภทสิทธิ์                            |                                                 | จำนวนเล่ม |  |  |  |
| <ul> <li>สถิติภาพรวมการอ่าน</li> </ul>         | ความพิการทางการเห็น                     |                                                 | 1         |  |  |  |
| <ul> <li>สถิติการให้สิทธิ์ (ประเภท)</li> </ul> | ความพิการทางการได้อินหรือสื่อความหมาย   |                                                 | 1         |  |  |  |
| <ul> <li>สถิติการให้สิทธิ์ (บุคคล)</li> </ul>  | ความพิการทางการเคลื่อนไหวหรือทางร่างกาย |                                                 | 0         |  |  |  |
| 🖵 ข้อมูลพื้นฐาน >                              | ความพิการทางจิตใจหรือพฤติกรรม           |                                                 | 0         |  |  |  |
| >>>>>>>>>>>>>>>>>>>>>>>>>>>>>>>>>>>            | ความพิการทางสติปัญญา                    |                                                 | 0         |  |  |  |
| am มหายธรราษีทยุา                              | ความพิการทางการเรียนรู้                 |                                                 | 0         |  |  |  |
| 🖉 อัพโหลดหนังสือ                               | ความพิการออทิสดีก                       |                                                 | 0         |  |  |  |
| 😂 เทมเพลตตั้งต้น >                             | ไม่มีความพิการ                          |                                                 | 0         |  |  |  |
| vienns Tags                                    |                                         |                                                 |           |  |  |  |
| -                                              | a.d                                     |                                                 |           |  |  |  |

# **ภาพที่ 22** หน้าสถิติการให้สิทธิ์แต่ละประเภท

| ณิ แดชบอร์ด<br>]] ตัดการพบันสือ                                                                                                    | สถิติการ                              | ให้สิทธิ์รายบุคคล              |                       |               |                       |                      |                  |                    |                     |
|----------------------------------------------------------------------------------------------------|---------------------------------------|--------------------------------|-----------------------|---------------|-----------------------|----------------------|------------------|--------------------|---------------------|
| d สถิติผู้ไข้งาน                                                                                                    | 🛛 ค้นหาหนัง                           | เสีย                           |                       |               |                       |                      |                  |                    |                     |
| <ul> <li>สถิติอัทโทลตหนังสือ</li> <li>สถิติอัทโหลดหนังสือ (เล่ม)</li> <li>สถิติภาพรวมการอัทโหลด</li> <li>สถิติภาหวังสือ</li> <li>สถิติภารน์โหลดหนังสือ</li> <li>สถิติภารน์โหลดหนังสือ</li> </ul> | ชื่อเรื่อง<br>วันที่ ตั้งแต่<br>ศันหา | รับที่ ตั้งแก่<br>รีเข้ท       | ประเภ<br>ธิ วันที่ ถึ | พ             | ทั้งหมด<br>วันที่ ถึง | × •                  | ผู้แต่ง<br>สถานะ | ทั้งหมด<br>ทั้งหมด | × *<br>× *          |
| <ul> <li>สถิติดาวน์โหลดเหมะพลต</li> <li>สถิติการอ่านหนังสือ</li> </ul>                                                                                                    | พบจำนวน 1,3                           | 76 รายการ                      |                       |               |                       |                      |                  |                    |                     |
| <ul> <li>สถิติภาพรวมการอ่าน</li> </ul>                                                                                                    | ID                                    | ชื่อเรื่อง                     |                       | ประเภท        |                       | ผู้แต่ง              |                  | วันที่อัพโหลด      | จำนวนครั้งที่ชื้อ ~ |
| สถิติการให้สิทธิ์ (ประเภท)                                                                                                    | 1512                                  | Solar System Interactive       |                       | ความรู้ทั่วไป |                       | วุฒิพงศ์ บญมา(Admin) |                  | 30/04/2561         | 1                   |
| สถิติการให้สิทธิ์ (บุคคล)                                                                                                    | 1                                     | ตัวอย่างหนังสือภาษาไทย         |                       | วิชาภาษาไท    | J                     | วุฒิพงศ์ บญมา(Admin) |                  | 24/06/2559         | 0                   |
| ข้อมูลพื้นฐาน >                                                                                                    | 2                                     | ตัวอย่างหนังสือสังคมศึกษา      |                       | วิชาสังคมศึก  | ษา                    | วุฒิพงศ์ บญมา(Admin) |                  | 24/06/2559         | 0                   |
|                                                                                                    | 3                                     | ตัวอย่างหนังสือวิทยาศาสตร์     |                       | วิชาวิทยาศา   | เคร์                  | วุฒิพงศ์ บญมา(Admin) |                  | 24/06/2559         | 0                   |
| หมาสอสอายีแตง                                                                                                    | 4                                     | หนังสือตัวอย่างสุขทึกษา        |                       | วิชาสุขศึกษา  |                       | วุฒิพงศ์ บญมา(Admin) |                  | 24/06/2559         | 0                   |
| อัพโหลดหนังสือ                                                                                                    | 5                                     | ด้วอข่างหนังสือศิลปะ           |                       | วิชาศิลปะ     |                       | วุฒิพงศ์ บญมา(Admin) |                  | 24/06/2559         | 0                   |
| เทมเพลดตั้งต้น >                                                                                                    | 6                                     | หนังสือตัวอย่างการงานอาชีพ     |                       | วิชาการงานอ   | าชีพ                  | วุฒิพงศ์ บญมา(Admin) |                  | 24/06/2559         | 0                   |
| กัดการ Tage                                                                                                    | 7                                     | เด็กเอ๋อเด็กดี                 |                       | ความรู้ทั่วไป |                       | ผู้แต่ง (ทดสอบ)      |                  | 24/06/2559         | 0                   |
| amina rogo                                                                                                    | 8                                     | หนังสือสมเด็จพระเทพรัดนราชสุดา |                       | ดวามรู้ทั่วไป |                       | ວຸໝັพงศ์ ນญมา(Admin) |                  | 26/06/2559         | 0                   |

**ภาพที่ 23** หน้าสถิติการให้สิทธิรายบุคคล

| 7                                       | หมายเลขเ   | อกสาร :     | เวอร์ชัน : 1.0          |             |
|-----------------------------------------|------------|-------------|-------------------------|-------------|
| NECTEC                                  | มีผลบังคับ | ใช้วันที่ : |                         |             |
| a member of NSTDA                       | เจ้าของ    | NECTEC      | หน้าที่ 13              | จาก 42 หน้า |
| <b>ชื่อเอกสาร</b> : คู่มือการใช้งานระบบ |            |             | <b>ระดับชั้น</b> : ข้อม | มูลภายใน    |

# 1.5 การจัดการข้อมูลพื้นฐาน

เลือกเมนู "ข้อมูลพื้นฐาน" จากนั้นเลือกเมนูข้อมูลพื้นฐานที่ต้องการจัดการ ได้แก่ ประเภทหนังสือ ประเภทความพิการ อาซีพ รุ่น วิชา ภาค และจังหวัด เมื่อเลือกเมนูข้อมูลแล้ว ให้ทำการค้นหาข้อมูลโดยการ กดปุ่ม "ค้นหา" จากนั้นจัดการข้อมูลที่ต้องการ ดังตัวอย่างการจัดการข้อมูลประเภทหนังสือตามภาพต่อไปนี้

| 🛱 แดชบอร์ด<br>🔲 จัดการหนังสือ                                             | ประเภทห    | ประเภทหนังสือ        |                                        |        |       |    |  |  |  |  |
|---------------------------------------------------------------------------|------------|----------------------|----------------------------------------|--------|-------|----|--|--|--|--|
| [b] สถิติผู้ใช้งาน >                                                      | ⊘ ด้นทาประ | ะเภท                 |                                        |        |       |    |  |  |  |  |
| 🖵 ข้อมูลพื้นฐาน                                                           | ประเภท     |                      | ค้าอซิบาย                              |        |       |    |  |  |  |  |
| <ul> <li>ประเภทหนังสือ</li> <li>ประเภทความพิการ</li> <li>อาซิพ</li> </ul> | ค้นหา      | วีเซ็ท               |                                        |        |       |    |  |  |  |  |
| <ul> <li>San</li> <li>San</li> </ul>                                      | พบจำนวน 14 | รายการ               |                                        |        |       |    |  |  |  |  |
| < จังหวัด                                                                 | ID ~       | ประเภท               | ค่าอธิบาย                              | หม้าปก | แก้ไข | ສນ |  |  |  |  |
| 🎟 หนังสือของผู้แต่ง                                                       | 14         | ซิงขนะเลิศ (2017)    | หนังสือที่ผ่านเข้ารอบชิงขนะเลิศปี 2017 |        | นก้ไข | ລນ |  |  |  |  |
| 🕑 อัพโหลดหนังสือ                                                          | 13         | ศาสนาและวัฒนธรรม     | หนังสือเกี่ยวกับศาสนาและวัฒนธรรม       |        | แก้ไข | ລນ |  |  |  |  |
| 😂 เทมเพลดตั้งต้น >                                                        | 12         | ประกวด (2017) ม.ปลาย | หนังสือประกวดระดับ ม.ปลาย ปี 2017      |        | นก์ไข | ສນ |  |  |  |  |
| 🗇 จัดการ Tags                                                             | 11         | ประกวด (2017) ม.ตับ  | หนังสือประกวตระดับ ม.ดัน ปี 2017       |        | แก้ไข | ລນ |  |  |  |  |
| 🚊 จัดการผู้ใช้งาน                                                         | 10         | ประกวด (2017) ประถม  | หนังสือประกวดระดับประถมศึกษาปี 2017    |        | แก้ไข | ສນ |  |  |  |  |
| 🔍 ตรวจสอบการขอสิทธิ์ผู้ใช้งาน                                             | 9          | วิชาตณิตศาสตร์       | หนังสือวิชาคณิตศาสตร์                  |        | แก้ไข | ສນ |  |  |  |  |
| 🗅 ตรวจสอบหนังสือ                                                          | 8          | วีขาภาษาอังกฤษ       | หนังสือวิชาภาษาอังกฤษ                  |        | แก้ได |    |  |  |  |  |

**ภาพที่ 24** หน้าการจัดการข้อมูลประเภทหนังสือ

ผู้ดูแลระบบสามารถ เพิ่มรายการข้อมูลพื้นฐานใหม่ด้วยการกดปุ่ม "เพิ่มรายการใหม่" พร้อมกรอก รายละเอียด อัพโหลดภาพหน้าปก และกดปุ่ม "บันทึกข้อมูล"

| 🛱 แดชบอร์ด<br>🔲 จัดการหนังสือ                  |   | ประเภทหนังสือ   |                            |
|------------------------------------------------|---|-----------------|----------------------------|
| Dol สถัติผู้ใช้งาน                             | > | ประเภทหนังสือ*: |                            |
| 🖵 ข้อมูลพื้นฐาน                                | > | ค้าอธีบาย:      |                            |
| 🎟 หนังสีอของผู้แต่ง                            |   |                 |                            |
| 🖉 อัพโหลดหนังสือ                               |   |                 |                            |
| 😂 เทมเพลดตั้งต้น                               | > |                 |                            |
| 🖑 จัดการ Tags                                  |   | หน้าปก:         | Choose File No file chosen |
| 🚊 จัดการผู้ใช้งาน                              |   |                 |                            |
| <ol> <li>ตรวจสอบการขอสิทธิ์ผู้ใช้งา</li> </ol> | น |                 | บันทึกข้อมูล               |

# **ภาพที่ 25** หน้าเพิ่มรายการข้อมูลประเภทหนังสือ

| 7                                       | หมายเลขเ   | อกสาร :     | เวอร์ชัน : 1.0          |             |  |
|-----------------------------------------|------------|-------------|-------------------------|-------------|--|
| NECTEC                                  | มีผลบังคับ | ใช้วันที่ : |                         |             |  |
| a member of NSTDA                       | เจ้าของ    | NECTEC      | หน้าที่ 14              | จาก 42 หน้า |  |
| <b>ชื่อเอกสาร</b> : คู่มือการใช้งานระบบ |            |             | <b>ระดับชั้น</b> : ข้อม | มูลภายใน    |  |

หากต้องการแก้ไขข้อมูลพื้นฐาน ให้กดปุ่ม "แก้ไข" พร้อมกรอกรายละเอียด อัพโหลดภาพหน้าปก และ กดปุ่ม "บันทึกข้อมูล"

| 🛱 แดชบอร์ด<br>🗍 รัดการหนังสือ | ประเภทหนังสึ    | อ                                      |  |
|-------------------------------|-----------------|----------------------------------------|--|
| [c] สถิติผู้ใช้งาน >          | ประเภทหนังสือ*: | ซึ่งขนะเล็ศ (2017)                     |  |
| 🖵 ข้อมูลพื้นฐาน >             | ค่ำอธิบาย:      | หนังสือที่ผ่านเข้ารอบซิงขนะเลิศปี 2017 |  |
| 🎟 หนังสือของผู้แต่ง           |                 |                                        |  |
| 🕑 อัพโหลดหนังสือ              |                 |                                        |  |
| 🛞 เทมเพลดตั้งต้น >            |                 |                                        |  |
| 🖉 จัดการ Tags                 | หน้าปก:         | Choose File No file chosen             |  |
| 🕰 จัดการผู้ใช้งาน             |                 |                                        |  |
| Q ตรวจสอบการซอสิทธิ์ผู้ใช้งาน |                 | บันทึกข้อมูล                           |  |

ภาพที่ 26 หน้าแก้ไขข้อมูลประเภทหนังสือ

หากต้องการลบข้อมูลพื้นฐานให้กดปุ่ม "ลบ" จากนั้นกดปุ่ม "OK"

| ]a epub.aid ≡                                                                                                    |                |                      | localhost:9001 says |                        |                    | ອັງແລະນາມ (1) |        |       |                |  |  |
|----------------------------------------------------------------------------------------------------|----------------|----------------------|---------------------|------------------------|--------------------|---------------|--------|-------|----------------|--|--|
| 🔂 แดชบอร์ด<br>🗍 จัดการหนังสือ                                                                                                    | ประเภทหนั      | ังสือ                | ยืนขันการลบ?        |                        | Сапсеі ОК          |               |        |       | พื่มรายการไหม่ |  |  |
| DD สถิติผู้ใช้งาน >                                                                                                    | ⊘ ด้นหาประเภท  |                      |                     |                        |                    |               |        |       |                |  |  |
| <ul> <li>ช้อมูลพื้นฐาน</li> <li>ประเภทหนังสือ</li> </ul>                                                                                                    | ประเภท         |                      |                     | คำอธิบาย               |                    |               |        |       |                |  |  |
| <ul><li>ประเภทกวามพิการ</li><li>อาอีพ</li></ul>                                                                                                    | ค้นหา          | รีเซ็ท               |                     |                        |                    |               |        |       |                |  |  |
| ● 521<br>● 112                                                                                                    | พบจำนวน 14 ราย | การ                  |                     |                        |                    |               |        |       |                |  |  |
| • จังหวัด                                                                                                    | ID ~           | ประเภท               |                     | ค่าอธิบาย              |                    |               | หน้าปก | แก้ไข | ลบ             |  |  |
| 🎟 หนังสือของผู้แต่ง                                                                                                    | 14             | ชิงชนะเลิศ (2017)    |                     | หนังสือที่ผ่านเข้ารอบข | ไงขนะเลิศปี 2017   |               |        | แก้ไข | ลม             |  |  |
| 🕑 อัพโหลดหนังสือ                                                                                                    | 13             | ศาสนาและวัฒนธรรม     |                     | หนังสือเกี่ยวกับศาสน   | าและวัฒนธรรม       |               |        | แก้ไข | ลบ             |  |  |
| 😂 เทมเพลดตั้งต้น >                                                                                                    | 12             | ประกวด (2017) ม.ปลาย |                     | หนังสือประกวดระดับ     | ม.ปลาย ปี 2017     |               |        | แก้ไข | ลม             |  |  |
| i     i      i     i     i | 11             | ประกวด (2017) ม.ตัน  |                     | หนังสือประกวดระดับ     | ม.ต้น ปี 2017      |               |        | แก้ไข | ลบ             |  |  |
| 🕰 จัดการผู้ใช้งาน                                                                                                    | 10             | ประกวด (2017) ประถม  |                     | หนังสือประกวดระดับเ    | ไระถมศึกษา ปี 2017 |               |        | แก้ไข | ຄນ             |  |  |
| 0                                                                                                    |                |                      |                     |                        |                    |               |        |       |                |  |  |

**ภาพที่ 27** หน้าลบข้อมูลประเภทหนังสือ

| 7                                       | หมายเลขเ   | อกสาร :     | เวอร์ชัน : 1.0          |             |
|-----------------------------------------|------------|-------------|-------------------------|-------------|
| NECTEC                                  | มีผลบังคับ | ใช้วันที่ : |                         |             |
| a member of NSTDA                       | เจ้าของ    | NECTEC      | หน้าที่ 15              | จาก 42 หน้า |
| <b>ชื่อเอกสาร</b> : คู่มือการใช้งานระบบ |            |             | <b>ระดับชั้น</b> : ข้อม | มูลภายใน    |

#### 1.6 การจัดการหนังสือผู้แต่ง

เลือกเมนู "หนังสือของผู้แต่ง" เพื่อค้นหา แก้ไข และกำหนดการแสดงผลบนแอพของหนังสือ หาก ต้องการค้นหาหนังสือ ให้กรอกรายละเอียดหนังสือที่ต้องการ และกดปุ่ม "ค้นหา" หากต้องการแก้ไขข้อมูล หนังสือกดปุ่ม "แก้ไข" และหากต้องการไม่ให้หนังสือถูกแสดงบนแอพ ให้กดปุ่ม "ไม่แสดงบนแอพ" ซึ่งใน หน้าจอนี้ สามารถกดปุ่ม "เพิ่มรายการใหม่" ที่มุมบนด้านขวา เพื่อเข้าสู่แดชบอร์ด "อัพโหลดหนังสือ" ได้

| 🕞 แดชบอร์ด<br>🔲 จัดการหนังสือ           | หนังสือขอ                | งผู้แต่ง                      |            |              |                   |                 |               |              |         |       | เพิ่มรายการใหม่ |
|-----------------------------------------|--------------------------|-------------------------------|------------|--------------|-------------------|-----------------|---------------|--------------|---------|-------|-----------------|
| [d] สถิติผู้ใช้งาน >                    | ⊘ ค้นหาหนัง              | สือ                           |            |              |                   |                 |               |              |         |       |                 |
| 🖵 ซ้อมูลพื้มฐาน >                       | ชื่อเรื่อง               |                               |            |              | ประเภท            | ทั้งหมด         | × *           | สถานะ        | ทั้งหมด |       | x *             |
| ⊞ หนังสือของผู้แต่ง<br>=-2              | วันที่เผยแพร่<br>ตั้งแต่ | วันที่สัราง ตั้งแต่           |            |              | วันที่เผยแพร่ ถึง | วันที่สราง ถึง  |               |              |         |       |                 |
| ี่ £ัพไหลดหนังสือ<br>⊗ิเทมเพลดตั้งต้น > | ค้นหาตามก                | ารให้สิทธิ์ (คลิกเพื่อแสดงดัว | เลือก)     |              |                   |                 |               |              |         |       |                 |
| จัดการ Tags                             | _                        |                               |            |              |                   |                 |               |              |         |       |                 |
| 🕰 จัดการผู้ไข้งาน                       | ค้นหา                    | รีเซ็ท                        |            |              |                   |                 |               |              |         |       |                 |
| 🔍 ดรวจสอบการขอสิทธิ์ผู้ใช้งาน           | พบจำนวน 6 รา             | ยการ                          |            |              |                   |                 |               |              |         |       |                 |
| 🗋 ดรวจสอบหนังสือ                        | ID ~                     | ລັກງານ                        | ชื่อเรื่อง | ประเภท       |                   | ชื่อผู้แต่ง     | วันที่เผยแพร่ | สถานะ        |         | แก้ไข | การแสดงผลบนแอพ  |
| 🖾 ดรวจสอบค่าอธิบายรูปภาพ                | 1563                     |                               | test4      | วิชาสุชศึกษา |                   | ຜູ້ອູແລຈະນນ (1) | 29/10/2561    | ไม่แสดงบนแอพ |         | แก้ไข | แสดงบนแอพ       |
|                                         | 1562                     | 2                             | test3      | วิชาภาษาไทย  |                   | ຜູ້ຄູແລຈະນນ (1) | 29/10/2561    | ไม่แสดงบนแอพ |         | แก้ไข | แสดงบนแอพ       |
|                                         | 1561                     |                               | test2      | วิชาภาษาไทย  |                   | ຜູ້ຄູແລຈະນນ (1) | 29/10/2561    | ไม่แสดงบนแอพ |         | แก้ไข | แสดงบนแอพ       |
|                                         | 1560                     |                               | asdfsdaf   | วิชาภาษาไทย  |                   | ຜູ້ຄູແລຈະນນ (1) | 29/10/2561    | ไม่แสดงบนแอพ |         | แก้ไข | แสดงบนแอพ       |

**ภาพที่ 28** หน้าจัดการหนังสือของผู้แต่ง

กรณีต้องการแก้ไขหนังสือ เมื่อกดปุ่ม "แก้ไข" ระบบจะแสดงหน้าให้กรอกหรือแก้ไขรายละเอียดต่าง ๆ เมื่อแก้ไขเสร็จแล้วกดปุ่ม "บันทึกข้อมูล" ดังภาพต่อไปนี้

| 🛱 แคชบอร์ค                                                             | หนังสือ                            |                                                             |
|------------------------------------------------------------------------|------------------------------------|-------------------------------------------------------------|
| L] จัดการหนังสือ<br>Dd] สถิติผู้ใช้งาน >                               | 🔓 ข้อมูลทั่วไป 🗌 ประวัติการซื้อขาย |                                                             |
| 🖵 ข้อมูลพื้นฐาน >                                                      | ชื่อหนังสือ*:                      | test4                                                       |
| 🎟 หนังสือของผู้แต่ง                                                    | ประเภทหนังสือ*:                    | วิชาสูลที่กษา × •                                           |
| 🕑 อัพโหลดหนังสือ                                                       | ชื่อไฟล์:                          | store/1906/1906_1540842743/2034_INFORMATION_TECHNOLOGY.epub |
| เทมเพลดดังดับ >                                                        | ขนาดไฟล์:                          | 38.31 MB                                                    |
| จัดการ lags                                                            | ภาษา":                             | ไทย × •                                                     |
| <ul> <li>จุดการสูงอยาน</li> <li>ดรวจสอบการขอสิทธิ์ผู้ใช้งาน</li> </ul> | รายละเอียดหนังสือ":                | testestes                                                   |
| 🗇 ตรวจสอบหนังสือ                                                       |                                    |                                                             |
| 🖾 ตรวจสอบค่าอธิบายรูปภาพ                                               |                                    |                                                             |
|                                                                        | คำสำคัญ (Tags) - สูงสุด 10 คำ:     |                                                             |
|                                                                        | ความสามารถของหนังสือ:              | Audio 🗹 Video 🗌 Embed audio                                 |
|                                                                        | รูปแบบหนังสือ:                     | Reflowable x *                                              |
|                                                                        | วันที่ดีพิมพ์*:                    | 30/10/2561                                                  |
|                                                                        | สถานะ:                             | ไม่แสดงบนแอพ × •                                            |
|                                                                        | สิทธิ์การอ่าน:                     | • ฟรี มีค่าใช้จ่าย                                          |

**ภาพที่ 29** หน้าแก้ไขหนังสือของผู้แต่ง (1)

|                                     |                    | หมายเลข    | เอกสาร :     | เวอร์ชัน : 1.0 |             |
|-------------------------------------|--------------------|------------|--------------|----------------|-------------|
|                                     | =                  | มีผลบังคัเ | มใช้วันที่ : | •              |             |
| member of NSTDA                     |                    | เจ้าของ    | NECTEC       | หน้าที่ 16     | จาก 42 หน้า |
| <b>อเอกสาร</b> : คู่มือการใช้งานระเ | ມ                  |            |              | ระดับชั้น : ข้ | อมูลภายใน   |
| สิทธิ์การดาวบ์โหลด:                 | 🔿 ฟรี 💿 มีค่าใช้ล่ | 18         |              |                |             |
|                                     |                    | 15         |              |                |             |
| ราคา (บาท):                         | 300                |            |              |                |             |
| กำหนดสิทธิ์การอ่าน                  |                    |            |              |                |             |
| < อนุญาตให้ทุกคนอ่านหนังสือ 🦳 เ     | อนุญาตเฉพาะกลุ่ม   |            |              |                |             |
| •                                   |                    |            |              |                |             |
| กำหนดสิทธิ์การดาวน์โหลด             |                    |            |              |                |             |
| 🔵 อนุญาตให้ทุกคนดาวน์โหลดหนังสือ    | < อนุญาตเฉพาะกลุ่ม |            |              |                |             |
|                                     |                    |            |              |                |             |
| อนุญาต ให้ดาวม์โหลดตามความพิการ     |                    |            |              |                |             |
| ความพิการทางการเห็น                 |                    |            |              |                |             |
| ความพิการทางการได้ยินหรือสือความ    | เหมาย              |            |              |                |             |
| ความพิการทางการเคลื่อนไหวหรือทา     | งร่างกาย           |            |              |                |             |
| ความพิการทางจิต ไจหรือพฤติกรรม      |                    |            |              |                |             |
| ความพิการทางสติปญญา                 |                    |            |              |                |             |
| ความพิการทางการเรียนรู้             |                    |            |              |                |             |
| ความพิการออทิสติก                   |                    |            |              |                |             |
| ไม่มีความพิการ                      |                    |            |              |                |             |
| อนุญาตให้ดาวน์โหลดตามอาซีพ          |                    |            |              |                |             |
| 🗸 นักเรียน/นักศึกษา                 |                    |            |              |                |             |
| ครู/อาจารย์                         |                    |            |              |                |             |
| อื่นๆ                               |                    |            |              |                |             |
| บันทึกข้อมล                         |                    |            |              |                |             |

# ภาพที่ 30 หน้าแก้ไขหนังสือของผู้แต่ง (2)

กรณีต้องการไม่ให้หนังสือแสดงบนแอพ ให้กดปุ่ม "ไม่แสดงบนแอพ" และกดปุ่ม "OK" ดังภาพต่อไปนี้

| <u>] a</u> epub.aid                                                                              | =                    |                                 |                | localhost:9001    | 1 says            |                     |                  |               |              |       | 🔔 ຜູ້ຄູແສຈະນນ (1) |
|--------------------------------------------------------------------------------------------------|----------------------|---------------------------------|----------------|-------------------|-------------------|---------------------|------------------|---------------|--------------|-------|-------------------|
| <ul> <li>ณตรบอร์ด</li> <li>จัดการหลังสือ</li> </ul>                                              | Update St            | atus Successfully               |                | ยืนยันการเปลี่ยนส | ถานะเป็นไม่แสด    | ดงบนแอพ ?<br>Cancel | ок               |               |              |       |                   |
| [c] สถิติผู้ใช้งาน >                                                                             | จัดการเ              | านังสือ                         |                |                   |                   |                     |                  |               |              |       | เพิ่มรายการใหม่   |
| 🖵 ข้อมูลพื้นฐาน ><br>🎟 หนังสือของผู้แต่ง                                                         | ⊘ ด้มหา              | านังสือ                         |                |                   |                   |                     |                  |               |              |       |                   |
| 🖉 อัพโหลดหนังสือ                                                                                 | ชื่อเรื่อง           |                                 |                |                   | ประเภท            | ทั้งหมด             |                  | × - ผู้แต่ง   | ทั้งหมด      |       | × *               |
| 😂 เทมเพลตตั้งต้น >                                                                               | วันที่เผย<br>ตั้งแต่ | <b>แพร่</b> วันที่เมลแพร่ (     | โนเส           |                   | วันที่เผยแพร่ ถึง | วันที่เผยแพร่ ถึง   |                  | สถานะ         | ทั้งหมด      |       | x ¥               |
| vัดการ Tags                                                                                      | ค้นหาด               | ามการให้สิทธิ์ (คลิกเพื่อแสดงง่ | ์<br>รังเดือก) |                   |                   |                     |                  |               |              |       |                   |
| <ol> <li>จัดการผู้ใช้งาน</li> <li>ดรวจสอบการขอสิทธิ์ผู้ใช้งาน</li> <li>ดรวจสอบหนังสือ</li> </ol> | ค้มหา                | รีเซ็ท                          |                |                   |                   |                     |                  |               |              |       |                   |
| 🖂 ดรวจสอบคำอธิบายรูปภาพ                                                                          | พบจำนวน              | 1,376 รายการ                    |                |                   |                   |                     |                  |               |              |       |                   |
|                                                                                                  | ID ~                 | วิทุกุษ                         | ชื่อเรื่อง     |                   | 1                 | ประเภท              | ผู้แต่ง          | วันที่เผยแพร่ | สถานะ        | แก้ไข | การแสดงผลบนแอพ    |
|                                                                                                  | 1563                 |                                 | test4          |                   | 3                 | ว้ชาสุขทึกษา        | ຜູ້ຖຸແລຈະບນ (1)  | 29/10/2561    | แสดงบนแอพ    | แก้ไข | ไม่แสดงบนแอพ      |
|                                                                                                  | 1562                 |                                 | test3          |                   | 3                 | ปขาภาษาไทย          | ຜູ້ຄຸແລະະນານ (1) | 29/10/2561    | ไม่แสดงบนแอพ | แก้ไข | แสดงบนแอพ         |
|                                                                                                  | 1561                 | 2                               | test2          |                   | 3                 | วชาภาษาไทย          | ຜູ້ຄຸແລຈະນນ (1)  | 29/10/2561    | ไม่แสดงบนแอพ | แก้ไข | แสดงบนแอพ         |

**ภาพที่ 31** หน้าแก้ไขให้หนังสือของผู้แต่งให้ไม่แสดงบนแอพ

| <b>~</b> ]                              | หมายเลขเ   | อกสาร :     | เวอร์ชัน : 1.0          |             |
|-----------------------------------------|------------|-------------|-------------------------|-------------|
| NECTEC                                  | มีผลบังคับ | ใช้วันที่ : |                         |             |
| a member of NSTDA                       | เจ้าของ    | NECTEC      | หน้าที่ 17              | จาก 42 หน้า |
| <b>ชื่อเอกสาร</b> : คู่มือการใช้งานระบบ |            |             | <b>ระดับชั้น</b> : ข้อม | มูลภายใน    |

#### 1.7 การอัพโหลดหนังสือ

เลือกเมนู "อัพโหลดหนังสือ" (หรือกดปุ่ม "เพิ่มรายการใหม่" จากหน้าจอจัดการหนังสือ และหน้าจอ หนังสือผู้แต่ง) เพื่ออัพโหลดข้อมูลหนังสือ โดยจะแบ่งเป็น 4 ขั้นตอนได้แก่ ขั้นตอนการกรอกข้อมูล ขั้นตอน การกำหนดสิทธิชื้อขาย ขั้นตอนการกำหนดสิทธิ์การเข้าถึง และขั้นตอนการยอมรับข้อตกลงลิขสิทธิ์

ขั้นตอนการกรอกข้อมูล ให้อัพโหลดไฟล์หนังสือ (.epub) และกรอกข้อมูลรายละเอียดหนังสือให้ ครบถ้วน หากไม่ครบถ้วน ระบบจะไม่ให้ดำเนินการในขั้นตอนต่อไป เมื่ออัพโหลดหนังสือและกรอกข้อมูล ครบถ้วนแล้วให้ กดปุ่ม "ต่อไป" เพื่อเข้าสู้ขั้นตอนต่อไป ตามภาพ

| ชั่งและที่ 1: กาสกลัญม         ขั้งและที่ 2: สินธับที่ 3: สินธ์บาล รักรัส         ชั้นและที่ 4: สละมีบับต์ออกละ มีสลิสที่           ชั่งและที่ 1: กาสกลัญม         ขั้งและที่ 4: สินธ์บาล รักรัส         ชัญมาสมาร           ชั่งและที่ 1: กาสกลัญม         ชั่งและที่ 4: สินธ์บาล รักรัส         ชัญมาสมาร           ชั่งและที่ 1: กาสกลัญม         ชั่งและที่ 4: สินธ์บาล รักรัส         ชัญมาสมาร           ชั่งและที่ 1: กาสกลับมาร์สางที่ได้ชั่งเรียง         ชัญมาสมาร         ชัญมาสมาร           เมื่อการการที่ได้ชั่งเรียง         ชัญมาสมาร         ชัญมาสมาร           เมื่อการการที่ได้ชั่งเรียง         ชัญมาสมาร         ชัญมาสมาร           เมื่อการการที่ได้ชั่งเรียง         ชัญมาสมาร         ชัญมาสมาร           ชัดมาสมาร         ชัญมาสมาร         ชัญมาสมาร           ชัดมาสมาร         ชั่งและที่ 1: การสมาร         ชั่งสีสมาร           ชังมาสมาร         ชั่งสีสมาร         ชั่งสีสมาร           ชั่งสีสมาร         ชั่งสีสมาร         ชั่งสีสมาร           ชั่งส่งกลาร         ชั่งสีสมาร         ชั่งสีสมาร           ชั่งส่งกลาร         ชั่งสีสมาร         ชั่งสีสมาร           ชั่งสีสมาร         ชั่งสีสมาร         ชั่งสีสมาร           ชั่งสีสมาร         ชั่งสีสมาร         ชั่งสีสมาร           ชั่งสีนร์บละ         ชั่งสีสมาร         ชั่งสีสมาร           ชั่งสีนร์บละ                                                                                                    | อัพ โหลดหนังสือ                                                                                         |                               |
|----------------------------------------------------------------------------------------------------|----------------------------------------------------------------------------------------------------|-------------------------------|
| finition     finition       finition     finition       reaction     finition       rubition     finition       rubition     finition                                                                                                    | <mark>ขั้นตอนที่ 1:กรอกข้อมูล</mark> ขั้นตอนที่ 2: สิทธิ์ชื่อชาย ชั้นตอนที่ 3: สิทธิ์การเข้าดีง ขั้นตอน | ที่ 4: ขอมรับข้อตกลงอิขสิทธิ์ |
| ω τη Τυ Ια βά πτο αυκημική εφηματική       φ φ φ φ φ φ φ φ φ φ φ φ φ φ φ φ φ φ φ                                                                                                    | ชื่อหนังสือ*                                                                                            | ชื่อผู้แต่ง                   |
| าารอเมืองหรังข้อ*<br>หนังข้องคะไปไอมีสารสมเทศที่ดีที่สุดแห่งสุด อ่านว่าย เหนาะกับคงทุดเทศทุกวัด<br>เมือกไฟต์หนังข้อ (epub)* กาษา<br>2034 [NFORMATION_TECHNOLOGY.epub Q. Browso Ibs X *<br>2034 [NFORMATION_TECHNOLOGY.epub Q. Browso Ibs X *<br>3257 เมนายหนังข้อ<br>872 เมนิย Video Embed audio X *<br>Audio Video Imbed audio 3010/2018<br>คำนำคัญ (Ings) - quq 10 คำ<br>โดยสวีเมตร์ เทค โน โอยี สารสนเมศ คีแห่ง]                                                                                                    | 🗐 เทคโนโลยีสารสนเทศแห่งชุดอนาคด                                                                         | 👗 ຜູ້ຄຸແລະະນນ (1)             |
| มน์ส้องหลับโอยีสารสนบทศที่ดี่สุดแห่งถุด ถ่านว่าย เหมาะกับจบทุจมทศุกร์ต<br>เมือกไฟล์ทัมโซ้ (epub)* กาษา<br>2034 (INFORMATION_TECHNOLOGY.epub Q. Browse<br>1 Ins × •<br>JIstanmuโuãe* 2JuluumVião<br>8 รฐมาณลิก (2017) × •<br>8 รฐมาณลิก (2017) × •<br>8 รฐมาณลิก (2017) × •<br>8 รฐมาณลิก (2017) × •<br>8 รฐมาณลิก (2017) × •<br>8 รฐมาณลิก (2017) × •<br>8 รฐมาณลิก (2017) × •<br>9 รฐมาณลิก (2017) × •<br>9 รฐมาณลิก (2017) × | รายละเอียดหนังสือ"                                                                                      |                               |
| iảon Ìxế nữ liếu liếu liếu liếu liếu liếu liếu liếu                                                                                                    | ทบังสือเทคโบโอมีสาวสนเทศที่ดีที่สุดแห่งยุคอ่านง่าย เหมาะกับคนทุกเทศทุกวัย                               |                               |
| 2034_INFORMATION_TECHNOLOGY.epub     Q. Browna     Imm     × *       utrammiñiãa*     zuluumiñiãa     zuluumiñiãa       Bramanăn (2017)     × *     Reflowable     × *       Audio     ✓ Video     Embed audio     Tultăfiant     30/10/2018       manărizandi îmm lu laă arzanume fiulul                                                                                                    | เลือกไฟล์พนังสือ (.epub)*                                                                               | ภาษา                          |
| ນ້າແກກກິນໍ້າຄືດ'                                                                                                    | 2034_INFORMATION_TECHNOLOGY.epub                                                                        | wse lnu × -                   |
| ริชอนเล็ก (2017)         × *         Reflowable         × *           คามสามารถของหนังสือ         วันที่สัลมศ         วันที่สัลมศ           ✓ Audio         ✓ Video         ✓ Embed audio         30/10/2018           คำสำคัญ (Tags) - สูงสุด 10 คำ                                                                                                    | ประเภทหนังสือ*                                                                                          | รูปแบบหนังสือ                 |
| คามสามารขรงหนังสือ ัั้นที่สี่สินท์<br>✓ Audio Video Embed audio 30/10/2018                                                                                                    | ชิงชนะเลิศ (2017)                                                                                       | × • Reflowable × •            |
| ✓         Audio         20/10/2018           ຄຳສຳຄັນ (Tags) - ຊູນຊຸສ 10 ຄຳ         30/10/2018                                                                                                    | ดวามสามารถของหนังสือ                                                                                    | วันที่ดีพิมพ์                 |
| คำสำคัญ (Tags) - สูงสุด 10 คำ<br>คอมพิวเตอร์ เทค โนโออี สารสนเทศ พีแก่ป<br>ต่อไป >>                                                                                                    | Video Video Embed audio                                                                                 | 30/10/2018                    |
| คอมพิวเตอร์ เทค โนโอย์ สารสนเทศ ดีเต่น)<br>ต่อไป >>                                                                                                    | คำสำคัญ (Tags) - สูงสุด 10 ค่า                                                                          |                               |
| 40lu >>                                                                                                    | ดอมพิวเตอร์ เทคโนโลซี สารสนเทศ ดีเด่น                                                                   |                               |
|                                                                                                    |                                                                                                    | ต่อไป >>                      |

# **ภาพที่ 32** ขั้นตอนที่ 1 กรอกข้อมูลหนังสือที่ต้องการอัพโหลด

เลือกกำหนดสิทธิ์การซื้อขายในการอ่านและการดาวน์โหลดตามต้องการ จากนั้นกดปุ่ม "ต่อไป"

| อัพโหลดหนังสือ                                                                           |                             |                                |                                      |
|------------------------------------------------------------------------------------------|-----------------------------|--------------------------------|--------------------------------------|
| ชั้นตอนที่ 1: กรอกข้อมูล                                                                 | ขั้นตอนที่ 2: สิทธิ์ชื้อขาย | ขั้นดอนที่ 3: สิทธิ์การเข้าถึง | ขั้นตอนที่ 4: ยอมรับซ้อตกลงลิชสิทธิ์ |
| กำหนดสิทธิ์การซื้อชาย<br>การอ่าน<br>ฟรี มีค่าไส้จ่าย<br>การดาวน์โหลด<br>ฟรี มีค่าไส้จ่าย |                             |                                |                                      |
| << ข้อนกลับ                                                                              |                             |                                |                                      |

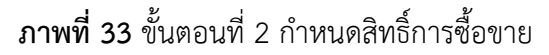

| 7                                       | หมายเลขเ   | อกสาร :     | เวอร์ชัน : 1.0          |             |
|-----------------------------------------|------------|-------------|-------------------------|-------------|
| NECTEC                                  | มีผลบังคับ | ใช้วันที่ : |                         |             |
| a member of NSTDA                       | เจ้าของ    | NECTEC      | หน้าที่ 18              | จาก 42 หน้า |
| <b>ชื่อเอกสาร</b> : คู่มือการใช้งานระบบ |            |             | <b>ระดับชั้น</b> : ข้อม | มูลภายใน    |

เลือกกำหนดสิทธิ์การเข้าถึงในการอ่านและการดาวน์โหลดตามต้องการ จากนั้นกดปุ่ม "ต่อไป"

| อัพ | โหลดหนังสือ                                     |                             |                                |                                      |
|-----|-------------------------------------------------|-----------------------------|--------------------------------|--------------------------------------|
|     | ขั้นดอนที่ 1: กรอกข้อมูล                        | ชั้นตอนที่ 2: สิทธิ์ชื้อชาย | ชั้นตอนที่ 3: สิทธิ์การเข้าถึง | ขั้นตอนที่ 4: ยอมรับข้อตกลงลิขสิทธิ์ |
| ń   | ทนดสิทธิ์การอ่าน<br>) อบุญาดให้ทุกคนอ่านหนังสือ | 🔵 อบุญาตฟรีเฉพาะกลุ่ม       |                                |                                      |
| ň   | หนดสิทธิ์การดาวน์โหลด                           |                             |                                |                                      |
|     | อบุญาตให้ทุกคนดาวน์โหลดหนังใ                    | สือ 🕜 อนุญาตฟวีเฉพาะกลุ่ม   |                                |                                      |
| Ľ   | << ม้องกลับ                                     |                             |                                |                                      |

**ภาพที่ 34** ขั้นตอนที่ 3 กำหนดสิทธิ์การเข้าถึง

ขั้นตอนสุดท้าย อ่านข้อตกลงลิขสิทธิ์ให้ละเอียดและทำความเข้าใจ เมื่อยอมรับตามข้อตกลง ให้กดปุ่ม "ยอมรับข้อตกลงและอัพโหลด"

| อัพโหลดหนังสือ                                                  |                                                                         |                                        |                                                                                                    |   |
|-----------------------------------------------------------------|-------------------------------------------------------------------------|----------------------------------------|----------------------------------------------------------------------------------------------------|---|
| ชั่นดอนที่ 1: กรอกข้อมูล                                        | ชั้นคอนที่ 2: สิทธิ์ชื้อขาย                                             | ขั้นดอนที่ 3: สิทธิ์การเข้าถึง         | ขั้นคอนที่ 4: ออมรับข้อตาลเลือสิทธิ์                                                                                                    |   |
| ช้อตกลงลิขสิทธิ์                                                |                                                                         |                                        |                                                                                                    | _ |
| ท่านได้ตรวจสอบแล้วว่าเนื้อหาของ<br>สงวนสิทธิในการนำหนังสือออกจา | เหนังสือ รวมถึงข้อความ รูปภาพ ภาพเง<br>กระบบ โดยไม่ต้องบอกกล่าวล่วงหน้า | ลื่อนไพว ข้อมูลเสียง และสื่อประสมอื่นๆ | rๆ ที่ท่างอัพโหลขรั้นอ่ะนายไม่มีส่วนหนึ่งส่วนใดที่ละเม็ดพรัพย์สิบทางปัญญา หรือรัดต่อกฎหมาย หรือคือธรรมอันดัรองประธาชน หากพบข้อสงกับทางผู้ดูและบบขอ |   |
|                                                                 |                                                                         |                                        | 2. ยอมรับข้องกละและอัทโหลด                                                                                                    |   |
| << ข้อนกลับ                                                     |                                                                         |                                        |                                                                                                    |   |

**ภาพที่ 35** ขั้นตอนที่ 4 ยอมรับข้อตกลงลิขสิทธิ์

ระบบจะแสดงหน้าจอยืนยันว่าหนังสือได้ถูกอัพโหลดเรียบร้อยแล้ว โดยระบบได้ทำการตรวจสอบ หนังสือ และแสดงรายละเอียดข้อผิดพลาด ผู้อัพโหลดสามารถเรียกดูข้อผิดพลาดดังกล่าวได้เพื่อนำมาแก้ไข หนังสือนี้ต่อไป

| ายละเอียดผลการตรวจสอ<br>จำนวหรูปภาพทั้งหมด: 115<br>                                                                                                  | ยั้ง<br>ผลการดรวง<br>บค้าออิบายรูปภาพ<br>จำนวนรูปภาพที่ตดหลงตะ 0 จำนวนรูปภาพที่ควรระวัง:7 และและ<br>จำนวนรูปภาพที่ควรระวัง:7 และและ | งโหลดหนังสือเรียบร้อย<br>งสอบ: พบข้อมิตพลาดในหนังสือ<br>งการรวดอย |       |
|----------------------------------------------------------------------------------------------------|----------------------------------------------------------------------------------------------------|-------------------------------------------------------------------|-------|
| ข้อผิดพลาดประเภท Error :<br>ข้อผิดพลาดประเภท Warning<br>ข้อผิดพลาดประเภท Fatal :                                                                     | 1                                                                                                    |                                                                   |       |
| ข้อผิดพลาดประเภท Error :<br>ข้อผิดพลาดประเภท Warning<br>ข้อผิดพลาดประเภท Fatal :<br>ข้อผิดพลาดประเภท Usage :<br>ายอะเอียดข้อมิดพลาดภาย ใ:            | :1                                                                                                    |                                                                   |       |
| ข้อผิดหลาดประเภท Error :<br>ข้อผิดหลาดประเภท Warning<br>ข้อผิดหลาดประเภท Fatal :<br>ข้อผิดหลาดประเภท Usage :<br>ายละเอียดชื่อมิสทหลาดภาย ใ<br>ประเภท | 1<br>มหนังสือ มีดังนี้<br>ด้านหน่งไฟล์(บรรศัต <sub>ด</sub> ก่านหน่ง)                                                                | ค่าอธิบาย                                                         | แก้ไร |

ภาพที่ 36 หน้าจอยืนยันการอัพโหลด และแสดงข้อผิดพลาดของหนังสือ

| <b>7</b>                                | หมายเลขเ              | อกสาร : | เวอร์ชัน : 1.0 |                                |  |
|-----------------------------------------|-----------------------|---------|----------------|--------------------------------|--|
| NECTEC                                  | มีผลบังคับใช้วันที่ : |         |                |                                |  |
| a member of NSTDA                       | เจ้าของ               | NECTEC  | หน้าที่ 19     | จาก 42 หน้า                    |  |
| <b>ชื่อเอกสาร</b> : คู่มือการใช้งานระบบ |                       |         |                | <b>ระดับชั้น</b> : ข้อมูลภายใน |  |

# 1.8 การจัดการเทมเพลตตั้งต้น

เลือกเมนู "เทมเพลตตั้งตั้น" เพื่อจัดการเทมเพลตตั้งต้น จากนั้นเลือกเมนูจัดการเทมเพลตที่ต้องการ ได้แก่ เทมเพลตตั้งต้น เทมเพลตตามรายวิชา ตัวอย่างหนังสือ และอัพโหลดเทมเพลต

เมื่อเลือกเมนู "เทมเพลตตั้งต้น" เพื่อเข้าสู่เทมเพลตส่วนของหน้าแรก ระบบจะแสดงชื่อของเทมเพลต รูปตัวอย่าง และรายละเอียด โดยสามารถดาวน์โหลดเทมเพลตได้โดยการกดที่ปุ่ม "ดาวน์โหลด" ดังภาพ

| เทมเพลตส่วนของหน้าแรก |                      |                                                                                                    |                                                                                                    |                    |  |  |
|-----------------------|----------------------|----------------------------------------------------------------------------------------------------|----------------------------------------------------------------------------------------------------|--------------------|--|--|
| ิด หน่                | <b>ภแรก ⊞</b> เนื้อห | า 🔳 แบบฝึกหัด                                                                                                    |                                                                                                    |                    |  |  |
| #                     | ชื่อเทมเพลต          | แสดงรูปตัวอย่าง                                                                                                    | รายละเอียด                                                                                                    | จัดการ             |  |  |
| 1                     | Firstpage1           | National a black of the black of the black o | ประกอบไปด้วย<br>ชื่อหน่วยการเรียน<br>ดัวชีวิท<br>ผังสาระการเรียนรู้ไฟได้รูปภาพ                                                                           | ±ิดาวน์โหลด        |  |  |
| 2                     | Firstpage2           | 戻ตัวอย่าง Firstpage2                                                                                                    | ประกอบไปด้วย<br>ชื่อหน่วยการเรียน<br>กิจกรรมน่าเข้าสู่บทเรียนให้ได้ข้อความและรูปภาพ                                                                      | ≛ ดาวน์โหลด        |  |  |
| 3                     | Firstpage3           | 💭 ตัวอย่าง Firstpage3                                                                                                    | ประกอบไปด้วย<br>ชื่อหน่วยการรัชม<br>ด้ายี้รัดขึ้นปี<br>ตาระที่ปุ่งมุ่งเปิดตลังผู้รัชม<br>กิจกรรมนำเข้าสู่บทเรียนไฟไซ่อ้อกรามและรูปภาพ                    | <b>≛</b> ดาวน์โหลด |  |  |
| 4                     | Firstpage4           | 💭ตัวอย่าง Firstpage4                                                                                                    | ประกอบไปด้วย<br>ชื่อหน่วยการร้อน<br>ด้ารวิภัยชิ้มปี<br>สาระที่พูงาน<br>ตรงกรุมปู่ในปลุ่มต้อตัวผู้เรือน<br>กิจกรรมบ่าเข้าสู่บทเรียนไห้ได้ข้อความและรูปภาพ | ≛ ดาวน์โหลด        |  |  |

### **ภาพที่ 37** หน้าเทมเพลตส่วนของหน้าแรก

เลือกเมนู "เทมเพลตตามรายวิชา" เพื่อแสดงหน้าเทมเพลตตามรายวิชา เลือกรายวิชาที่ต้องการ จากนั้นเลือกช่วงชั้นที่ต้องการ หรือเลือกหน้าปก ระบบจะแสดงชื่อไฟล์ และเทมเพลตตั้งตั้น ผู้ดูแลระบบ สามารถดาวน์โหลด และดูตัวอย่างเทมเพลตได้ โดยการกดที่ปุ่ม "ดาวน์โหลด" ดังภาพ

| ขาภาษาไทย                                | ช่วงขั้นที่ 1 | ช่วงชั้นที่ 2 | ช่วงชั้นที่ 3 | ช่วงชั้นที่ | 4 หน้าปก |                          |          |                         |
|------------------------------------------|---------------|---------------|---------------|-------------|----------|--------------------------|----------|-------------------------|
| iชาสังคมศึกษา<br>เชาวิทยาสาสตร์          |               |               |               |             |          | ประกอบด้วยเทมเพลดตั้งต้น |          |                         |
| ขาสขศึกษา                                | #             |               | ชื่อไฟล์      |             | FISTPAGE | CONTENT                  | PRACTICE | จัดการ                  |
| เขาศิลปะ                                 | 1             | L1-THA-1.do   | icx           |             | F2       | C1                       | P6       | ≛ ดาวน์โหลด ⊛ตัวอย่าง   |
| ชาการงานอาชีพ                            | 2             | L1-THA-2.do   | icx           |             | F2       | C2                       | P6       | ่ ≛ ดาวน์โหลด ⊛ด้วอย่าง |
| วามรู้ทั่วไป<br>ชาภาษาอังกฤษ             | 3             | L1-THA-3.do   | icx.          |             | F2       | C4                       | Р7       | ่ ๕ ดาวน์โหลด ⊛ตัวอย่าง |
| ชาคณิตศาสตร์                             | 4             | L1-THA-4.do   | cx            |             | F5       | C1                       | Р7       | ่ ≛ ดาวน์โหลด ⊛ตัวอย่าง |
| ระกวด (2017) ประถม<br>ระกวด (2017) ม.ดัน | 5             | L1-THA-5.do   | сx            |             | F5       | C2,C4                    | P6,P7    | 🛓 ดาวน์โหลด 👁 ตัวอย่าง  |
| ระกวด (2017) ม.ปลาย                      |               |               |               |             |          |                          |          |                         |

#### **ภาพที่ 38** หน้าเทมเพลตตามรายวิชา

| 7                                       | หมายเลขเ              | อกสาร : | เวอร์ชัน : 1.0          |             |  |
|-----------------------------------------|-----------------------|---------|-------------------------|-------------|--|
| NECTEC                                  | มีผลบังคับใช้วันที่ : |         |                         |             |  |
| a member of NSTDA                       | เจ้าของ               | NECTEC  | หน้าที่ 20              | จาก 42 หน้า |  |
| <b>ชื่อเอกสาร</b> : คู่มือการใช้งานระบบ |                       |         | ระดับชั้น : ข้อมูลภายใน |             |  |

เลือกเมนู "ตัวอย่างหนังสือ" เพื่อดูรายละเอียดเทมเพลตของหนังสือ โดยระบบจะแสดงชื่อหนังสือ ชื่อเทมเพลต และเทมเพลตตั้งต้น ผู้ดูแลระบบสามารถดาวน์โหลด และดูตัวอย่างเทมเพลตหนังสือได้โดยการ กดที่ปุ่ม "ดาวน์โหลด" ดังภาพ

| ∃ ตัวอย่า | งหนังสือ                                      |                      |                          |                    |                |             |
|-----------|-----------------------------------------------|----------------------|--------------------------|--------------------|----------------|-------------|
|           | 4                                             | 4                    | ประกอบด้วยเทมเพลดตั้งต้น |                    |                |             |
| #         | 20Hr449                                       | 12 <b>D</b> (ท)มเพลด | FRISTPAGE                | CONTENT            | PRACTICE       | 90015       |
| 1         | หนังสือวิชาศิลปะ ช่วงชั้นที่ 1                | L1-ART-3.rar         | F2                       | C3                 | P1             | 📥 ดาวน์โหลด |
| 2         | หนังสือวิชาสุขศึกษา ช่วงชั้นที่ 1             | L1-HEA-2.rar         | F1                       | C2,C4              | P3             | 📥 ดาวน์โหลด |
| 3         | หนังสือวิชาสุขศึกษา ช่วงชั้นที่ 2 ชั้น ม.1    | L2-HEA-2.rar         | F1                       | C2, C4             | P3             | 📥 ดาวน์โหลด |
| 4         | หนังสือวิชาศิลปะ ช่วงชั้นที่ 3                | L3-ART-1.rar         | F1                       | C1                 | P1             | 📥 ดาวน์โหลด |
| 5         | หนังสือวิชาการงานอาชีพ ช่วงชั้นที่ 3          | L3-CAR-3.rar         | F3                       | C3                 | P3, P6         | 📥 ดาวน์โหลด |
| 6         | หนังสือวิชาสุขศึกษา ช่วงชั้นที่ 3             | L3-HEA-3.rar         | F3                       | C3                 | P6             | 🕹 ดาวน์โหลด |
| 7         | หนังสือวิชาวิทยาศาสตร์ ช่วงชั้นที่ 3 แบบที่ 1 | L3-SCI-5-v1.rar      | F5                       | C1, C2, C3, C4, C5 | P1, P6, P7, P8 | 📥 ดาวน์โหลด |
| 8         | หนังสือวิชาวิทยาศาสตร์ ช่วงชั้นที่ 3 แบบที่ 2 | L3-SCI-5-v2.rar      | F5                       | C1, C2, C3, C4, C5 | P1, P6, P7, P8 | 📥 ดาวน์โหลด |

### **ภาพที่ 39** หน้าตัวอย่างหนังสือ

เลือกเมนู "อัพโหลดเทมเพลต" จากนั้นเลือกประเภทการอัพโหลด เลือกและกรอกข้อมูลเทมเพลต และส่วนประกอบของเทมเพลตตั้งต้นให้ครบถ้วน จากนั้นกดปุ่ม "Browse" เพื่อเลือกอัพโหลดไฟล์เทมเพลตที่ ต้องการ และกดปุ่ม "อัพโหลด"

| อัพโหลดเทมเพลด                                            |                   |                          |  |
|-----------------------------------------------------------|-------------------|--------------------------|--|
| เลือกประเภทการอัพโทลด เหมเพลดตามรา× 👻                     |                   |                          |  |
| <u>ข้อมูลเทมเพลต</u><br>รายวิชา                           | ส่างขั้น*         | รายอะเอียล*              |  |
| เลือกรายวิชา × ซ                                          | เลือกช่วงชั้น × * | เพิ่มคำอธิบาฮไฟล์เทมเพลด |  |
| <u>ส่วนประกอบของเทมเพลดตั้งต้น</u><br>Firstoara*          | Content*          | Practice*                |  |
| Ex.F1,F2                                                  | Ex. C1,C8         | Ex. P2,P5,P8             |  |
| <u>ไฟล์เทมเพลดตามรายวิชา</u><br>เลือกไฟล์เทมเพลด (.docx)* |                   |                          |  |
| <b>อ</b> เลือกไฟส์เทมเพลด                                 |                   | Q Browse                 |  |
| ± อัท โหลด                                                |                   |                          |  |

### **ภาพที่ 40** หน้าอัพโหลดเทมเพลต

| 7                                       | หมายเลขเ              | อกสาร : | เวอร์ชัน : 1.0 |                                |  |
|-----------------------------------------|-----------------------|---------|----------------|--------------------------------|--|
| NECTEC                                  | มีผลบังคับใช้วันที่ : |         |                |                                |  |
| a member of NSTDA                       | เจ้าของ               | NECTEC  | หน้าที่ 21     | จาก 42 หน้า                    |  |
| <b>ชื่อเอกสาร</b> : คู่มือการใช้งานระบบ |                       |         |                | <b>ระดับชั้น</b> : ข้อมูลภายใน |  |

# 1.9 การจัดการคำสำคัญ (**Tags)**

เลือกเมนู "จัดการTags" เพื่อเพิ่ม ลบ และแก้ไขคำสำคัญ หากต้องการเพิ่มคำสำคัญ ให้กดปุ่ม "เพิ่ม รายการใหม่" ต้องการแก้ไขกดปุ่ม "แก้ไข" และหากต้องการลบกดปุ่ม "ลบ"

| Tags                |       |              |       | ที่มรายการใหม่ |
|---------------------|-------|--------------|-------|----------------|
| ⊘ ค้นหา TAGS        |       |              |       |                |
| Tags                |       |              |       |                |
| <b>ด้นหา</b> รีเช็ท |       |              |       |                |
| พบจำนวน 17 รายการ   |       |              |       |                |
| ID ~                | TAG   | จำนวนการ TAG | แก้ไข | สบ             |
| 34                  | ສວຍງ  | 1            | แก้ไข | <del>ດ</del> ນ |
| 33                  | ทดสอบ | 1            | แก้ไข | <sub>ລນ</sub>  |
| 32                  | มาก   | 0            | แก้ไข | ລນ             |
| 30                  | อวกาศ | 0            | แก้ไข | ສນ             |

**ภาพที่ 41** หน้าจัดการคำสำคัญ (Tags)

กรณีที่เพิ่มกดปุ่ม "เพิ่มรายการใหม่" และ "แก้ไข" ระบบจะแสดงหน้าให้กรอกหรือแก้ไขรายละเอียด ต่าง ๆ เมื่อแก้ไขเสร็จแล้วกดปุ่ม "บันทึกข้อมูล" ดังภาพต่อไปนี้

| Tag   |              |  |
|-------|--------------|--|
| Tag*: | พดสอบ        |  |
|       | บันทึกข้อมูล |  |

# **ภาพที่ 42** หน้าเพิ่มหรือแก้ไขคำสำคัญ

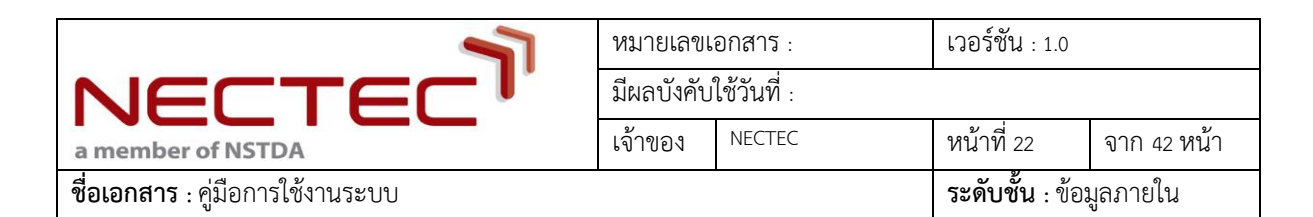

# 1.10 การจัดการผู้ใช้งาน

เลือกเมนู "จัดการผู้ใช้งาน" เพื่อค้นหา เพิ่ม ลบ และแก้ไขข้อมูลผู้ใช้งาน โดยสามารถจัดการ เปลี่ยนแปลงสิทธิในการเข้าใช้งานของผู้ใช้งาน ซึ่งแต่ละสิทธิสามารถเข้าถึงระบบได้แตกต่างกันโดยมี รายละเอียด ดังนี้

| ลำดับ | สิทธิ์ผู้ใช้งาน | สิทธิในการเข้าใช้งานระบบ                                      |
|-------|-----------------|---------------------------------------------------------------|
| 1     | ผู้อ่าน         | มีสิทธิอ่านหนังสือ ดาวน์โหลดหนังสือ และเผยแพร่หนังสือที่      |
|       |                 | ได้รับอนุญาต แต่ไม่มีสิทธิบริหารจัดการระบบใดๆ ทั้งสิ้น        |
| 2     | ผู้แต่ง         | มีสิทธิเพิ่ม ลบ แก้ไข หนังสือที่แต่ง แต่ไม่มีสิทธิจัดการสิทธิ |
|       |                 | ผู้ใช้งานหรือสิทธิในการเข้าถึงเมนูการจัดการผู้ใช้งาน          |
| 3     | ผู้ดูแลระบบ     | มีสิทธิอ่านหนังสือ ดาวน์โหลดหนังสือ และเผยแพร่หนังสือ         |
|       |                 | และจัดการข้อมูลดิจิตอลต่างๆ ได้ นอกเหนือจากนั้นยัง            |
|       |                 | สามารถกำหนดสิทธิของผู้ใช้งานได้                               |

หากต้องการเพิ่มผู้ใช้งานให้กดปุ่ม "เพิ่มรายการใหม่" หากต้องการแก้ไขให้กดปุ่ม "แก้ไข" และหาก ต้องการลบให้กดปุ่ม "ลบ"

| จัดการผู้ใช้งาน |                           |                   |                                    |               |                                            |               | พื่มรายการใหม่ |    |  |
|-----------------|---------------------------|-------------------|------------------------------------|---------------|--------------------------------------------|---------------|----------------|----|--|
| 🛛 ค้นท          | ⊘ ดันหาผู้ใช้งานในระบบ    |                   |                                    |               |                                            |               |                |    |  |
| ชื่อ            |                           | นาง               | เสกุล                              |               | อีเมล์                                     |               |                |    |  |
| โรงเรีย         | โรงเรียน ทั้งหมด × 👻      |                   | กจังหวัด ทั้งหมด × - เบอร์โทรศัพท์ |               | × 👻 เบอร์โทรศัพท์                          |               |                |    |  |
| คันห            | ท รีเซ็ท                  |                   |                                    |               |                                            |               |                |    |  |
|                 |                           |                   |                                    |               |                                            |               |                |    |  |
| ID ~            | USERNAME                  | ชื่อ-สกุล         | อีเมล์                             | เบอร์โทรศัพท์ | โรงเรียน                                   | จังหวัด       | แก้ไข          | ສນ |  |
| 1910            | test4                     | ss ee             | afronutt3@gmail.com                | 0948794777    |                                            |               | แก้ไข          | ลบ |  |
| 1909            | test3                     | as gwegwe         | afronutt2@gmail.com                | 0948794777    |                                            |               | แก้ไข          | ลบ |  |
| 1908            | test2                     | er                | afronutt@gmail.com                 | 0948794777    | โรงเรียนเชียงรายปัญญานุกูล จังหวัดเชียงราย | กรุงเทพมหานคร | แก้ไข          | ສນ |  |
| 1907            | test                      | test1test2        | test@test.com                      | 0948794777    | โรงเรียนร่วม ใจประสิทธิ์                   | กรุงเทพมหานคร | แก้ไข          | ລນ |  |
| 1906            | epub_admin@gmail.com      | ผู้ดูแลระบบ (1)   | epub_admin@gmail.com               | 1234567890    |                                            |               | แก้ไข          | ລນ |  |
| 1905            | boonyuen_ngam@hotmail.com | บุญยีน งามเปรี่ยม | boonyuen_ngam@hotmail.com          | 0872333088    |                                            |               | แก้ไข          | ສນ |  |

**ภาพที่ 43** หน้าการจัดการผู้ใช้งาน

| <b>7</b>                                | หมายเลขเ              | อกสาร : | เวอร์ชัน : 1.0                 |             |  |
|-----------------------------------------|-----------------------|---------|--------------------------------|-------------|--|
| NECTEC                                  | มีผลบังคับใช้วันที่ : |         |                                |             |  |
| a member of NSTDA                       | เจ้าของ               | NECTEC  | หน้าที่ 23                     | จาก 42 หน้า |  |
| <b>ชื่อเอกสาร</b> : คู่มือการใช้งานระบบ |                       |         | <b>ระดับชั้น</b> : ข้อมูลภายใน |             |  |

กรณีที่เพิ่มหรือแก้ไขให้กดปุ่ม "เพิ่มรายการใหม่" หรือ "แก้ไข" ระบบจะแสดงหน้าให้กรอกหรือแก้ไข รายละเอียดต่าง ๆ และให้เลือกกำหนดสิทธิผู้ใช้งาน เมื่อกรอกข้อมูลและกำหนดสิทธิเรียบเสร็จแล้วให้กดปุ่ม "บันทึกข้อมูล" ดังภาพต่อไปนี้

| ผู้ใช้งาน         |            |         |        |   |          |       |   |                   |            |       |         |     |       |   |  |   |
|-------------------|------------|---------|--------|---|----------|-------|---|-------------------|------------|-------|---------|-----|-------|---|--|---|
| ข้อมูลการเข้าสู่ร | ระบบ       |         |        |   |          |       |   |                   |            |       |         |     |       |   |  |   |
| Username*:        |            |         |        |   |          |       |   | สิทธิ์ผู้ใช้งาน*: |            | เลือก | 1       |     |       |   |  | v |
| รทัสผ่าน":        |            |         |        |   |          |       |   | ยืนยันรหัสผ่าน*:  |            |       |         |     |       |   |  |   |
| ข้อมูลทั่วไป      |            |         |        |   |          |       |   |                   |            |       |         |     |       |   |  |   |
| คำนำหน้า":        | เลือก      | Ŧ       | ชื่อ*: |   |          |       |   |                   | นามสกุล*:  |       |         |     |       |   |  |   |
| Prefix*:          | เลือก      | Ŧ       | Name*: |   |          |       |   |                   | Lastname*: |       |         |     |       |   |  |   |
| อีเมล์*:          |            |         |        |   |          |       |   | โทรศัพท์มือถือ*:  |            |       |         |     |       |   |  |   |
| ข้อมูลอาชีพ และ   | ะความพิการ |         |        |   |          |       |   |                   |            |       |         |     |       |   |  |   |
| อาชีพ*:           | -          | - เลือก |        |   |          |       | Ŧ | ความพิการ*:       |            | เลือก | 1       |     |       |   |  | ٣ |
| ข้อมูลหน่วยงาน    | ł          |         |        |   |          |       |   |                   |            |       |         |     |       |   |  |   |
| ภูมิภาค:          | เลือก      |         |        | v | จังหวัด: | เลือก |   |                   |            | Ŧ     | โรงเรีย | ยน: | เลือก | ) |  | ٣ |
| บันทึกข้อมูล      |            |         |        |   |          |       |   |                   |            |       |         |     |       |   |  |   |

**ภาพที่ 44** หน้ากรอกรายละเอียดของข้อมูลผู้ใช้งาน

| <b>7</b>                                | หมายเลขเ              | อกสาร : | เวอร์ชัน : 1.0 |                                |  |
|-----------------------------------------|-----------------------|---------|----------------|--------------------------------|--|
| NECTEC                                  | มีผลบังคับใช้วันที่ : |         |                |                                |  |
| a member of NSTDA                       | เจ้าของ               | NECTEC  | หน้าที่ 24     | จาก 42 หน้า                    |  |
| <b>ชื่อเอกสาร</b> : คู่มือการใช้งานระบบ |                       |         |                | <b>ระดับชั้น</b> : ข้อมูลภายใน |  |

# 1.11 การตรวจสอบการขอสิทธิ์ผู้ใช้งาน

เลือกเมนู "ตรวจสอบการขอสิทธิ์ผู้ใช้งาน" เพื่อค้นหาผู้ใช้งานในระบบ และดูรายการการขอสิทธิ์ของ ผู้ใช้งาน ระบบจะแสดง Username ชื่อ-นามสกุล โรงเรียน สิทธิที่ของ และจำนวนไฟล์เอกสารของผู้ใช้งาน ผู้ดูแลระบบสามารถพิจารณาอนุมัติเพิ่มสิทธิ หรือไม่อนุมัติและลบคำขอดังกล่าวได้ ดังภาพ

| ารวจสเ    | อบการขอสิทธิ์ผู้ใช้ง | าน                   |          |             |                 |       | พิ่มรายการใหม่ |
|-----------|----------------------|----------------------|----------|-------------|-----------------|-------|----------------|
| ⊘ ค้นหาเ  | ผู้ใช้งานในระบบ      |                      |          |             |                 |       |                |
| ชื่อ      |                      | นามสกุล              |          |             | อีเมลล์         |       |                |
| เลือกภา   | P                    | • เลือกจังหวัด       |          | •           |                 |       |                |
| เลือกรุ่น |                      | Ŧ                    |          |             |                 |       |                |
| ค้นหา     |                      |                      |          |             |                 |       |                |
|           | _                    |                      |          |             |                 |       |                |
| ID        | USERNAME             | ชื่อ-สกุล            | โรงเรียน | สิทธิ์ที่ขอ | จำนวนไฟล์เอกสาร | แก้ไข | ສນ             |
| 1         | admin                | วุฒิพงศ์ บญมา(Admin) | -        | ຜູ້ທູແລຈະນນ | 2               | แก้ไข | ລນ             |
| 2         | author               | ผู้แต่ง (ทดสอบ)      | -        | ผู้แต่ง     | 1               | แก้ไข | ຄນ             |
| 3         | naroh                | Naroh Naroh          |          | ผู้แต่ง     | 1               | แก้ไข | ຄນ             |
|           |                      |                      |          |             |                 |       |                |

**ภาพที่ 45** หน้าการตรวจสอบการขอสิทธิผู้ใช้งาน

| <b>7</b>                                | หมายเลขเ   | อกสาร :     | เวอร์ชัน : 1.0 |             |
|-----------------------------------------|------------|-------------|----------------|-------------|
| NECTEC                                  | มีผลบังคับ | ใช้วันที่ : |                |             |
| a member of NSTDA                       | เจ้าของ    | NECTEC      | หน้าที่ 25     | จาก 42 หน้า |
| <b>ชื่อเอกสาร</b> : คู่มือการใช้งานระบบ |            |             |                | มูลภายใน    |

#### 1.12 การตรวจสอบหนังสือ

เลือกเมนู "ตรวจสอบหนังสือ" เพื่อใช้บริการตรวจสอบความถูกต้องสำหรับหนังสือ EPUB จากนั้นกด ปุ่ม "เลือกไฟล์" เพื่อเลือกไฟล์ที่ต้องการตรวจสอบ และกดปุ่ม "ตรวจสอบ" ดังภาพ

| ⊘ บริการตรวจสอบความถูกต้องสำหรับหนังสือ EPUB |             |
|----------------------------------------------|-------------|
| Validated using EpubCheck version 4.0.2      |             |
| Santsá EPUB                                  | Q เลือกไฟส์ |
| © ตรวจสอบ                                    |             |

# **ภาพที่ 46** หน้าการตรวจสอบหนังสือ

ระบบจะแสดงผลการตรวจสอบ โดยแสดงข้อควรระวังของหนังสือ พร้อมทั้งแสดงประเภทของข้อควร ระวัง ตำแหน่งไฟล์ และคำอธิบาย ผู้ดูแลระบบสามารถดาวน์โหลดผลการตรวจสอบเพื่อการแก้ไขได้ ดังภาพ

| 1 911                                   | 🕑 บริการตรวจสอบความถูกต้องสำหรับหนังสือ EPUB                                                       |                                                                                 |           |       |  |  |
|-----------------------------------------|----------------------------------------------------------------------------------------------------|---------------------------------------------------------------------------------|-----------|-------|--|--|
| falidated using EpubCheck version 4.0.2 |                                                                                                    |                                                                                 |           |       |  |  |
| 2034_INFORMATION_TECHNOLOGY.epub        |                                                                                                    |                                                                                 |           |       |  |  |
| PROCESS COMPLETED 100%                  |                                                                                                    |                                                                                 |           |       |  |  |
| ) ตรวจส                                 | อบ                                                                                                 |                                                                                 |           |       |  |  |
|                                         |                                                                                                    |                                                                                 |           |       |  |  |
|                                         | 🗛 พบข้อควรระวัง! Check finished with warnings                                                      |                                                                                 |           |       |  |  |
| A                                       | พบข้อควรระวัง! Check f                                                                             | inished with warnings                                                           |           |       |  |  |
| A                                       | พบข้อควรระวัง! Check f                                                                             | inished with warnings                                                           |           |       |  |  |
| A<br>Version                            | พบข้อควรระวัง! Check f<br>: Validating using EPUB versio<br>owing problems were found in           | inished with warnings<br>n 3.0.1 rules.<br>epub.                                |           |       |  |  |
| A<br>Version<br>The follo               | พบข้อควรระวัง! Check f<br>: Validating using EPUB versio<br>owing problems were found in<br>ประเภท | inished with warnings<br>n 3.0.1 rules.<br>epub.<br>ตำแหน่งไฟล์(บรรทัด,ดำแหน่ง) | ค่าอธิบาย | แก้ไข |  |  |

ภาพที่ 47 หน้าแสดงผลการตรวจสอบหนังสือ

| 7                                       | หมายเลขเ              | อกสาร : | เวอร์ชัน : 1.0          |             |  |
|-----------------------------------------|-----------------------|---------|-------------------------|-------------|--|
| NECTEC                                  | มีผลบังคับใช้วันที่ : |         |                         |             |  |
| a member of NSTDA                       | เจ้าของ               | NECTEC  | หน้าที่ 26              | จาก 42 หน้า |  |
| <b>ชื่อเอกสาร</b> : คู่มือการใช้งานระบบ |                       |         | <b>ระดับชั้น</b> : ข้อม | มูลภายใน    |  |

#### 1.13 การตรวจสอบคำอธิบายรูปภาพ

เลือกเมนู "ตรวจสอบคำอธิบายรูปภาพ" เพื่อใช้บริการตรวจสอบความถูกต้องของรูปภาพสำหรับ หนังสือ EPUB จากนั้นกดปุ่ม "เลือกไฟล์" เพื่อเลือกไฟล์ที่ต้องการตรวจสอบ และกดปุ่ม "ตรวจสอบ" ดัง ภาพ

| 🔗 บริการตรวจสอบความถูกต้องของรูปภาพสำหรับหนังสือ EPUB |             |
|-------------------------------------------------------|-------------|
| anitid EPUB                                           | Q เลือกไฟล์ |
| ⊗ ตรวจสอบ                                             |             |

ภาพที่ 48 หน้าการตรวจสอบความถูกต้องของรูปภาพสำหรับหนังสือ

ระบบจะแสดงผลการตรวจสอบ โดยแสดงจำนวนรูปภาพทั้งหมด จำนวนรูปภาพที่ผิดพลาด และจำนวน รูปพลาดที่ควรระวังว่าจะผิดพลาด พร้อมทั้งแสดงประเภทรูปภาพ คำอธิบายภายในภาพ ตำแหน่งไฟล์ (บรรทัด)ที่ผิดพลาด และคำอธิบาย เพื่อให้ผู้ดูแลระบบสามารถตรวจสอบและแก้ไขให้ถูกต้องได้ ดังภาพ

| 🕗 บรี      | ⊗ บริการตรวจสอบความถูกต้องของรูปภาพสำหรับหนังสือ EPUB |                                                   |                                                                              |                                             |  |  |  |  |
|------------|-------------------------------------------------------|---------------------------------------------------|------------------------------------------------------------------------------|---------------------------------------------|--|--|--|--|
| <b>a</b> 2 | 🖉 2034_INFORMATION_TECHNOLOGY.epub                    |                                                   |                                                                              |                                             |  |  |  |  |
|            |                                                       | PROCESS COMPLETED 100                             | 6                                                                            |                                             |  |  |  |  |
| Ø 951      | Ø ศรรวจสอบ                                            |                                                   |                                                                              |                                             |  |  |  |  |
|            |                                                       |                                                   |                                                                              |                                             |  |  |  |  |
|            |                                                       | ν.                                                |                                                                              |                                             |  |  |  |  |
| ผลตร       | เวจสอบความ                                            | ถูกต่องของรูปภาพ                                  |                                                                              |                                             |  |  |  |  |
| จำนวนรู    | ปภาพ:115 จำน                                          | วนรูปภาพที่ผิดพลาด : 0 จำนวนรูปภาพที่ควรระวัง : 7 |                                                                              |                                             |  |  |  |  |
| #          | ประเภท                                                | ต่ำอธีบายภายในภาพ                                 | ตำแหน่งไฟล์(บรรทัด)                                                          | คำอธิบาย                                    |  |  |  |  |
| 1          | Warning-002                                           | 9529                                              | INFORMATION_TECHNOLOGY-<br>6.xhtml/BG1.png(Line:14)                          | ไฟส์รูปนี้มีการใส่คำอธิบายรูปภาพน้อยเกินไป  |  |  |  |  |
| 2          | Warning-002                                           | แห้เม                                             | INFORMATION_TECHNOLOGY-<br>36.xhtml/BG11.png(Line:14)                        | ไฟส์รูปนี้มีการใส่คำอธิบายรูปภาพน้อยเกินไป  |  |  |  |  |
| 3          | Warning-002                                           | 8110-1                                            | INFORMATION_TECHNOLOGY-<br>12.xhtml/brain-2139197_1920.png(Line:14)          | ไฟล์รูปนี้มีการใส่ค่าอธิบายรูปภาพน้อยเกินไป |  |  |  |  |
| 4          | Warning-002                                           | ทั่ว                                              | INFORMATION_TECHNOLOGY-<br>12.xhtml/tickets-672414_1920.jpg(Line:21)         | ไฟส์รูปนี้มีการใส่ค่าอธิบายรูปภาพน้อยเกินไป |  |  |  |  |
| 5          | Warning-002                                           | ארת                                               | INFORMATION_TECHNOLOGY-<br>14.xhtml/workstation-<br>405768_1920.png(Line:20) | ไฟส์รูปนี้มีการไส่ค่าอธิบายรูปภาพน้อยเกินไป |  |  |  |  |

ภาพที่ 49 หน้าแสดงผลการตรวจสอบความถูกต้องของรูปภาพสำหรับหนังสือ

| <b>7</b>                                | หมายเลขเ              | อกสาร : | เวอร์ชัน : 1.0 |             |  |
|-----------------------------------------|-----------------------|---------|----------------|-------------|--|
| NECTEC                                  | มีผลบังคับใช้วันที่ : |         |                |             |  |
| a member of NSTDA                       | เจ้าของ               | NECTEC  | หน้าที่ 27     | จาก 42 หน้า |  |
| <b>ชื่อเอกสาร</b> : คู่มือการใช้งานระบบ |                       |         |                | มูลภายใน    |  |

#### 2. คู่มือการใช้งานสำหรับผู้แต่ง

2.1 การเข้าสู่ระบบ

การเข้าสู่ระบบบริหารจัดการและตรวจสอบสิทธิ์ในการเข้าถึงหนังสือ EPUB บนแพลตฟอร์มสำหรับ แบ่งปันหนังสือ จะต้องเข้าไปที่ <u>https://epub.aid.in.th/</u> เมื่อเข้าไปตาม URL นี้แล้ว ระบบจะแสดงหน้าแรก จากนั้นกดปุ่ม "เข้าสู่ระบบ" ที่อยู่มุมขวาบนของหน้าจอ เพื่อเข้าไปยังหน้ากรอก Username และ Password

| 🥔 หนังสือทั้งหมด | 🖪 หนังสือตามการให้สิทธิ 🕼 ตรวจสอง | มหนังสือ 🖾 ตรวจสอบคำอธิบายรูปภาพ 🗎 คู่:                                                                                                    | มือการใช้งาน                      |                                     | +1ิเข้าสู่ระบบ |  |
|------------------|-----------------------------------|----------------------------------------------------------------------------------------------------|-----------------------------------|-------------------------------------|----------------|--|
|                  |                                   | ระบบฐานข้อมูลหนังสืออิเล็กทรอนิกส์ที่ทุกคนเข้าถึงและใช้ประโยชน์ได้<br>งการพัฒนาโปรแกรมสำหรับสร้างและอ่านหนังสืออิเล็กทรอนิกส์ และแพลตฟอร์มสำหรับแบ่งปันหนังสือ สำหรับนักเรียนพิการ |                                   |                                     |                |  |
|                  | ค้นทาหนังสือ                      | รายการหนังสือ                                                                                                    |                                   |                                     |                |  |
|                  | ชื่อเรื่อง:                       |                                                                                                    | ซู่มือการหร้าง                    | ชูมิอการสร้าง                       |                |  |
|                  | ซื่อเรื่อง                        |                                                                                                    | INTERACTIVE                       | TIEXT MATCH                         |                |  |
|                  | ชื่อผู้แต่ง:                      | 5                                                                                                    | affelan litarra Konnes Anner EPUB | articles literary actors acres EPUB |                |  |
|                  | ชื่อผู้แต่ง                       | <b>เลิก</b> ตวงอาทิตย์<br>และควงจันทร์                                                                                                    |                                   |                                     |                |  |
|                  | คำสำคัญ (Tags):                   |                                                                                                    |                                   |                                     |                |  |
|                  | ค่าสำคัญ (Tags)                   |                                                                                                    |                                   |                                     |                |  |
|                  | ประเภทหนังสือ/วิชา:               |                                                                                                    | PUB                               | PUB                                 |                |  |
|                  | ทั้งหมด × *                       | สำออ่างหนึ่งสือ CDI18 แบบ Interaction                                                                                                    |                                   |                                     |                |  |
|                  | ตันหา                             | Processing and an and a measure of                                                                                                    | Intel. NECTEC                     | Tenti NECTEC                        |                |  |
|                  | รีเซ็ท                            | Solar System Interac                                                                                                    | Kotobee Interactive               | Text Match Interactive              |                |  |
|                  |                                   | ງໝືານາຕົນຄູມມາ(Admin)                                                                                                    | วุฒิพงศ์ บญมา(Admin)              | วุฒิพงศ์ บญมา(Admin)                |                |  |
|                  | ประเภทษาไม่สื่อ                   | E 300 B IN @ 5                                                                                                    |                                   |                                     |                |  |

# **ภาพที่ 50** หน้าแรกของระบบ

# กรอก Username และ Password ที่ได้รับสิทธิ์เป็นผู้แต่ง จากนั้นกดปุ่ม "เข้าสู่ระบบ"

| ระบบฐานข้อมูลห<br>โครงการพัฒนาโปรแกรมสำหรับสร้างแ | นัวสืออิเล็กทรอนิกส์ที่ทุกคนเข้าถึงแ<br>ละอ่านหนังสืออิเล็กทรอนิกส์ และแพลตฟอร์มสำหรัเ | ละใช้ประโยชน์ได้<br>มแบ่งปันหนังสือ สำหรับนักเรียนพิการ |
|---------------------------------------------------|----------------------------------------------------------------------------------------|---------------------------------------------------------|
|                                                   | EPUB STORE     s.pattaraamonijt@gmail.com                                              |                                                         |
|                                                   | ເຮ້າສູ່รະນນ                                                                            |                                                         |
|                                                   | สว้างบัญชีผู้ใช้ไหม่<br>หนังสือขอสิทธิ์ไร้งานระบบ เ⊮ิ⊡                                 |                                                         |
|                                                   | d v                                                                                    |                                                         |

**ภาพที่ 51** หน้า Log in

| <b>7</b> 1                              | หมายเลขเ              | อกสาร : | เวอร์ชัน : 1.0          |             |  |  |
|-----------------------------------------|-----------------------|---------|-------------------------|-------------|--|--|
| NECTEC                                  | มีผลบังคับใช้วันที่ : |         |                         |             |  |  |
| a member of NSTDA                       | เจ้าของ               | NECTEC  | หน้าที่ 28              | จาก 42 หน้า |  |  |
| <b>ชื่อเอกสาร</b> : คู่มือการใช้งานระบบ |                       |         | <b>ระดับชั้น</b> : ข้อม | มูลภายใน    |  |  |

#### 2.2 การสมัครสมาชิก

ในกรณีที่ยังไม่มีบัญชีผู้ใช้ ให้กดปุ่ม "สร้างบัญชีผู้ใช้ใหม่" เพื่อเข้าสู่หน้าจอการสร้างบัญชีผู้ใช้ กรอก รายละเอียดตามรายการข้อมูลให้ครบถ้วน และกดปุ่ม "ลงทะเบียน" ดังภาพ

สร้างบัญชีผู้ใช้ใหม่ ข้อมูลการเข้าสู่ระบบ

| Username*               | ail.com |                        | สิทธิผู้ไช้งาน•<br>⊚ ผู้อ่าน ⊛ ผู้แต่ง |                |                       |    |  |  |
|-------------------------|---------|------------------------|----------------------------------------|----------------|-----------------------|----|--|--|
| รทัสผ่าน*               |         |                        | ยืนยันรหัสผ่าน'                        | r              |                       |    |  |  |
| ••••••                  |         |                        | •••••                                  |                |                       |    |  |  |
| ข้อมูลทั่วไป            |         |                        |                                        |                |                       |    |  |  |
| คำนำหน้า                | ชื่อ*   |                        |                                        | นามสกุล*       |                       |    |  |  |
| นาย 🗘                   | สมเด็จ  |                        |                                        | ภัทรอมรจิตต่   | í                     |    |  |  |
| Prefix                  | Name*   |                        |                                        | Lastname*      |                       |    |  |  |
| Mr 🗘                    | Somdet  |                        |                                        | Pattaraamo     | mjit                  |    |  |  |
| อีเมล์*                 |         |                        |                                        | โทรศัพท์มือถือ | *                     |    |  |  |
| s.pattaraamonjit@gma    | il.com  |                        |                                        | 089957978      | 8                     |    |  |  |
| ข้อมูลอาชีพ และความพิกา | 5       |                        |                                        |                |                       |    |  |  |
| อาชีพ*                  |         |                        | ความพิการ <b>*</b>                     |                |                       |    |  |  |
| นักเรียน/นักศึกษา       |         | \$                     | ใม่มีความพิกา                          | าร             |                       | \$ |  |  |
| ข้อมูลหน่วยงาน          |         |                        |                                        |                |                       |    |  |  |
| ภูมิภาค                 |         | จังหวัด                |                                        |                | โรงเรียน              |    |  |  |
| กรุงเทพและปริมณฑล       | *       | กรุงเทพมหานคร          |                                        | \$             | มหาวิทยาลัยธรรมศาสตร์ | \$ |  |  |
| กรุงเทพและปริมณฑล       | A V     | กรุงเทพมหานคร<br>ลงทะเ | บียน                                   | *              | มหาวิทยาลัยธรรมศาสตร์ |    |  |  |

**ภาพที่ 52** หน้าลงทะเบียนเพื่อสร้างบัญชีผู้ใช้

จากนั้นระบบจะแสดงหน้าจอเข้าสู่ระบบ ให้ผู้ใช้งานกรอก Username และ Password ที่ลงทะเบียนไว้ แล้ว เพื่อเข้าสู่ระบบต่อไป

| 7                                       | หมายเลขเ              | อกสาร : | เวอร์ชัน : 1.0          |             |  |
|-----------------------------------------|-----------------------|---------|-------------------------|-------------|--|
| NECTEC                                  | มีผลบังคับใช้วันที่ : |         |                         |             |  |
| a member of NSTDA                       | เจ้าของ               | NECTEC  | หน้าที่ 29              | จาก 42 หน้า |  |
| <b>ชื่อเอกสาร</b> : คู่มือการใช้งานระบบ |                       |         | <b>ระดับชั้น</b> : ข้อม | มูลภายใน    |  |

# 2.3 การจัดการหนังสือของผู้แต่ง

เมื่อเข้าสู่ระบบแล้ว ระบบจะแสดงหน้าจอ "หนังสือของผู้แต่ง" ผู้แต่งสามารถกรอกข้อมูลเพื่อค้นหา หนังสือของผู้แต่ง และจัดการหนังสือดังกล่าวได้ ดังภาพ

| ⊞ หนังสือของผู้แต่ง<br>மீ อัตโหอดหนังสือ | หนังสือของผู้แ                               | ต่ง                 |            |                   |                 |               |       |         | เพิ่ม | เรายการใหม่        |
|------------------------------------------|----------------------------------------------|---------------------|------------|-------------------|-----------------|---------------|-------|---------|-------|--------------------|
| 🖺 ดรวจสอบหนังสือ                         | คันหาหนังสือ                                 |                     |            |                   |                 |               |       |         |       |                    |
| 🖂 ดรวจสอบคำอธิบายรูปภาพ                  | ชื่อเรื่อง                                   |                     |            | ประเภท            | ทั้งหมด         | x -           | สถานะ | ทั้งหมด |       | × -                |
|                                          | วันที่เผยแพร่<br>ตั้งแต่                     | วันที่สัราง ตั้งแต่ |            | วันที่เผยแพร่ ถึง | วันที่สำราง ถึง |               |       |         |       |                    |
|                                          | ดับหาดานการให้สิทธิ์ (คลิกเพื่อแสดงตัวเลือก) |                     |            |                   |                 |               |       |         |       |                    |
|                                          | <u>พันพว</u> วิชีต                           |                     |            |                   |                 |               |       |         |       |                    |
|                                          | พบน้ำมาม วายการ                              |                     |            |                   |                 |               |       |         |       |                    |
|                                          | ID ~                                         | รูปปก               | ชื่อเชื่อง | ประเภท            | ชื่อผู้แต่ง     | วันที่เมยแพร่ |       | สถานะ   | แก้ไข | การแสดง<br>ผลบนแอพ |
|                                          | พบจำนวน 0 รายการ                             | ราการร              |            |                   |                 |               |       |         |       |                    |

# ภาพที่ 53 หน้าจอจัดการหนังสือของผู้แต่ง

กรณีต้องการแก้ไขหนังสือ เมื่อกดปุ่ม "แก้ไข" ระบบจะแสดงหน้าให้กรอกหรือแก้ไขรายละเอียดต่าง ๆ เมื่อแก้ไขเสร็จแล้วกดปุ่ม "บันทึกข้อมูล" ดังภาพต่อไปนี้

| ชื่อหนังสือ*:                                                                                  | เทคโนโลยีสารสนเทศขั้นสูง                                                                                                    |                        |
|------------------------------------------------------------------------------------------------|----------------------------------------------------------------------------------------------------|------------------------|
| ประเภทหนังสือ*:                                                                                | ความรู้ทั่วไป                                                                                                    | x Ŧ                    |
| ชื่อไฟล์:                                                                                      | store/1911/1911_1538814150/2034_INFORMATION_TECHNOLOGY.epub                                                                                            |                        |
| ขนาดไฟล์:                                                                                      | 38.31 MB                                                                                                    |                        |
| ภาษา*:                                                                                         | ไทย                                                                                                    | × *                    |
| รายละเอียดหนังสือ*:                                                                            | ทบังมีอเทคโนโอยีสารสนเทคขั้นสูง สำหรับผู้ที่บรรลุความรู้ที่บฐานด้านเทคโนโอยีสารสนเทศแล้ว น่าเสนอด้วยเนื้อหาที่<br>แต่คุ้มค่าแน่นอนนื้อได้ศึกษาจนแตกจาน | ขับข้อนยากต่อการเข้าใจ |
|                                                                                                |                                                                                                    |                        |
| คำสำคัญ (Tags):                                                                                |                                                                                                    |                        |
| ความสามารถของหนังสือ:                                                                          | Audio Video Embed audio                                                                                                    |                        |
| รูปแบบหนังสือ:                                                                                 | Reflowable                                                                                                    | х т                    |
| วันที่ดีพิมพ์*:                                                                                | 06/10/2561                                                                                                    |                        |
| สถานะ:                                                                                         | แสดงบนเอพ                                                                                                    | х т                    |
| กำหนดสิทธิ์การเข้าถึง<br>🥏 อนุญาตให้ทุกคนอ่านและดาวม์โหลดหนังสือ 🔷 อนุญาตเร<br>เม้นที่เหชือมูล | าหารกลุ่ม                                                                                                    |                        |

#### ภาพที่ 54 หน้าแก้ไขรายละเอียดหนังสือ

| 7                                       | หมายเลขเ              | หมายเลขเอกสาร : เวอร์ชัน : 1.0 |                         |             |  |  |  |  |
|-----------------------------------------|-----------------------|--------------------------------|-------------------------|-------------|--|--|--|--|
| NECTEC                                  | มีผลบังคับใช้วันที่ : |                                |                         |             |  |  |  |  |
| a member of NSTDA                       | เจ้าของ               | NECTEC                         | หน้าที่ 30              | จาก 42 หน้า |  |  |  |  |
| <b>ชื่อเอกสาร</b> : คู่มือการใช้งานระบบ |                       |                                | <b>ระดับชั้น</b> : ข้อม | มูลภายใน    |  |  |  |  |

#### กรณีต้องการลบหนังสือ ให้กดปุ่ม "ไม่แสดงบนแอพ" และกดปุ่ม "OK" ดังภาพต่อไปนี้

| 🗾 epub.aid                              | ≡                  |                                |                          | localhost:90                                            | 01 says           |                |                     |             |             |           |                 | 🔕 สมเด็จ กัทรอมร |
|-----------------------------------------|--------------------|--------------------------------|--------------------------|---------------------------------------------------------|-------------------|----------------|---------------------|-------------|-------------|-----------|-----------------|------------------|
| 🎟 หนังสือของผู้แต่ง<br>🕑 อัพโทลดหนังสือ | หนังสือของ         | เผู้แต่ง                       |                          | ขึ้นขั้นการเปลี่ยนสถานะเป็นไม่:แสดงบนแอพ ?<br>Cancel QK |                   |                |                     |             |             |           | เพิ่มรายการใหม่ |                  |
| 🔍 ตรวงสอบการขอสิทธิ์ผู้ใช้งาน           | 🛇 ด้นหาหนังสือ     |                                |                          |                                                         |                   |                |                     |             |             |           |                 |                  |
| 🗇 ตรวจสอบหนังสือ                        | ชื่อเรื่อง         |                                |                          |                                                         | ประเภท            | ทั้งหมดา       |                     | × -         | ชื่อผู้แต่ง |           |                 |                  |
| 🖂 ดรวงสอบด้าอธิบายรูปภาพ                | วันที่เผยแพร่ ตั้ง | <b>นด์</b> วันที่สัราง ตั้งแต่ |                          | (iii)                                                   | วันที่เผยแพร่ ถึง | วันที่สี่ราง i |                     | (iii)       | สธามะ       | ทั้งหมด   |                 | ж т              |
|                                         | ดับหา              | ริเซิท                         |                          |                                                         |                   |                |                     |             |             |           |                 |                  |
|                                         | พบจำหวน 1 รายก     | ns                             |                          |                                                         |                   |                |                     |             |             |           |                 | _                |
|                                         | ID ~               | ູງປປກ                          | ชื่อเรื่อง               |                                                         | ประเภท            |                | ชื่อผู้แต่ง         | วันที่เลยแป | ei          | สถานะ     | แก้ไข           | 811              |
|                                         | 1556               | ha                             | เทคโนโลยีสารสนเทศขั้มสูง |                                                         | ดรามรู้ทั่วไป     |                | สมเท็จ ภัพรอมรจิตส์ | 06/10/25    | 61          | แสดงบนแอพ | แก้ไข           | ไม่แสดงบนแอท     |
|                                         | พบจำนวน 1 รายก     | ns                             |                          |                                                         |                   |                |                     |             |             |           |                 |                  |

2.4 การอัพโหลดหนังสือ

เลือกเมนู "อัพโหลดหนังสือ" (หรือกดปุ่ม "เพิ่มรายการใหม่" จากหน้าจอจัดการหนังสือ) เพื่ออัพโหลด ข้อมูลหนังสือ โดยจะแบ่งเป็น 4 ขั้นตอนได้แก่ ขั้นตอนการกรอกข้อมูล ขั้นตอนการกำหนดสิทธิ์ซื้อขาย ขั้นตอนการกำหนดสิทธิ์การเข้าถึง และขั้นตอนการยอมรับข้อตกลงลิขสิทธิ์ ขั้นตอนการกรอกข้อมูล ให้อัพ โหลดไฟล์หนังสือ (.epub) และกรอกข้อมูลรายละเอียดหนังสือให้ครบถ้วน จากนั้นกดปุ่ม "ต่อไป" เพื่อเข้าสู้ ขั้นตอนต่อไป ตามภาพ

| อัพโทลดหนังสือ                                                                                                    |                   |
|----------------------------------------------------------------------------------------------------|-------------------|
| รั้นคอนที่ 1: กรอกร้อมูล รั้นคอนที่ 2: สิทธิ์ร้อยาอ รั้นตอนที่ 3: สิทธิ์การเข้าถึง รั้นตอนที่ 4: ออนวี              | นข้อหาด เลือฟ้าย์ |
| ชื่อหนังสือ*                                                                                                    | ชื่อผู้แห่ง       |
| 🛃 เทคโนโลยีสารสนเทศยุคอทีต                                                                                          | Somdeta asdfads   |
| รายละเอียดหนังสือ"                                                                                                  |                   |
| ข้อนรอยเทคโนโอยีสารสนเทคโนซูคเก่าก่อน เพื่อศักษาบ่อเกิด และแบวคัด ชั่งเป็นทุกอย่างของเทคโนโอยีสารสนเทคโนซูคปัจจุบัน |                   |
| เลือกไฟล์หนังสือ (.epub)*                                                                                           | ภาษา              |
| 2034_INFORMATION_TECHNOLOGY.epub Q Browse                                                                           | ไทย * *           |
| ประเภทหนังสือ*                                                                                                    | รูปแบบหนังสือ     |
| ซิงชนะเลิศ (2017) × 🔻                                                                                               | Reflowable × v    |
| ความสามารถของหนังสือ                                                                                                | วันที่ดีพิมพ์     |
| Video Video Embed audio                                                                                             | 30/10/2018 ©⊖ ▼   |
| ค่าสำคัญ (Tags) - สูงสุด 10 ค่า                                                                                     |                   |
| เทคโนโลยี สารสนเทศ อุดเก่า                                                                                          |                   |
|                                                                                                    | ส่อไป >>          |

ภาพที่ 55 ขั้นตอนที่ 1 กรอกข้อมูลหนังสือที่ต้องการอัพโหลด

| 7                                       | หมายเลขเอกสาร : เวอร์ชัน : 1.0 |        |                         |             |  |  |  |
|-----------------------------------------|--------------------------------|--------|-------------------------|-------------|--|--|--|
| NECTEC                                  | มีผลบังคับใช้วันที่ :          |        |                         |             |  |  |  |
| a member of NSTDA                       | เจ้าของ                        | NECTEC | หน้าที่ 31              | จาก 42 หน้า |  |  |  |
| <b>ชื่อเอกสาร</b> : คู่มือการใช้งานระบบ |                                |        | <b>ระดับชั้น</b> : ข้อม | มูลภายใน    |  |  |  |

# เลือกกำหนดสิทธิ์ซื้อขายตามต้องการ จากนั้นกดปุ่ม "ต่อไป"

| อัพโหลดหนังสือ                   |                             |                                |                                      |          |
|----------------------------------|-----------------------------|--------------------------------|--------------------------------------|----------|
| ขั้นตอนที่ 1: กรอกข้อมูล         | ขั้นตอนที่ 2: สิทธิ์ชื้อขาย | ขั้นตอนที่ 3: สิทธิ์การเข้าถึง | ชั้นตอนที่ 4. สองวันข้อตกลงถึงสิทธิ์ |          |
| กำหนดสิทธิ์การซื้อซาย<br>การอ่าน |                             |                                |                                      |          |
| ฟรี มีค่าไข้จำย<br>การความโหลด   |                             |                                |                                      |          |
| 🕑 ฟรี 🦳 มีค่าใช้จ่าย             |                             |                                |                                      |          |
| << ข้อนกลับ                      |                             |                                |                                      | ต่อไป >> |

# **ภาพที่ 56** ขั้นตอนที่ 2 กำหนดสิทธิ์ซื้อขาย

เลือกกำหนดสิทธิ์การเข้าถึงตามต้องการ จากนั้นกดปุ่ม "ต่อไป"

| อัพโหลดหนังสือ                                          |                             |                                |                                      |
|---------------------------------------------------------|-----------------------------|--------------------------------|--------------------------------------|
| ขั้นตอนที่ 1: กรอกข้อมูล                                | ขั้นตอนที่ 2: สิทธิ์ชื้อขาย | ขั้นตอนที่ 3: สิทธิ์การเข้าถึง | ชั้นตอนที่ 4: ยอมรับข้อตกลงลิขสิทธิ์ |
| กำหนดสิทธิ์การอ่าน<br>📀 อนุญาตให้ทุกคนอ่านหนังสือ       | อนุญาตฟรีเฉพาะกลุ่ม         |                                |                                      |
| กำหนดสิทธิ์การดาวน์โหลด<br>📀 อนุญาดให้ทุกคนดาวน์โหลดหน้ | เสือ อนุญาตฟรีเฉพาะกลุ่ม    |                                |                                      |
| << อ้อนกลับ                                             |                             |                                |                                      |

# **ภาพที่ 57** ขั้นตอนที่ 3 กำหนดสิทธิ์การเข้าถึง

ขั้นตอนสุดท้าย อ่านข้อตกลงลิขสิทธิ์ให้ละเอียดและทำความเข้าใจ เมื่อยอมรับตามข้อตกลง ให้กดปุ่ม "ยอมรับข้อตกลงและอัพโหลด"

| อัพ โหลดหนังสือ                                                |                                                                         |                                        |                                                    |                                                                                                 |  |  |  |  |  |  |
|----------------------------------------------------------------|-------------------------------------------------------------------------|----------------------------------------|----------------------------------------------------|-------------------------------------------------------------------------------------------------|--|--|--|--|--|--|
| ชั้นตอนที่ 1: กรอกข้อมูล                                       | ขั้นตอนที่ 2: สิทธิ์ชื้อขาย                                             |                                        | ชั้นตอนที่ 4: ยอมรับข้อตกลงลิขสิทธิ์               |                                                                                                 |  |  |  |  |  |  |
| ข้อตกลงลิขสิทธิ์                                               | รับตกลงพิษพิทธิ์                                                        |                                        |                                                    |                                                                                                 |  |  |  |  |  |  |
| ท่านได้ตรวจสอบแล้วว่าเนื้อหาขอ<br>สงวนสิทธิในการนำหนังสือออกจา | เหนังสือ รวมถึงข้อความ รูปภาพ ภาพเค<br>กระบบ โดขไม่ต้องบอกกล่าวล่วงหน้า | ลื่อนไหว ข้อมูลเสียง และสื่อประสมอื่นๆ | ที่ท่านอัพโหลดขึ้นสู่ระบบไม่มีส่วนหนึ่งส่วนใดที่ละ | เมิดทรัพย์สินทางปัญญา หรือชัดต่อกฎหมาย หรือศีตธรรมอันดีของประชาชน หากหนข้อสงสัอทางผู้ดูแลระบนขอ |  |  |  |  |  |  |
|                                                                | ± บอมวับข้อตกลงและอัทโหลด                                               |                                        |                                                    |                                                                                                 |  |  |  |  |  |  |
| << ชัดนกลับ                                                    |                                                                         |                                        |                                                    |                                                                                                 |  |  |  |  |  |  |
|                                                                |                                                                         |                                        |                                                    |                                                                                                 |  |  |  |  |  |  |

ภาพที่ 58 ขั้นตอนที่ 4 ยอมรับข้อตกลงลิขสิทธิ์

| 7                                       | หมายเลขเอกสาร : เวอร์ชัน : 1.0 |             |                         |             |
|-----------------------------------------|--------------------------------|-------------|-------------------------|-------------|
| NECTEC                                  | มีผลบังคับ                     | ใช้วันที่ : |                         |             |
| a member of NSTDA                       | เจ้าของ                        | NECTEC      | หน้าที่ 32              | จาก 42 หน้า |
| <b>ชื่อเอกสาร</b> : คู่มือการใช้งานระบบ |                                |             | <b>ระดับชั้น</b> : ข้อม | มูลภายใน    |

ระบบจะแสดงหน้าจอยืนยันว่าหนังสือได้ถูกอัพโหลดเรียบร้อยแล้ว โดยระบบได้ทำการตรวจสอบ หนังสือ และแสดงรายละเอียดข้อผิดพลาด ผู้อัพโหลดสามารถเรียกดูข้อผิดพลาดดังกล่าวได้เพื่อนำมาแก้ไข หนังสือนี้ต่อไป

| อัพโหลดหนังสือ                                    |                                                                          |                                                                                          |       |
|---------------------------------------------------|--------------------------------------------------------------------------|------------------------------------------------------------------------------------------|-------|
|                                                   | อัพโ<br>ผลการตรวจส                                                       | พลดหนังสือเรียบร้อย<br>อบ : พบข้อผิดพลาดในหนังสือ                                        |       |
| รายละเอียดผลการตรวจสอ<br>จำนวนรูปภาพทั้งหมด : 115 | วบค้ำอธิบายรูปภาพ<br>จำนวนรูปภาพที่ผิดพลาด:0 จำนวนรูปภาพที่ควรระวัง:7 แส | ดงผลการตรวจสอบ                                                                           |       |
| รายละเอียดผลการตรวจหา<br>เวอร์ชัน epub : 3.0.1    | <b>มังสือ</b>                                                            |                                                                                          |       |
| รูปแบบหนังสือ : fixedlayout                       |                                                                          |                                                                                          |       |
| ข้อผิดพลาดประเภท Error :                          |                                                                          |                                                                                          |       |
| ข้อผิดพลาดประเภท Warning                          | ::1                                                                      |                                                                                          |       |
| ข้อผิดพลาดประเภท Fatal :                          |                                                                          |                                                                                          |       |
| ข้อผิดพลาดประเภท Usage :                          |                                                                          |                                                                                          |       |
| รายละเอียดข้อผิดพลาดภายใ                          | ในหนังสือ มีดังนี้                                                       |                                                                                          |       |
| ประเภท                                            | ตำแหน่งไฟล์(บรรทัด,ตำแหน่ง)                                              | คำอธิบาย                                                                                 | แก้ไข |
| WARNING(OPF-003)                                  | 2034_INFORMATION_TECHNOLOGY.epub(-1,-1)                                  | Item 'iTunesMetadata.plist' exists in the EPUB, but is not declared in the OPF manifest. | D     |
| ิ ✔ ตกลง                                          |                                                                          |                                                                                          |       |

**ภาพที่ 59** หน้าจอยืนยันการอัพโหลด และแสดงข้อผิดพลาดของหนังสือ

| 7                                       | หมายเลขเอกสาร : เวอร์ชัน : 1.0 |        |                         |             |  |
|-----------------------------------------|--------------------------------|--------|-------------------------|-------------|--|
| NECTEC                                  | มีผลบังคับใช้วันที่ :          |        |                         |             |  |
| a member of NSTDA                       | เจ้าของ                        | NECTEC | หน้าที่ 33              | จาก 42 หน้า |  |
| <b>ชื่อเอกสาร</b> : คู่มือการใช้งานระบบ |                                |        | <b>ระดับชั้น</b> : ข้อม | มูลภายใน    |  |

#### 2.5 การตรวจสอบหนังสือ

เลือกเมนู "ตรวจสอบหนังสือ" เพื่อใช้บริการตรวจสอบความถูกต้องสำหรับหนังสือ EPUB จากนั้นกด ปุ่ม "เลือกไฟล์" เพื่อเลือกไฟล์ที่ต้องการตรวจสอบ และกดปุ่ม "ตรวจสอบ" ดังภาพ

| ⊘ บริการตรวจสอบความถูกต้องสำหรับหนังสือ EPUB |             |
|----------------------------------------------|-------------|
| Validated using EpubCheck version 4.0.2      |             |
| Lianlwid EPUB                                | Q เลือกไฟส์ |
| © ตรวจสอบ                                    |             |

# **ภาพที่ 60** หน้าการตรวจสอบหนังสือ

ระบบจะแสดงผลการตรวจสอบ โดยแสดงข้อควรระวังของหนังสือ พร้อมทั้งแสดงประเภทของข้อควร ระวัง ตำแหน่งไฟล์ และคำอธิบาย ผู้ดูแลระบบสามารถดาวน์โหลดผลการตรวจสอบเพื่อการแก้ไขได้ ดังภาพ

| 1 911                     | ารตรวจสอบความถูกต่                                                                                 | ้องสำหรับหนังสือ EPUB                                                           |             |       |  |
|---------------------------|----------------------------------------------------------------------------------------------------|---------------------------------------------------------------------------------|-------------|-------|--|
| lated us                  | ing EpubCheck version 4.0.2                                                                        |                                                                                 |             |       |  |
| 2034                      | _INFORMATION_TECHNOLOGY.epu                                                                        | ıb                                                                              | Q เลือกไฟล์ |       |  |
| PROCESS COMPLETED 100%    |                                                                                                    |                                                                                 |             |       |  |
| ) ตรวจส                   | อบ                                                                                                 |                                                                                 |             |       |  |
|                           |                                                                                                    |                                                                                 |             |       |  |
|                           |                                                                                                    |                                                                                 |             |       |  |
| A                         | พบข้อควรระวัง! Check f                                                                             | inished with warnings                                                           |             |       |  |
| A                         | พบข้อควรระวัง! Check f                                                                             | inished with warnings                                                           |             |       |  |
| A<br>Version              | พบข้อควรระวัง! Check f<br>: Validating using EPUB versio<br>owing problems were found in           | inished with warnings<br>n 3.0.1 rules.<br>epub.                                |             |       |  |
| A<br>Version<br>The follo | พบข้อควรระวัง! Check f<br>: Validating using EPUB versio<br>owing problems were found in<br>ประเภท | inished with warnings<br>n 3.0.1 rules.<br>epub.<br>ตำแหน่งไฟล์(บรรทัด,ดำแหน่ง) | ค่าอธิบาย   | แก้ไข |  |

ภาพที่ 61 หน้าแสดงผลการตรวจสอบหนังสือ

| <b>7</b>                                | หมายเลขเอกสาร : เวอร์ชัน : 1.0 |        |                         |             |  |
|-----------------------------------------|--------------------------------|--------|-------------------------|-------------|--|
| NECTEC                                  | มีผลบังคับใช้วันที่ :          |        |                         |             |  |
| a member of NSTDA                       | เจ้าของ                        | NECTEC | หน้าที่ 34              | จาก 42 หน้า |  |
| <b>ชื่อเอกสาร</b> : คู่มือการใช้งานระบบ |                                |        | <b>ระดับชั้น</b> : ข้อม | มูลภายใน    |  |

#### 2.6 การตรวจสอบคำอธิบายรูปภาพ

เลือกเมนู "ตรวจสอบคำอธิบายรูปภาพ" เพื่อใช้บริการตรวจสอบความถูกต้องของรูปภาพสำหรับ หนังสือ EPUB จากนั้นกดปุ่ม "เลือกไฟล์" เพื่อเลือกไฟล์ที่ต้องการตรวจสอบ และกดปุ่ม "ตรวจสอบ" ดัง ภาพ

| 🔗 บริการตรวจสอบความถูกต้องของรูปภาพสำหรับหนังสือ EPUB |             |
|-------------------------------------------------------|-------------|
| 🖉 เนื่อกไฟล์ EPUB                                     | Q เลือกไฟล์ |
| ⊘ ສຽງຈະຄວນ                                            |             |

**ภาพที่ 62** หน้าการตรวจสอบความถูกต้องของรูปภาพสำหรับหนังสือ

ระบบจะแสดงผลการตรวจสอบ โดยแสดงจำนวนรูปภาพทั้งหมด จำนวนรูปภาพที่ผิดพลาด และจำนวน รูปพลาดที่ควรระวังว่าจะผิดพลาด พร้อมทั้งแสดงประเภทรูปภาพ คำอธิบายภายในภาพ ตำแหน่งไฟล์ (บรรทัด)ที่ผิดพลาด และคำอธิบาย เพื่อให้ผู้ดูแลระบบสามารถตรวจสอบและแก้ไขให้ถูกต้องได้ ดังภาพ

| 🔗 บริการตรวจสอบความถูกต้องของรูปภาพสำหรับหนังสือ EPUB |                    |                                                   |                                                                              |                                             |  |  |  |
|-------------------------------------------------------|--------------------|---------------------------------------------------|------------------------------------------------------------------------------|---------------------------------------------|--|--|--|
| <b>a</b> 20                                           | 034_INFORMATION_TI | ECHNOLOGY.epub                                    |                                                                              | Q เลือกไฟล์                                 |  |  |  |
| PROCESS COMPLETED 100%                                |                    |                                                   |                                                                              |                                             |  |  |  |
|                                                       | าจสอบ              |                                                   |                                                                              |                                             |  |  |  |
|                                                       |                    |                                                   |                                                                              |                                             |  |  |  |
|                                                       |                    |                                                   |                                                                              |                                             |  |  |  |
| ผลตร                                                  | วจสอบความ          | ถูกต้องของรูปภาพ                                  |                                                                              |                                             |  |  |  |
| จำนวนรูร                                              | ปภาพ:115 จำน       | วนรูปภาพที่ผิดพลาด : 0 จำนวนรูปภาพที่ควรระวัง : 7 |                                                                              |                                             |  |  |  |
| #                                                     | ประเภท             | ต่ำอธิบายภายในภาพ                                 | ตำแหน่งไฟล์(บรรทัด)                                                          | คำอธิบาย                                    |  |  |  |
| 1                                                     | Warning-002        | 9529                                              | INFORMATION_TECHNOLOGY-<br>6.xhtml/BG1.png(Line:14)                          | ไฟล์รูปนี้มีการใส่คำอธิบายรูปภาพน้อยเกินไป  |  |  |  |
| 2                                                     | Warning-002        | แห้สม                                             | INFORMATION_TECHNOLOGY-<br>36.xhtml/BG11.png(Line:14)                        | ไฟส์รูปนี้มีการไส่คำอธิบายรูปภาพน้อยเกินไป  |  |  |  |
| 3                                                     | Warning-002        | 8110-1                                            | INFORMATION_TECHNOLOGY-<br>12.xhtml/brain-2139197_1920.png(Line:14)          | ไฟส์รูปนี้มีการใส่ค่าอธิบายรูปภาพน้อยเกินไป |  |  |  |
| 4                                                     | Warning-002        | ทั่ว                                              | INFORMATION_TECHNOLOGY-<br>12.xhtml/tickets-672414_1920.jpg(Line:21)         | ไฟส์รูปนี้มีการใส่ค่าอธิบายรูปภาพน้อยเกินไป |  |  |  |
| 5                                                     | Warning-002        | ארת                                               | INFORMATION_TECHNOLOGY-<br>14.xhtml/workstation-<br>405768_1920.png(Line:20) | ไฟล์รูปนี้มีการไส่ค่าอธิบายรูปภาพน้อยเกินไป |  |  |  |

**ภาพที่ 63** หน้าแสดงผลการตรวจสอบความถูกต้องของรูปภาพสำหรับหนังสือ

| <b>~</b> ]                              | หมายเลขเอกสาร : เวอร์ชัน : 1.0 |        |                         |             |
|-----------------------------------------|--------------------------------|--------|-------------------------|-------------|
| NECTEC                                  | มีผลบังคับใช้วันที่ :          |        |                         |             |
| a member of NSTDA                       | เจ้าของ                        | NECTEC | หน้าที่ 35              | จาก 42 หน้า |
| <b>ชื่อเอกสาร</b> : คู่มือการใช้งานระบบ |                                |        | <b>ระดับชั้น</b> : ข้อม | มูลภายใน    |

#### 3. คู่มือการใช้งานสำหรับผู้อ่าน

3.1 การเข้าสู่ระบบ

การเข้าสู่ระบบบริหารจัดการและตรวจสอบสิทธิ์ในการเข้าถึงหนังสือ EPUB บนแพลตฟอร์มสำหรับ แบ่งปันหนังสือ จะต้องเข้าไปที่ <u>https://epub.aid.in.th/</u> เมื่อเข้าไปตาม URL นี้แล้ว ระบบจะแสดงหน้าแรก จากนั้นกดปุ่ม "เข้าสู่ระบบ" ที่อยู่มุมขวาบนของหน้าจอ เพื่อเข้าไปยังหน้ากรอก Username และ Password

| ┛ หนังสือทั้งหมด | 🍠 หนังสือตามการให้สิทธิ์ 🛛 ตรวจสอบ                                                                                                    | หนังสือ 🖾 ตรวจสอบคำอธิบายรูปภาพ 🗎 คู่ว่ | มือการใช้งาน                        |                                            | 🔊 เข้าสู่ระบบ |
|------------------|----------------------------------------------------------------------------------------------------|-----------------------------------------|-------------------------------------|--------------------------------------------|---------------|
|                  | ระบบฐานข้อมูลหนังสืออิเล็กทรอนิกส์ที่ทุกคนเข้าถึงและใช้ประโยชน์ได้<br>โครงการพัฒนาโปรแกรมสำหรับสร้างและอ่านหนังสืออิเล็กหรอนิกส์ และแพลดฟอร์มสำหรับแบ่งปันหนังสือ สำหรับนักเรียนพิการ |                                         |                                     |                                            |               |
|                  | ค้นหาหนังสือ                                                                                                    | รายการหนังสือ                           |                                     |                                            |               |
|                  | ชื่อเรื่อง:                                                                                                    |                                         | สู่มือการสร้าง                      | ฐมือการสร้าง                               |               |
|                  | ชื่อเรื่อง                                                                                                    |                                         | INTERACTIVIS                        |                                            |               |
|                  | ชื่อผู้แต่ง:                                                                                                    | ~                                       | efficien lutraria Kontee Autor EPUB | Internative Advised Active PUB             |               |
|                  | ชื่อผู้แต่ง                                                                                                    | โลก ตวงอาทิตย์                          |                                     |                                            |               |
|                  | คำสำคัญ (Tags):                                                                                                    |                                         |                                     |                                            |               |
|                  | คำสำคัญ (Tags)                                                                                                    |                                         |                                     |                                            |               |
|                  | ประเภทหนังสือ/วิชา:                                                                                                    |                                         | PUB                                 | PUB                                        |               |
|                  | ์ ทั้งหมด × ▼                                                                                                    | E.J. The rate                           |                                     |                                            |               |
|                  | ค้นหา                                                                                                    | WIRE TRUSH EPUB LUU Interactive         | Terbin NECTEC                       | Ind., NECTEC                               |               |
|                  | รีเซ็ท                                                                                                    | Solar System Interac                    | Kotobee Interactive                 | Text Match Interactive                     |               |
|                  | 14                                                                                                    | วุฒพงศ บญมา(Admin)<br>โ≣ 300 บาท 💿 5    | วัฒพงษ ภยัทว(equiu)                 | วัฒพงษ กยัทว(∀qunu)<br>อัฒพงษ กยัทว(∀qunu) |               |
|                  | ประเภทหมั่งสือ                                                                                                    |                                         |                                     |                                            |               |

### **ภาพที่ 64** หน้าแรกของระบบ

### กรอก Username และ Password ที่ได้รับสิทธิ์เป็นผู้อ่าน จากนั้นกดปุ่ม "เข้าสู่ระบบ"

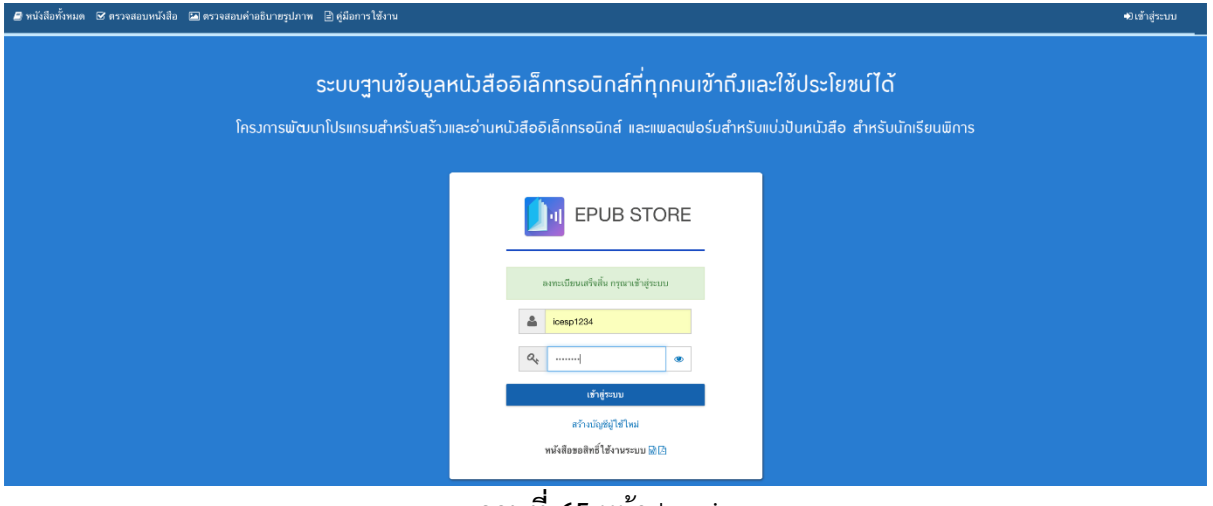

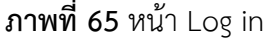

| <b>~</b> ]                              | หมายเลขเ   | อกสาร :     | เวอร์ชัน : 1.0          |             |
|-----------------------------------------|------------|-------------|-------------------------|-------------|
| NECTEC                                  | มีผลบังคับ | ใช้วันที่ : |                         |             |
| a member of NSTDA                       | เจ้าของ    | NECTEC      | หน้าที่ 36              | จาก 42 หน้า |
| <b>ชื่อเอกสาร</b> : คู่มือการใช้งานระบบ |            |             | ระดับชั้น : ข้อมูลภายใน |             |

#### 3.2 การสมัครสมาชิก

ในกรณีที่ยังไม่มีบัญชีผู้ใช้ ให้กดปุ่ม "สร้างบัญชีผู้ใช้ใหม่" เพื่อเข้าสู่หน้าจอการสร้างบัญชีผู้ใช้ กรอก รายละเอียดตามรายการข้อมูลให้ครบถ้วน และกดปุ่ม "ลงทะเบียน" ดังภาพ

| สร้างบัญชีผู้ใช้ใหม่<br>ข้อมูลการเข้าสู่ระบบ |        |               |                       |                |                       |    |
|----------------------------------------------|--------|---------------|-----------------------|----------------|-----------------------|----|
| Username*                                    |        |               | สิทธิผู้ใช้งาน*       |                |                       |    |
| icesp1234                                    |        |               | ⊛ ผู้อ่าน             |                |                       |    |
| รทัสผ่าน*                                    |        |               | ยืนยันรหัสผ่าน        | •              |                       |    |
|                                              |        |               |                       |                |                       |    |
| ข้อมูลทั่วไป                                 |        |               |                       |                |                       |    |
| คำนำหน้า                                     | ชื่อ*  |               |                       | นามสกุล*       |                       |    |
| นาย 🜲                                        | สมเด็จ |               |                       | ภัทรอมรจิตเ    | ด์                    |    |
| Prefix                                       | Name*  |               |                       | Lastname*      |                       |    |
| Mr 🗳                                         | Somdet |               |                       | Pattaraamo     | onjit                 |    |
| อีเมล์*                                      |        |               |                       | โทรศัพท์มือถือ | )*                    |    |
| icesp1234@gmail.com                          |        |               |                       | 089957978      | 38                    |    |
| ข้อมูลอาชีพ และความพิการ                     |        |               |                       |                |                       |    |
| อาชีพ*                                       |        |               | ความพิการ*            |                |                       |    |
| อื่นๆ                                        |        | \$            | <b>ไม่มีความพิก</b> า | าร             |                       | \$ |
| ข้อมูลหน่วยงาน                               |        |               |                       |                |                       |    |
| ภูมิภาค                                      |        | จังหวัด       |                       |                | โรงเรียน              |    |
| กรุงเทพและปริมณฑล                            | \$     | กรุงเทพมหานคร |                       | \$             | มหาวิทยาลัยธรรมศาสตร์ | \$ |
|                                              |        | ลงทะ          | เบียน                 |                |                       |    |

# **ภาพที่ 66** หน้าลงทะเบียนเพื่อสร้างบัญชีผู้ใช้

จากนั้นระบบจะแสดงหน้าจอเข้าสู่ระบบ ให้ผู้ใช้งานกรอก Username และ Password ที่ลงทะเบียน ไว้แล้ว เพื่อเข้าสู่ระบบต่อไป

| <b>7</b>                                | หมายเลขเอกสาร : เวอร์ชัน : 1.0 |             |                         |             |
|-----------------------------------------|--------------------------------|-------------|-------------------------|-------------|
| NECTEC                                  | มีผลบังคับ                     | ใช้วันที่ : |                         |             |
| a member of NSTDA                       | เจ้าของ                        | NECTEC      | หน้าที่ 37              | จาก 42 หน้า |
| <b>ชื่อเอกสาร</b> : คู่มือการใช้งานระบบ |                                |             | <b>ระดับชั้น</b> : ข้อม | มูลภายใน    |

#### 3.3 การค้นหาหนังสือ

เมื่อผู้อ่านเข้าสู่ระบบแล้ว ระบบจะแสดงรายการหนังสือแต่ละเล่ม โดยสามารถเลือกแสดงหนังสือตาม ประเภทหนังสือ ดังภาพ

| <u>Гін</u>                                       | ระบบฐานข้อมูลห<br>โครงการพัฒนาโปรแกรมสำหรับส | นังสืออิเล็กทรอนิกส์ที่ทุกคนเข้าถึง<br>รัวและล่านหนังสือมิลักทรอนิกล์ และแพลลฟอร์มสำหรับ | นและใช้ประโยชน์ได้<br>แบ่งบินหนังสือ สำหรับนักเรียบพิการ                                |                                                                                                    |
|--------------------------------------------------|----------------------------------------------|------------------------------------------------------------------------------------------|-----------------------------------------------------------------------------------------|----------------------------------------------------------------------------------------------------|
| วังสือ                                           |                                              |                                                                                          |                                                                                         | )//                                                                                                    |
|                                                  | รายการหนังสือ                                |                                                                                          |                                                                                         |                                                                                                    |
| ia<br>(Tago):<br>กับ (Tago)<br>ฉังสีอ/วิชา:<br>× | เทคไนไลยีสาวส<br>ยัยสอายม (1)                | โลกะระชัยงร์<br>แปรศัน<br>                                                               |                                                                                         |                                                                                                    |
| นสิท<br>หนังสือ                                  |                                              | Solar System Interac<br>าะมีหะที่ บรุษา/Admin)<br>ชี 300 มาท 👁 5                         | Kotobee Interactive<br>วล์พงส์ นอุมา(Admin)<br>© 0                                      |                                                                                                    |
| 1                                                | ันซีท<br>าหนังสือ<br>มด 373                  | รริต<br>เทศรัสธิ<br>มด (113)                                                             | ରିଶିନା<br>Thitfile<br>200 urn © 5<br>218 ସେଥି ସୁଦ୍ଧୋଳୀୟା ସୁଦ୍ଧାରେ ସେଥି ସୁଦ୍ଧୋଳୀୟା କରି 5 | ରେଲା<br>ଅନାମ୍ୟ ଧରୁମାନ୍ୟିମାନ<br>ଅନ୍ତ୍ର ସେହା ସେହାମ୍ୟ ସେହାମ୍ୟରମାନା<br>ଅନ୍ତ୍ର ସେହାମ୍ୟ ସେହାମ୍ୟରମାନା ହୋଇଥିଲେ ଅନ୍ତର୍ଭ ଅନ୍ତର୍ଭ ଅନ୍ତର୍ଭ ଅନ୍ତର୍ଭ୍ତ ଅନ୍ତର୍ଭ୍ତ ଅନ୍ତର୍ଭ |

ภาพที่ 67 หน้าจอแสดงรายการหนังสือทั้งหมด

ผู้ใช้งานสามารถค้นหาหนังสือได้ โดยพิมพ์ชื่อหนังสือหรือชื่อผู้แต่งในกล่อง "ค้นหาหนังสือ" โดย สามารถระบุคำสำคัญ และเลือกค้นหาตามประเภทหนังสือได้ จากนั้นกดปุ่ม "ค้นหา" ระบบจะแสดงผลการ ค้นหา ดังภาพ

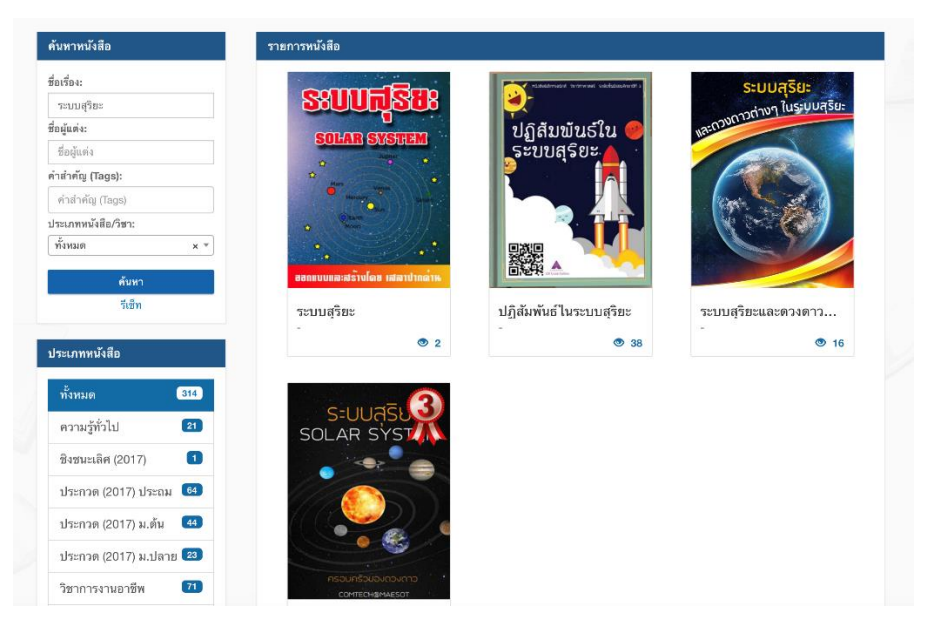

**ภาพที่ 68** หน้าจอแสดงผลการค้นหาหนังสือ

| <b>7</b>                                | หมายเลขเอกสาร : เวอร์ชัน : 1.0 |             |                         |             |
|-----------------------------------------|--------------------------------|-------------|-------------------------|-------------|
| NECTEC                                  | มีผลบังคับ                     | ใช้วันที่ : |                         |             |
| a member of NSTDA                       | เจ้าของ                        | NECTEC      | หน้าที่ 38              | จาก 42 หน้า |
| <b>ชื่อเอกสาร</b> : คู่มือการใช้งานระบบ |                                |             | <b>ระดับชั้น</b> : ข้อม | มูลภายใน    |

#### 3.4 การใช้งานหนังสือ

ผู้ใช้งานสามารถกดเลือกหนังสือที่ต้องการอ่าน ระบบจะแสดงข้อมูลรายละเอียดของหนังสือ ผู้ใช้งาน สามารถเลือกอ่านหนังสือได้ทันทีโดยกดปุ่ม "อ่านหนังสือ" หรือกดปุ่ม "ดาวน์โหลดหนังสือ"เพื่อทำการดาวน์ โหลดหนังสือมาเก็บไว้อ่านในภายหลัง

| ระบบสุริยะ                         | <b>ระบบสุริยะ</b><br>โดย ทนงศักดิ์ เพชรอาวุธ                                             |                                                                  |  |
|------------------------------------|------------------------------------------------------------------------------------------|------------------------------------------------------------------|--|
| SOLAR SYSTEM                       | ประเภทหนังสือ<br>ภาษา<br>วันที่เผยแพร่<br>เกี่ยวกับหนังสือ<br>คำสำคัญ (Tags)<br>ชนาดไฟล์ | ประกวด (2017) ม.ตัน<br>th<br>21/06/2560<br>ระบบสุริยะ<br>2.31 MB |  |
| ออกแบบและสร้างโดย เสลาปากดำห       | อนุญาตให้อ่านสำหรับ<br>ทุกคน                                                             |                                                                  |  |
| 👁 อำนหนังสือ<br>🛃 ดาวน์โหลดหนังสือ | อนุญาตให้ดาวน์โหลดสำหรับ<br>ทุกคน                                                        |                                                                  |  |

**ภาพที่ 69** หน้าจอแสดงรายละเอียดของหนังสือ

| <b>7</b>                                | หมายเลขเอกสาร : เวอร์ชัน : 1.0 |             |                         |             |
|-----------------------------------------|--------------------------------|-------------|-------------------------|-------------|
| NECTEC                                  | มีผลบังคับ                     | ใช้วันที่ : |                         |             |
| a member of NSTDA                       | เจ้าของ                        | NECTEC      | หน้าที่ 39              | จาก 42 หน้า |
| <b>ชื่อเอกสาร</b> : คู่มือการใช้งานระบบ |                                |             | <b>ระดับชั้น</b> : ข้อม | มูลภายใน    |

#### 3.5 การตรวจสอบหนังสือ

เลือกเมนู "ตรวจสอบหนังสือ" เพื่อใช้บริการตรวจสอบความถูกต้องสำหรับหนังสือ EPUB จากนั้นกด ปุ่ม "เลือกไฟล์" เพื่อเลือกไฟล์ที่ต้องการตรวจสอบ และกดปุ่ม "ตรวจสอบ" ดังภาพ

| ⊘ บริการตรวจสอบความถูกต้องสำหรับหนังสือ EPUB |             |  |  |  |  |  |
|----------------------------------------------|-------------|--|--|--|--|--|
| Validated using EpubCheck version 4.0.2      |             |  |  |  |  |  |
| Ganikić EPUB                                 | Q เลือกไฟล์ |  |  |  |  |  |
| © ตรวจสอบ                                    |             |  |  |  |  |  |

# **ภาพที่ 70** หน้าการตรวจสอบหนังสือ

ระบบจะแสดงผลการตรวจสอบ โดยแสดงข้อควรระวังของหนังสือ พร้อมทั้งแสดงประเภทของข้อควร ระวัง ตำแหน่งไฟล์ และคำอธิบาย ผู้ดูแลระบบสามารถดาวน์โหลดผลการตรวจสอบเพื่อการแก้ไขได้ ดังภาพ

| บรัก                                    | ารตรวจสอบความถูกต่                                                                                | ้องสำหรับหนังสือ EPUB                                                           |           |       |  |  |  |
|-----------------------------------------|---------------------------------------------------------------------------------------------------|---------------------------------------------------------------------------------|-----------|-------|--|--|--|
| /alidated using EpubCheck version 4.0.2 |                                                                                                   |                                                                                 |           |       |  |  |  |
| C 2034_INFORMATION_TECHNOLOGY.epub      |                                                                                                   |                                                                                 |           |       |  |  |  |
|                                         |                                                                                                   | PROCESS COMPLETED 100%                                                          |           |       |  |  |  |
| ว ตรวจส                                 | อบ                                                                                                |                                                                                 |           |       |  |  |  |
|                                         |                                                                                                   |                                                                                 |           |       |  |  |  |
|                                         | w w                                                                                               |                                                                                 |           |       |  |  |  |
| A                                       | ุพบข้อควรระวัง! Check f                                                                           | nished with warnings                                                            |           |       |  |  |  |
| A                                       | พบข้อควรระวัง! Check f                                                                            | nished with warnings                                                            |           |       |  |  |  |
| <b>A</b><br>'ersion                     | พบข้อควรระวิง! Check f<br>: Validating using EPUB versio                                          | nisnea with warnings                                                            |           |       |  |  |  |
| A<br>/ersion<br>'he folle               | พบข้อควรระวัง! Check f<br>: Validating using EPUB versio<br>owing problems were found in          | nished with warnings<br>n3.0.1 rules.<br>epub.                                  |           |       |  |  |  |
| A<br>/ersion<br>'he follo<br>#          | พบขอควรระวัง! Check f<br>: Validating using EPUB versio<br>owing problems were found in<br>ประเภท | nisched with warnings<br>13.0.1 rules.<br>epub.<br>คำแหน่งไฟล์(บรรรดัด,คำแหน่ง) | ค่ำอธิบาย | แก้ไข |  |  |  |

ภาพที่ 71 หน้าแสดงผลการตรวจสอบหนังสือ

| <b>7</b> 1                              | หมายเลขเอกสาร : เวอร์ชัน : 1.0 |             |                         |             |  |
|-----------------------------------------|--------------------------------|-------------|-------------------------|-------------|--|
| NECTEC                                  | มีผลบังคับ                     | ใช้วันที่ : |                         |             |  |
| a member of NSTDA                       | เจ้าของ                        | NECTEC      | หน้าที่ 40              | จาก 42 หน้า |  |
| <b>ชื่อเอกสาร</b> : คู่มือการใช้งานระบบ |                                |             | <b>ระดับชั้น</b> : ข้อม | มูลภายใน    |  |

#### 3.6 การตรวจสอบคำอธิบายรูปภาพ

เลือกเมนู "ตรวจสอบคำอธิบายรูปภาพ" เพื่อใช้บริการตรวจสอบความถูกต้องของรูปภาพสำหรับ หนังสือ EPUB จากนั้นกดปุ่ม "เลือกไฟล์" เพื่อเลือกไฟล์ที่ต้องการตรวจสอบ และกดปุ่ม "ตรวจสอบ" ดัง ภาพ

| 🔗 บริการตรวจสอบความถูกต้องของรูปภาพสำหรับหนังสือ EPUB |             |
|-------------------------------------------------------|-------------|
| anitid EPUB                                           | Q เลือกไฟล์ |
| ⊗ ตรวจสอบ                                             |             |

ภาพที่ 72 หน้าการตรวจสอบความถูกต้องของรูปภาพสำหรับหนังสือ

ระบบจะแสดงผลการตรวจสอบ โดยแสดงจำนวนรูปภาพทั้งหมด จำนวนรูปภาพที่ผิดพลาด และจำนวน รูปพลาดที่ควรระวังว่าจะผิดพลาด พร้อมทั้งแสดงประเภทรูปภาพ คำอธิบายภายในภาพ ตำแหน่งไฟล์ (บรรทัด)ที่ผิดพลาด และคำอธิบาย เพื่อให้ผู้ดูแลระบบสามารถตรวจสอบและแก้ไขให้ถูกต้องได้ ดังภาพ

| <b>a</b> 2             | د و معنان و معنان و مع |                                                   |                                                                              |                                             |  |  |  |  |
|------------------------|----------------------------------------------------------------------------------------------------|---------------------------------------------------|------------------------------------------------------------------------------|---------------------------------------------|--|--|--|--|
| PROCESS COMPLETED 100% |                                                                                                    |                                                   |                                                                              |                                             |  |  |  |  |
| Ø 951                  | 🛛 สวาจสอบ                                                                                                    |                                                   |                                                                              |                                             |  |  |  |  |
|                        |                                                                                                    |                                                   |                                                                              |                                             |  |  |  |  |
|                        |                                                                                                    | ν.                                                |                                                                              |                                             |  |  |  |  |
| ผลตร                   | เวจสอบความ                                                                                                    | ถูกต่องของรูปภาพ                                  |                                                                              |                                             |  |  |  |  |
| จำนวนรู                | ปภาพ:115 จำน                                                                                                    | วนรูปภาพที่ผิดพลาด : 0 จำนวนรูปภาพที่ควรระวัง : 7 |                                                                              |                                             |  |  |  |  |
| #                      | ประเภท                                                                                                    | ต่ำอธีบายภายในภาพ                                 | ตำแหน่งไฟล์(บรรทัด)                                                          | คำอธิบาย                                    |  |  |  |  |
| 1                      | Warning-002                                                                                                    | 9529                                              | INFORMATION_TECHNOLOGY-<br>6.xhtml/BG1.png(Line:14)                          | ไฟส์รูปนี้มีการใส่คำอธิบายรูปภาพน้อยเกินไป  |  |  |  |  |
| 2                      | Warning-002                                                                                                    | แห้เม                                             | INFORMATION_TECHNOLOGY-<br>36.xhtml/BG11.png(Line:14)                        | ไฟส์รูปนี้มีการใส่คำอธิบายรูปภาพน้อยเกินไป  |  |  |  |  |
| 3                      | 3 Warning-002 สมอง INFORMATION_TECHNOLOGY. ให้ส่วยใน้มีการให้ค่าอธิบายรูปภาพน้อยเงินไป<br>12.xhtmi/brain-2139197_1920.png(Line:14)                                                                                                    |                                                   |                                                                              |                                             |  |  |  |  |
| 4                      | Warning-002                                                                                                    | ทั้ว                                              | INFORMATION_TECHNOLOGY-<br>12.xhtml/tickets-672414_1920.jpg(Line:21)         | ไฟส์รูปนี้มีการใส่ค่าอธิบายรูปภาพน้อยเกินไป |  |  |  |  |
| 5                      | Warning-002                                                                                                    | ארת                                               | INFORMATION_TECHNOLOGY-<br>14.xhtml/workstation-<br>405768_1920.png(Line:20) | ไฟส์รูปนี้มีการไส่ค่าอธิบายรูปภาพน้อยเกินไป |  |  |  |  |

**ภาพที่ 73** หน้าแสดงผลการตรวจสอบความถูกต้องของรูปภาพสำหรับหนังสือ

| <b>~</b> ]                              | หมายเลขเ   | อกสาร :     | เวอร์ชัน : 1.0          |             |
|-----------------------------------------|------------|-------------|-------------------------|-------------|
| NECTEC                                  | มีผลบังคับ | ใช้วันที่ : |                         |             |
| a member of NSTDA                       | เจ้าของ    | NECTEC      | หน้าที่ 41              | จาก 42 หน้า |
| <b>ชื่อเอกสาร</b> : คู่มือการใช้งานระบบ |            |             | <b>ระดับชั้น</b> : ข้อม | มูลภายใน    |

#### 3.7 การศึกษาคู่มือใช้งาน

ทาง NECTEC ได้มีการจัดทำคู่มือใช้งานที่เกี่ยวข้องกับการสร้างและการใช้งานหนังสืออิเล็กทรอนิกส์ ตามมาตรฐาน EPUB 3 ซึ่งผู้ใช้งานสามารถเข้าถึงคู่มือการใช้งานดังกล่าวได้โดยการกดเลือกที่เมนู "คู่มือการ ใช้งาน" ที่มุมบนซ้ายของหน้าจอ คู่มือการใช้งานจะแบ่งออกเป็น 3 ส่วน ดังนี้

3.7.1 คู่มือใช้งานสำหรับแอปพลิเคชัน

เป็นเอกสารคู่มือเกี่ยวกับการใช้งานเว็บไซต์ การใช้งานแอปพลิเคชันต่างๆ รวมทั้งการสร้าง หนังสือ EPUB ในรูปแบบต่างๆ ดังภาพ

#### คู่มือสำหรับใช้งานแอพลิเคชัน

| #  | รายละเอียด                                                                    | ดาวน์โหลด |
|----|-------------------------------------------------------------------------------|-----------|
| 1  | คู่มือสำหรับใช้งานเว็บ EPUB Store                                             | ß         |
| 2  | คู่มือสำหรับการใช้งานแอพลิเคชั่น Reachbook                                    | ß         |
| 3  | คู่มีอการติดตั้ง screen reader สำหรับ android                                 | ß         |
| 4  | คู่มีอการใช้งาน iBooks และ VoiceOver บน iOS                                   | ß         |
| 5  | การออกแบบสื่อสิ่งพิมพ์ด้วยโปรแกรม Adobe InDesign CC                           | ß         |
| 6  | การจัดการตัวอักษรและการสร้างสารบัญ สำหรับ EPUB ด้วย โปรแกรม Adobe InDesign CC | ß         |
| 7  | การออกแบบ EPUB element design                                                 | ß         |
| 8  | คู่มีอการแปลงไฟล์หนังสือ Daisy เป็นหนังสือ EPUB                               | ß         |
| 9  | ตู่มีอการแปลงไฟล์ .docx เป็นหนังสือ EPUB                                      | ß         |
| 10 | ตู่มีอการแปลงไฟล์ .odt เป็นหนังสือ EPUB                                       | ß         |

# **ภาพที่ 74** คู่มือใช้งานแอปพลิเคชั่น

#### 3.7.2 คู่มือการแก้ไขปัญหาการ Export EPUB จาก InDesign

เป็นเอกสารคู่มือเกี่ยวกับการแก้ปัญหาต่างๆที่เกิดขึ้นในการสร้างหนังสือ EPUB จาก

#### โปรแกรม Indesign

คู่มือการแก้ไขปัญหาการ Export EPUB จาก Indesign

| # | รายละเอียด                                                                         | ดาวน์โหลด |
|---|------------------------------------------------------------------------------------|-----------|
| 1 | ปัญหาและวิธีการแก้ไขปัญหา Font ที่ฝังมาให้ไม่สมบูรณ์                               | ß         |
| 2 | ปัญหาและวิธีการแก้ปัญหาสระอำหายไป                                                  | ß         |
| 3 | ปัญหาและวิธีการแก้ปัญหาสารบัญในหน้าหนังสือไม่สามารถคลิ๊กและเชื่อมด่อไปยังหน้าอื่นๆ | ß         |
| 4 | ปัญหาและวิธีการแก้ปัญหาหน้าปก ในหนังสือแสดงผลไม่ถูกด้อง                            | ß         |
| 5 | ปัญหาและวิธีการแก้ปัญหาหน้าสารบัญ ในหนังสือไม่สมบูรณ์                              | ß         |

ภาพที่ 75 คู่มือการแก้ไขปัญหาการ Export EPUB จาก InDesign

| 7                                       | หมายเลขเอกสาร :       |        | เวอร์ชัน : 1.0 |                         |  |
|-----------------------------------------|-----------------------|--------|----------------|-------------------------|--|
| NECTEC                                  | มีผลบังคับใช้วันที่ : |        |                |                         |  |
| a member of NSTDA                       | เจ้าของ               | NECTEC | หน้าที่ 42     | จาก 42 หน้า             |  |
| <b>ชื่อเอกสาร</b> : คู่มือการใช้งานระบบ |                       |        |                | ระดับชั้น : ข้อมูลภายใน |  |

3.7.3 คู่มือการแก้ไขข้อผิดพลาดจากการตรวจสอบหนังสือ

เป็นเอกสารคู่มือเกี่ยวกับการแก้ไขข้อผิดพลาด และข้อควรระวังที่เกิดพบในการตรวจสอบ

### ความถูกต้องของหนังสือ

| คู่มือการแก้ไ | ไขข้อผิดพลาดจากกา | ารตรวจสอบหนังสือ |
|---------------|-------------------|------------------|
| 94            |                   |                  |

| #  | รายละเอียด                 | ดาวน์โหลด |
|----|----------------------------|-----------|
| 1  | การแก้ไข ERROR(HTM-046)    |           |
| 2  | การแก้ไข ERROR(OPF-028)    |           |
| 3  | การแก้ไข ERROR(OPF-073)    |           |
| 4  | การแก้ไข ERROR(RSC-005)    |           |
| 5  | การแก้ไข ERROR(RSC-007)    |           |
| 6  | การแก้ไข ERROR(RSC-012)    |           |
| 7  | การแก้ไข ERROR(CSS-008)    |           |
| 8  | การแก้ไข ERROR(OPF-029)    |           |
| 9  | การแก้ไข WARNING(HTM-014a) | ß         |
| 10 | การแก้ไข WARNING(PKG-010)  |           |
| 11 | การแก้ไข WARNING(OPF-053)  |           |
| 12 | การแก้ไข WARNING(OPF-055)  | ß         |
| 13 | การแก้ไข WARNING(PKG-012)  | ß         |

**ภาพที่ 76** คู่มือการแก้ไขข้อผิดพลาดจากการตรวจสอบหนังสือ